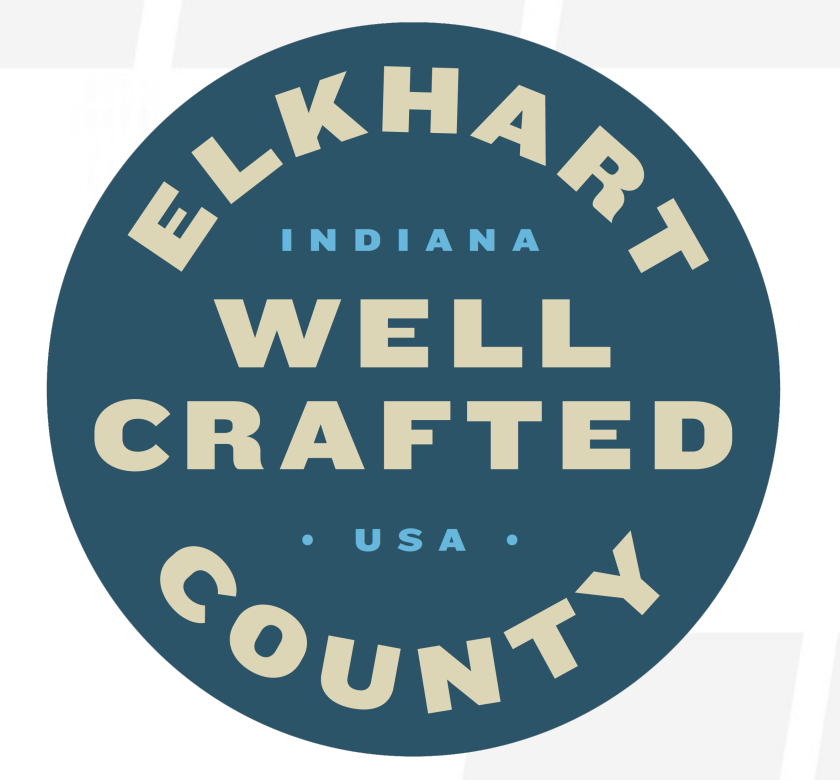

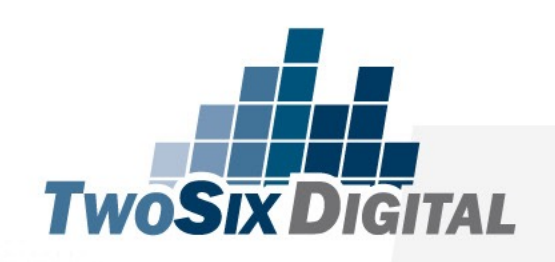

#### DIGITAL CAMPAIGNS DRIVEN BY COOPETITION (AND DATA) Brian V. Matson

### Who the heck is this guy?

Tourism Industry since 2003

Former Marketing Director for the Fargo CVB

Speaker at National, Regional & State Conferences

Director of Education & Strategy at TwoSix Digital

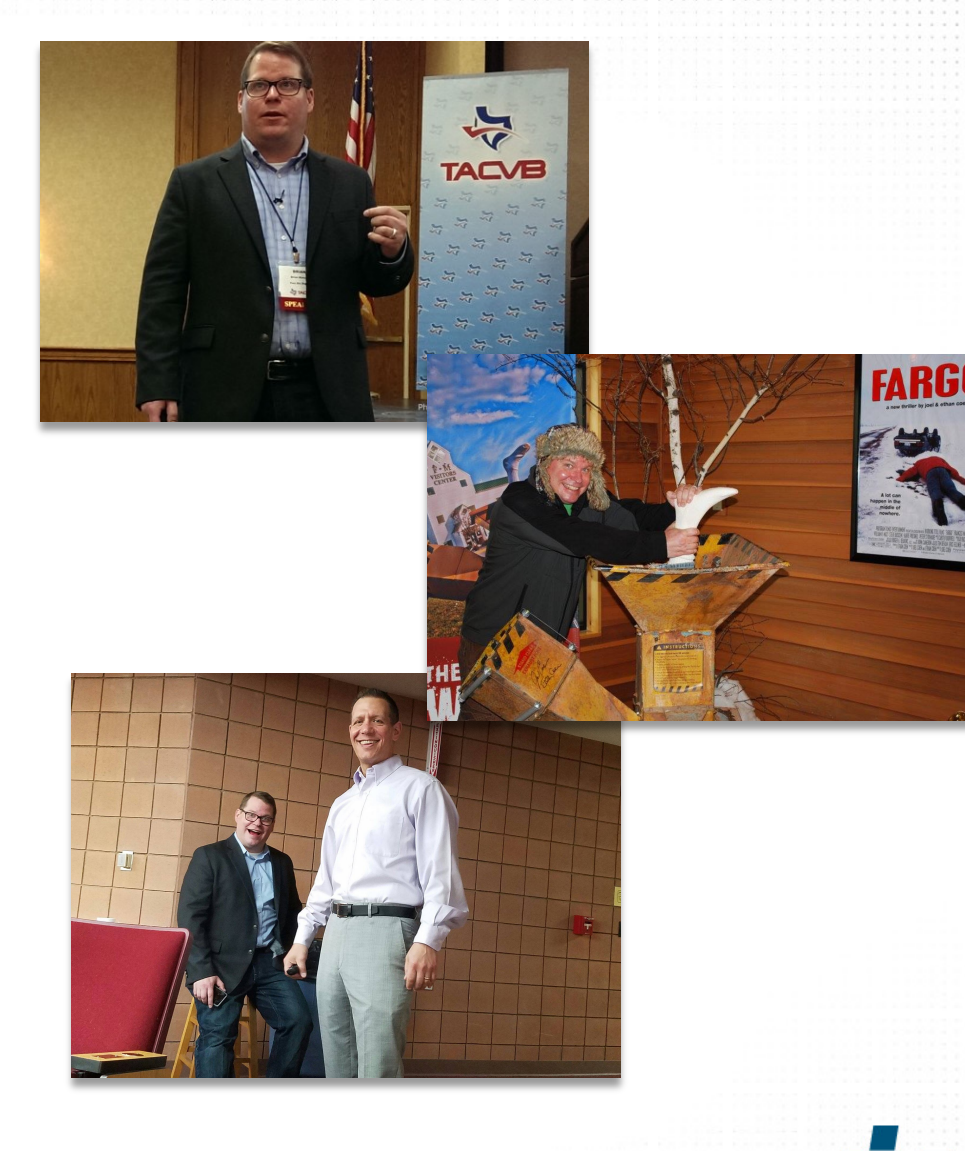

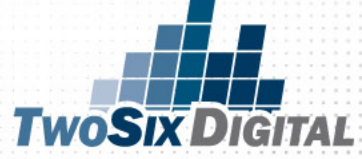

### Who We Are

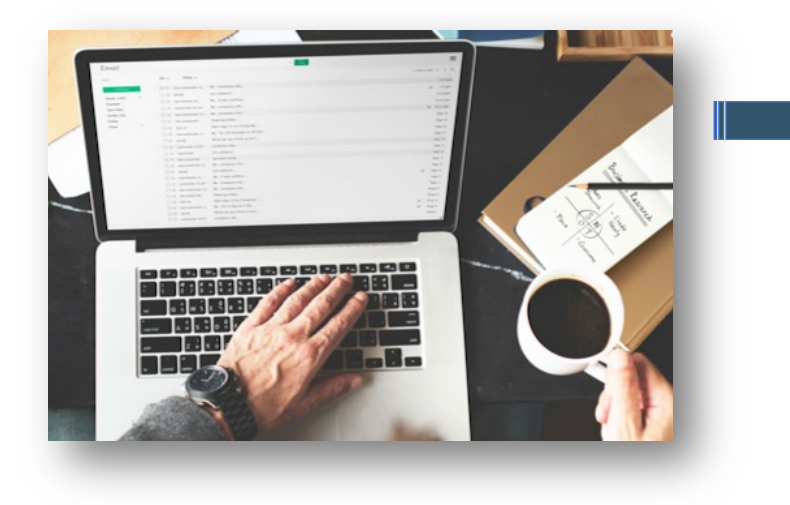

100% Digital Agency Focused on the Travel, Tourism & Hospitality Industry

40+ Years of combined tourism industry experience

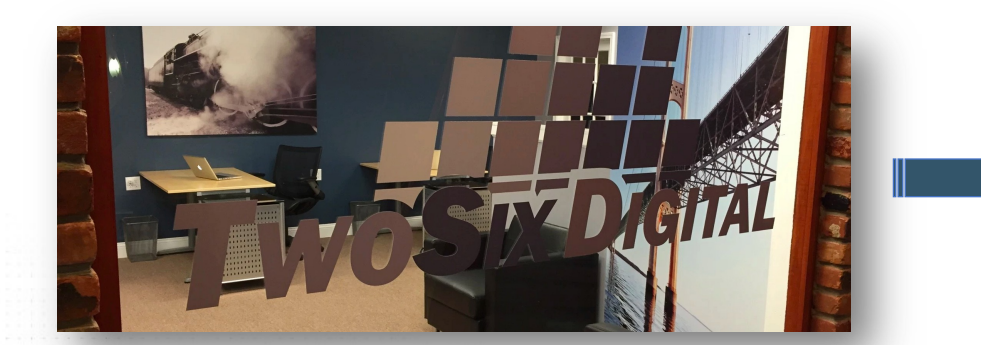

Headquartered in Brighton, Michigan

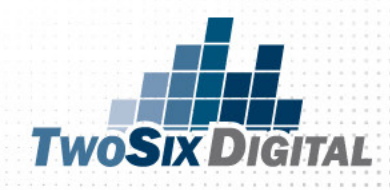

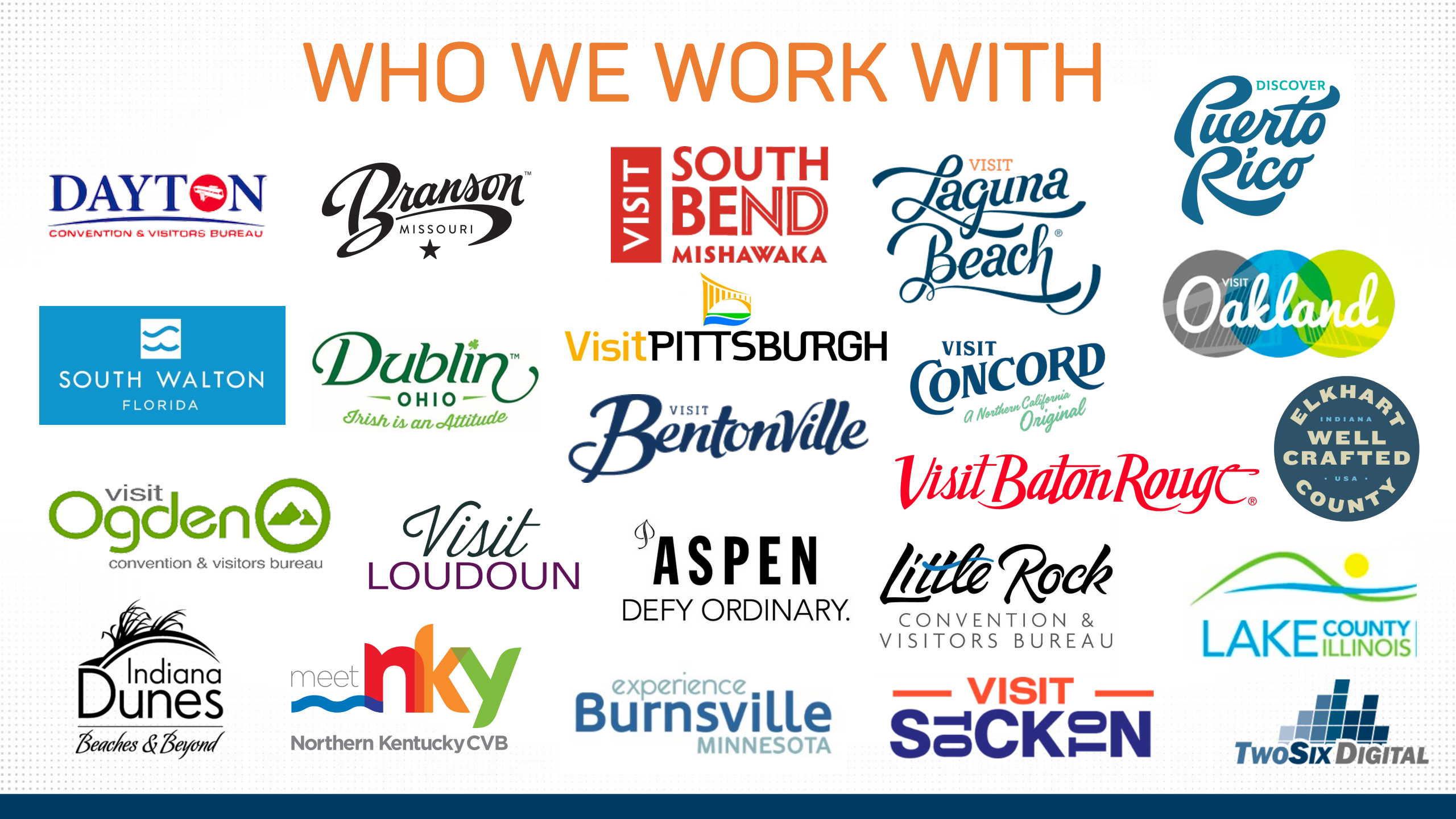

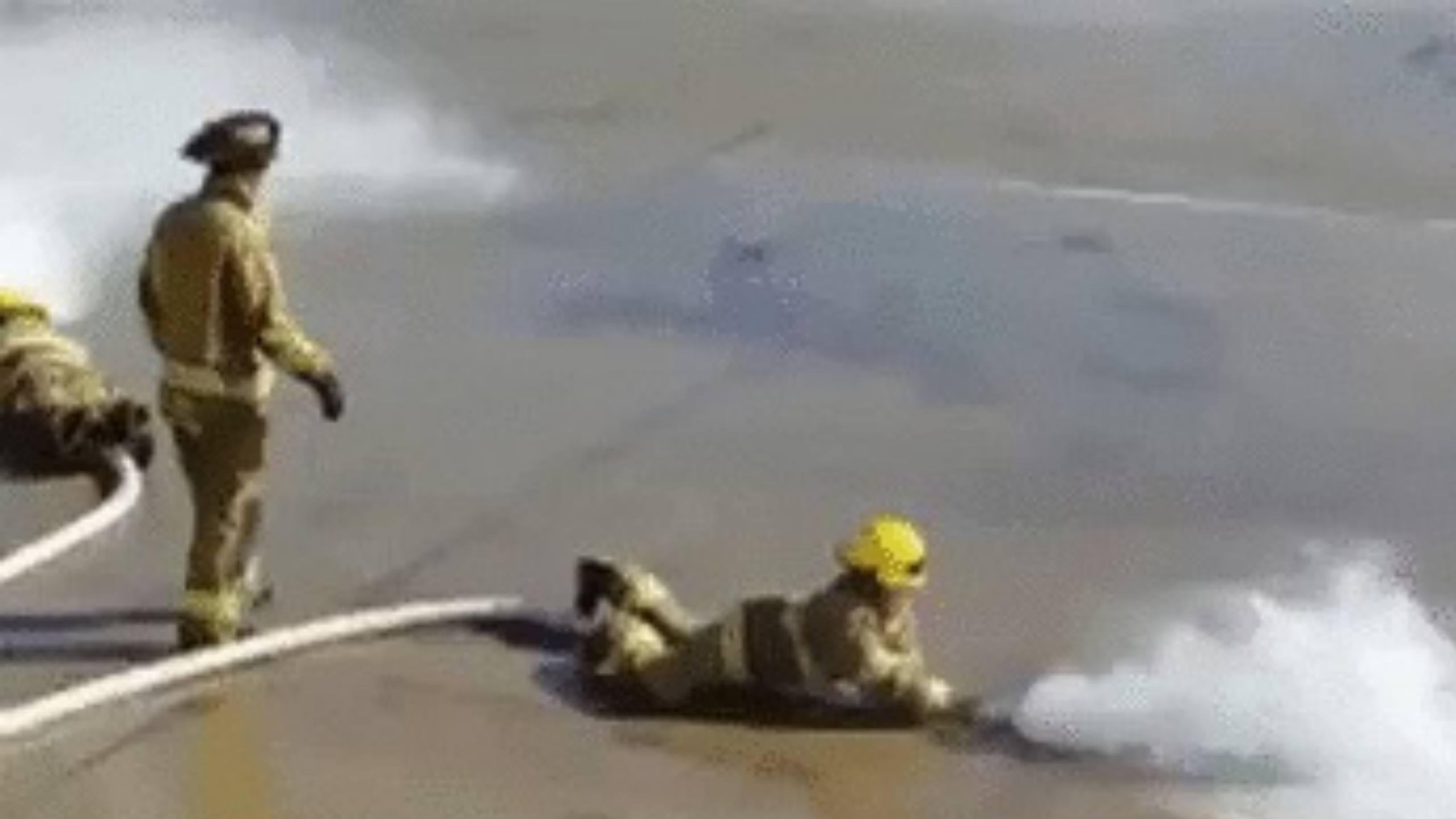

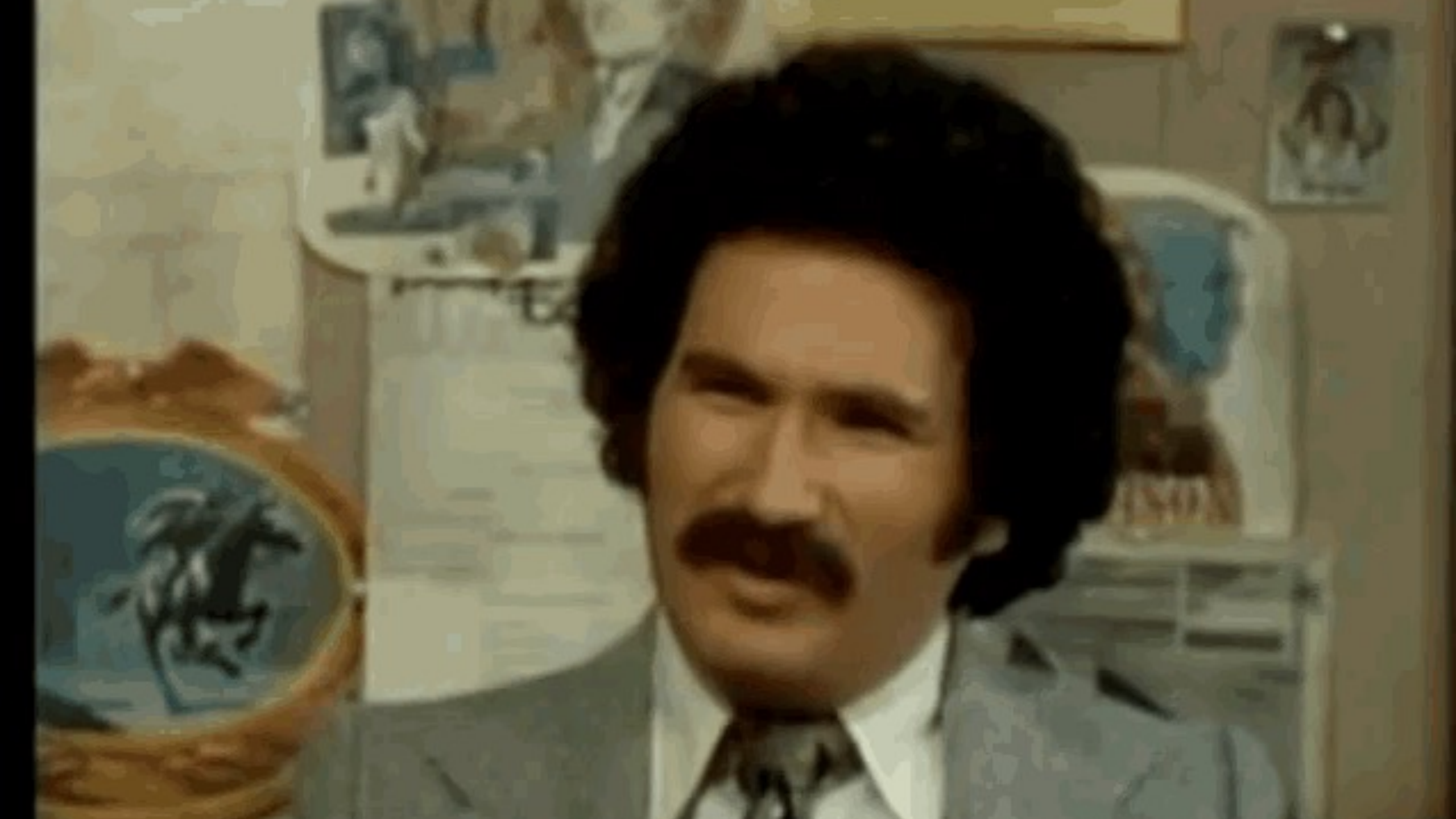

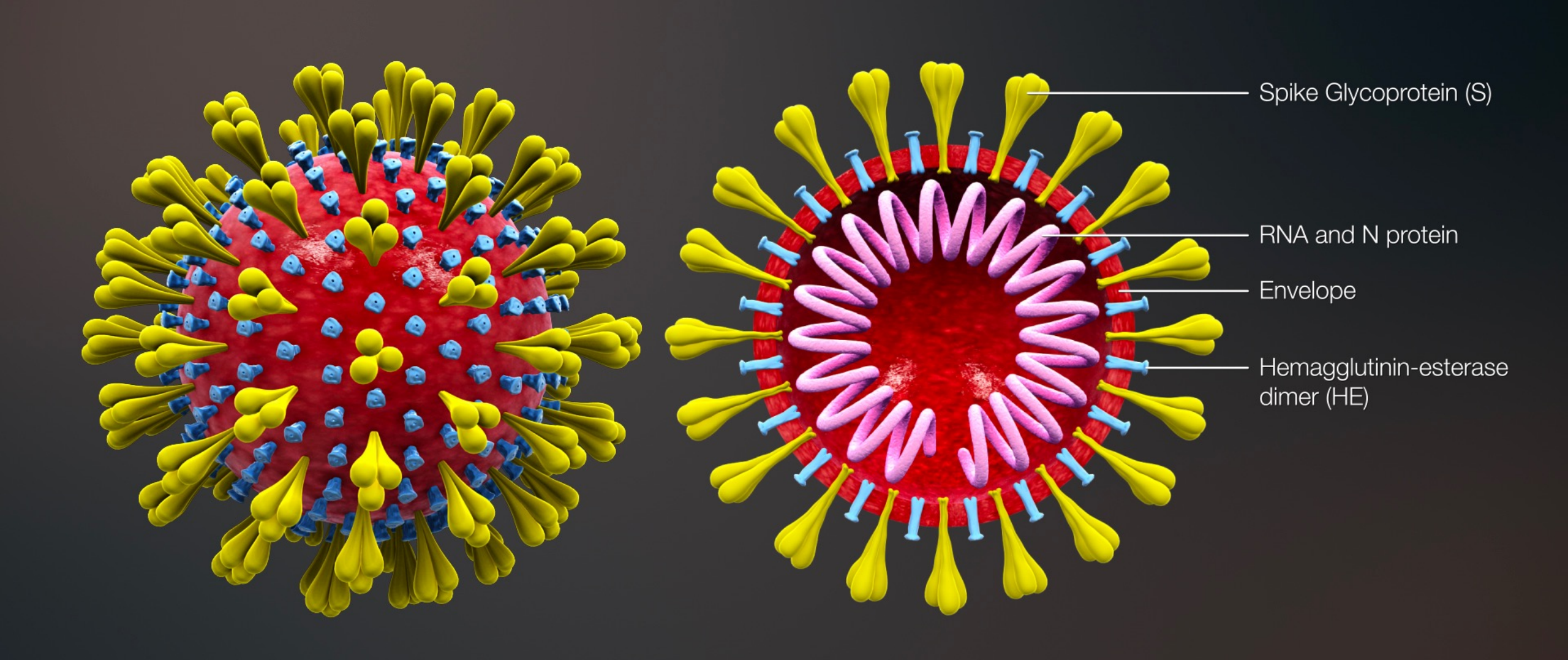

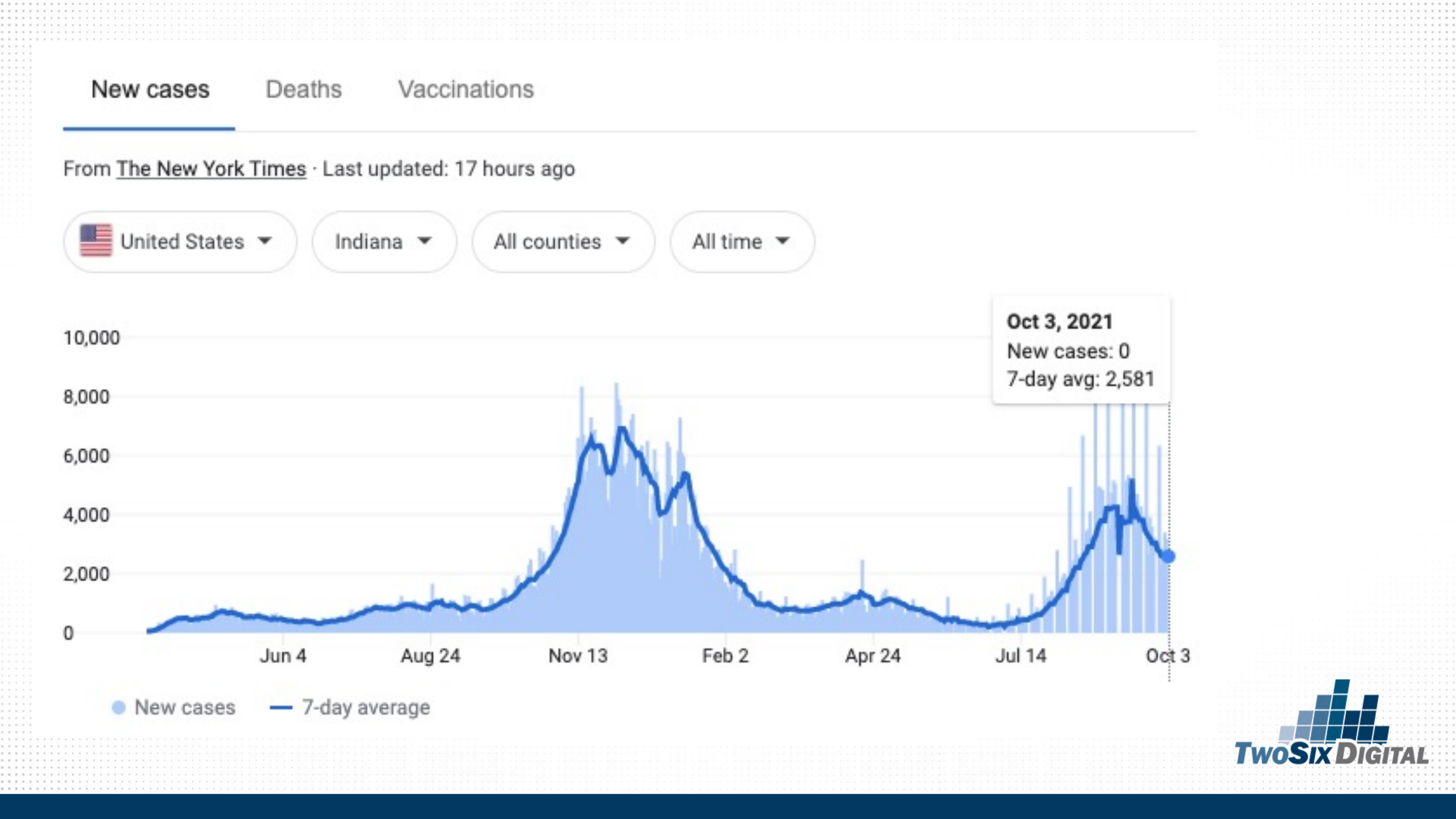

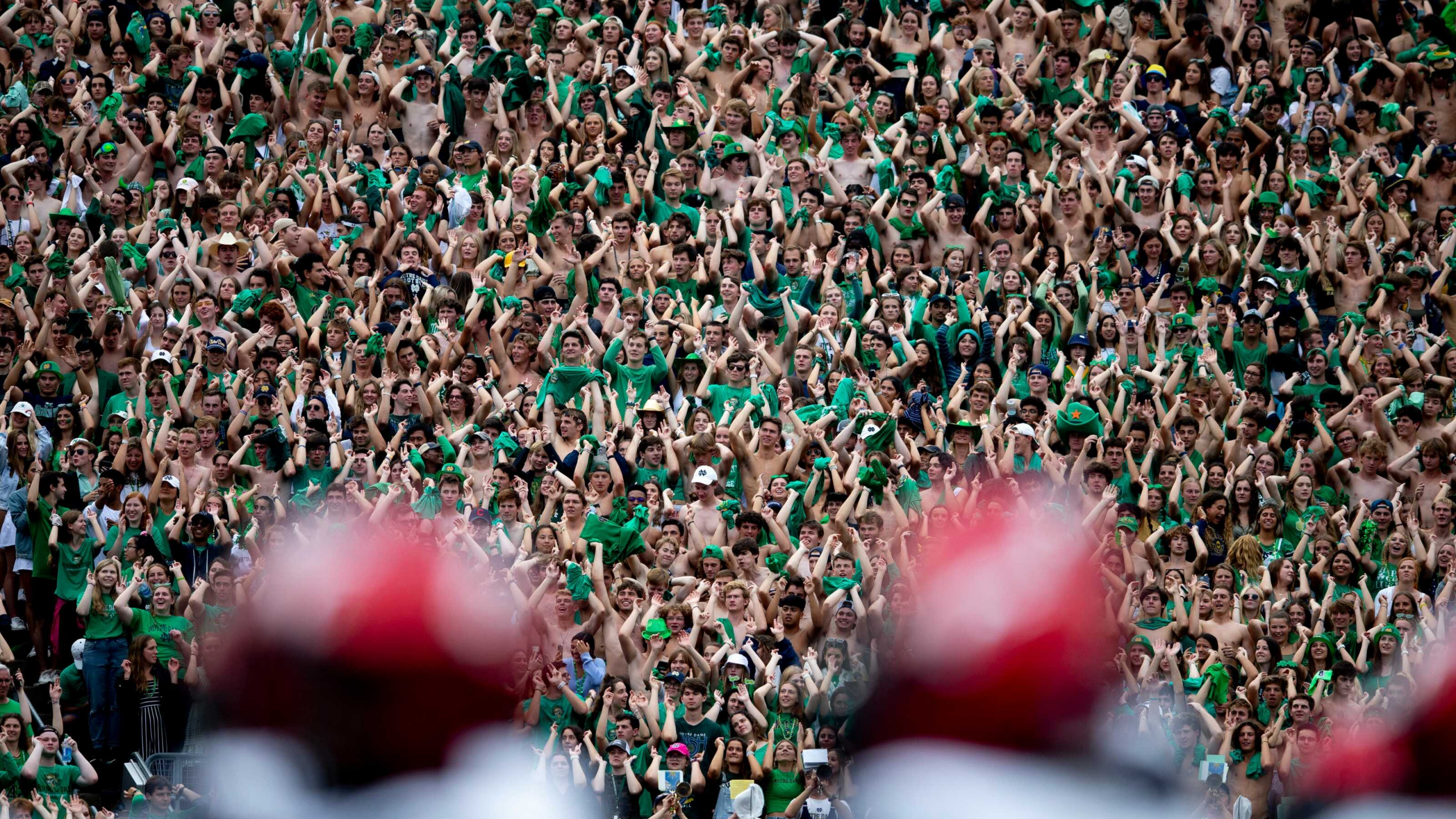

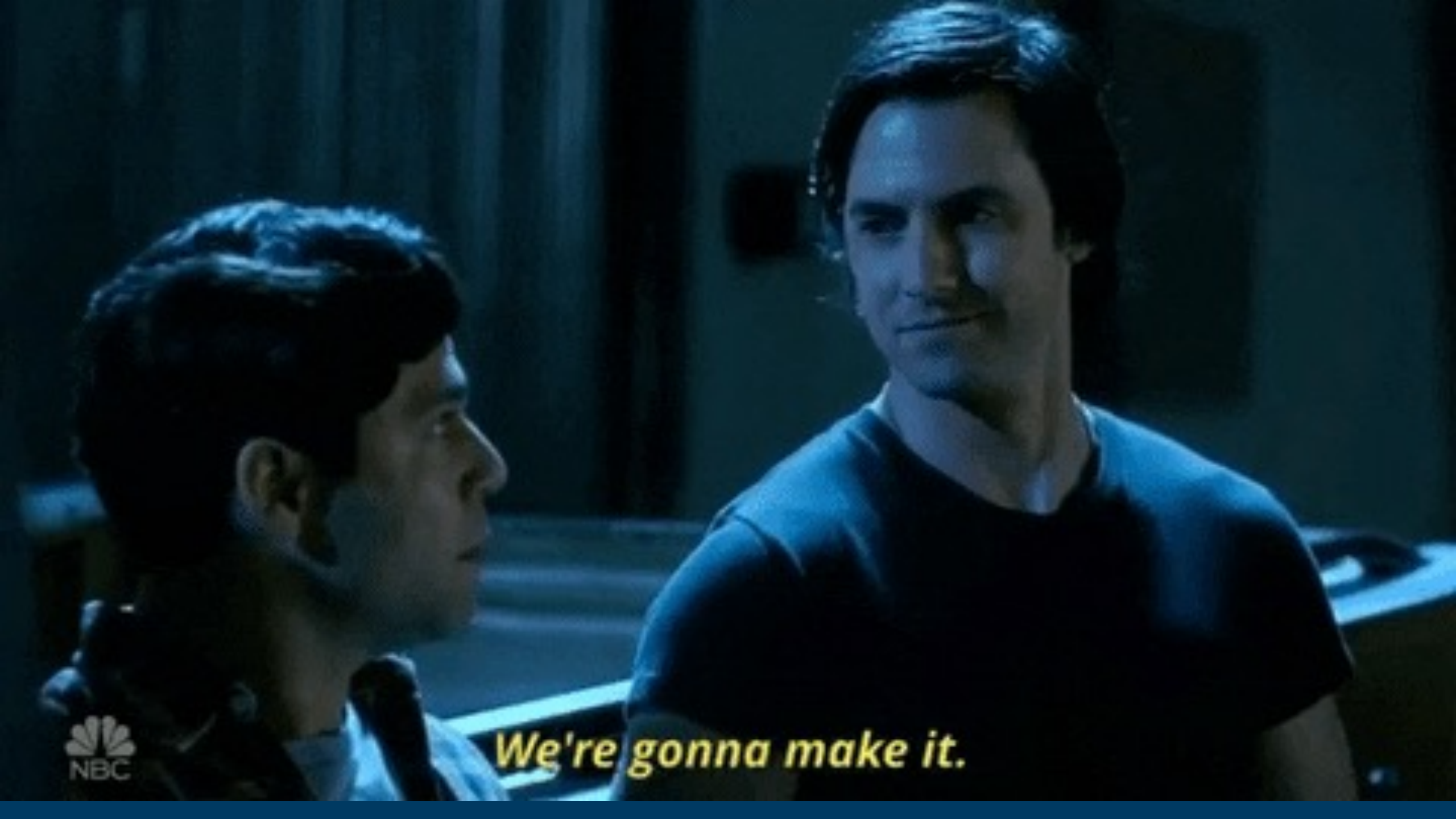

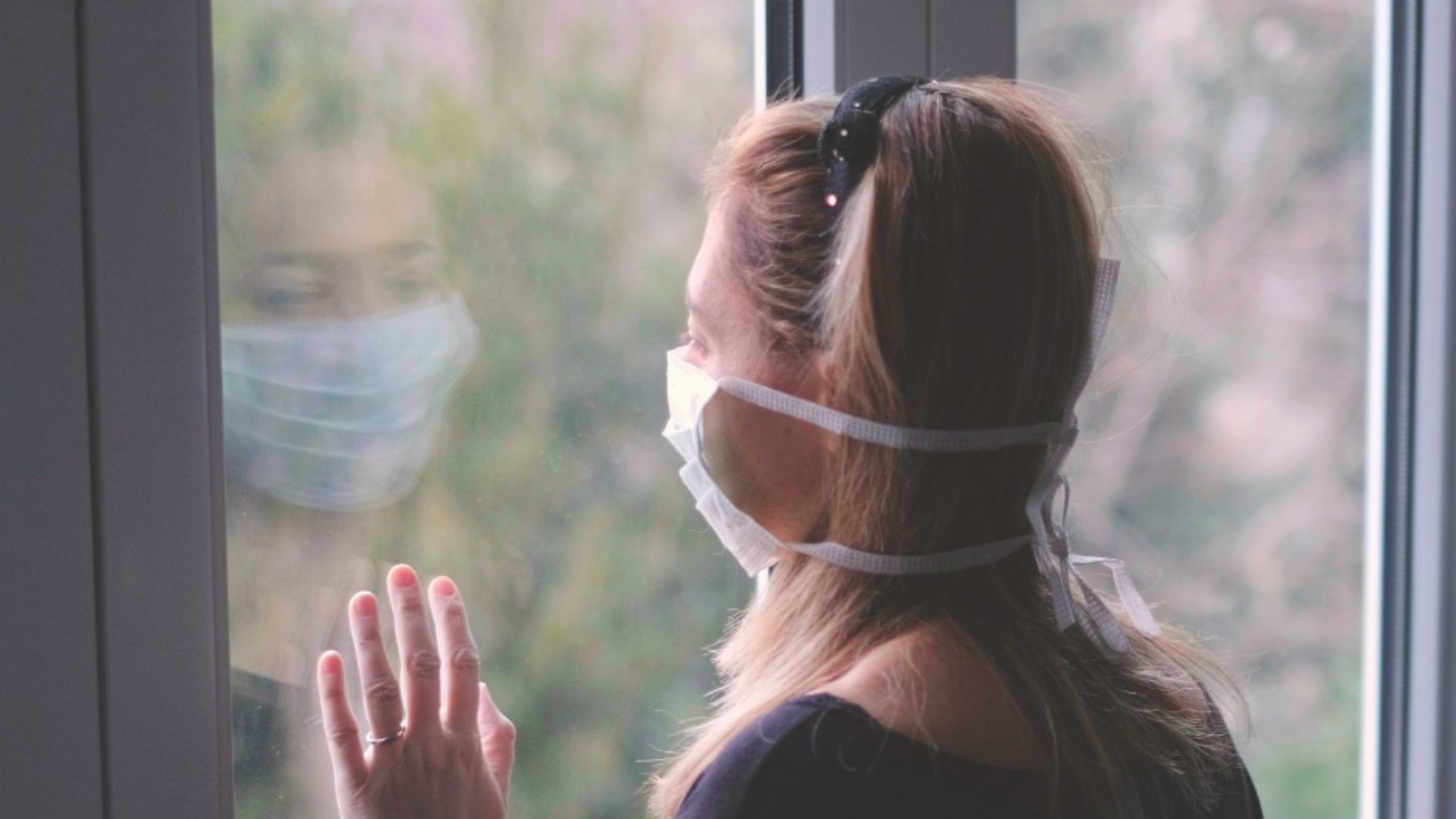

### Support Each Other!

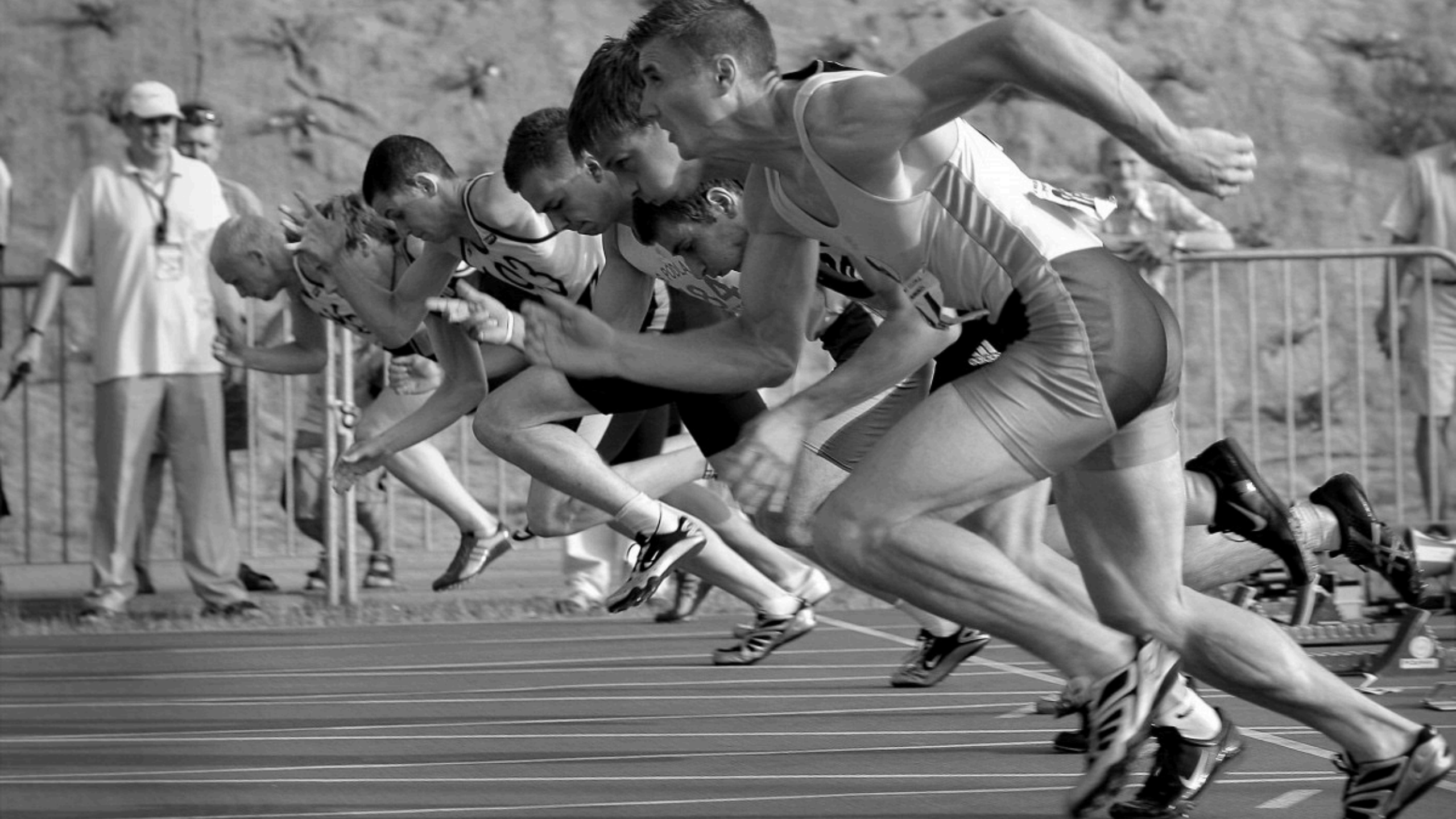

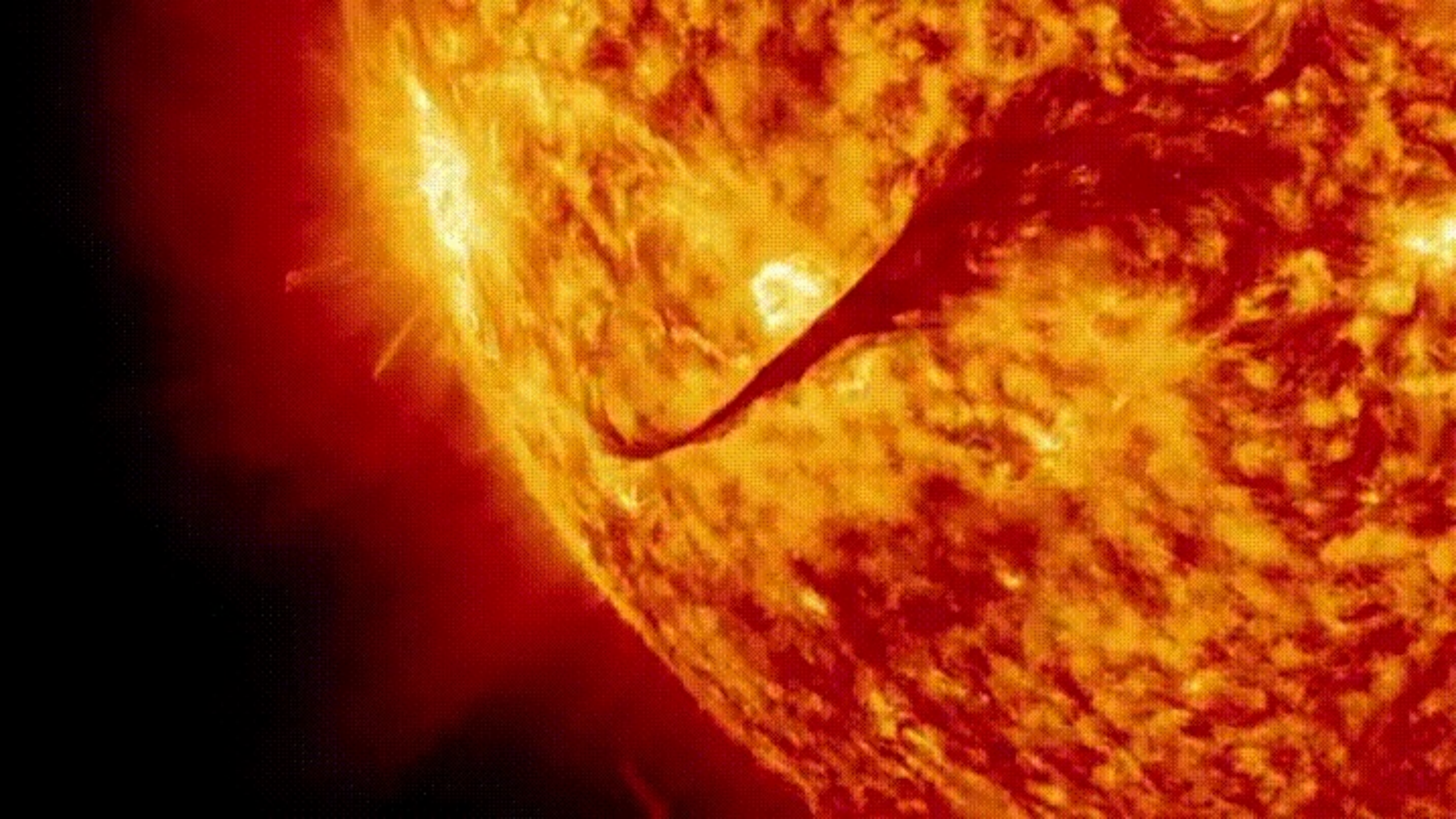

### COOPETITION

#### Dictionary

Search for a word

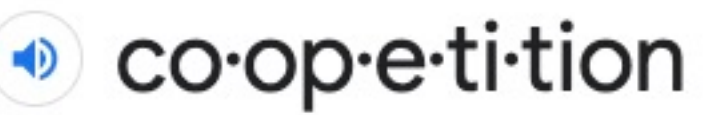

/kō äpə tiSH(ə)n/

noun

collaboration between business competitors, in the hope of mutually beneficial results.

Definitions from Oxford Languages

Feedback

Q

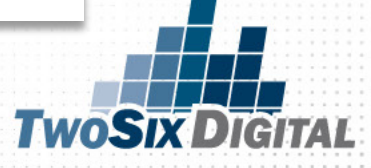

### DATA

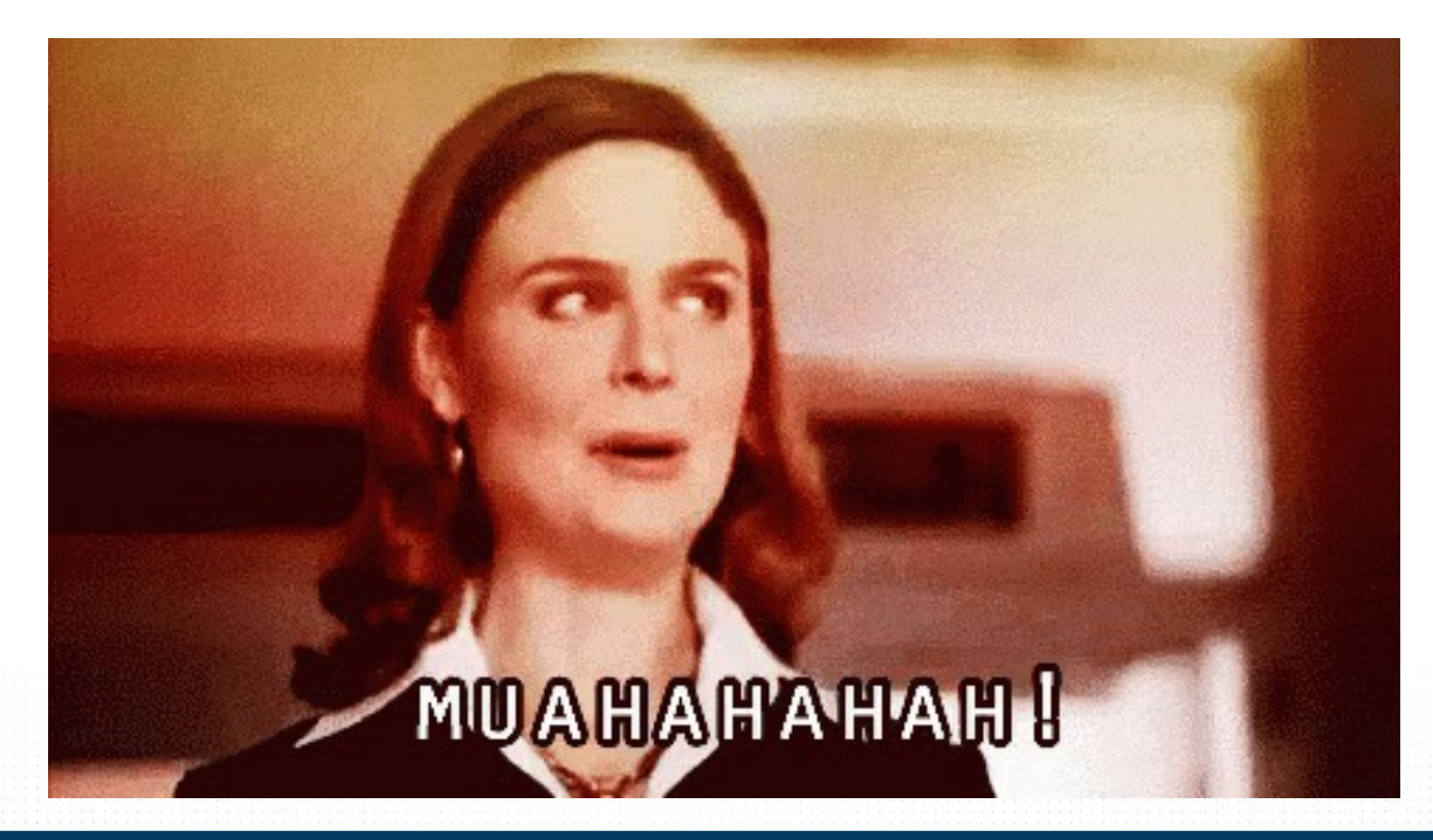

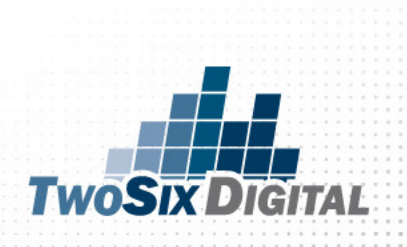

## WORK SMARTER NOT HARDER

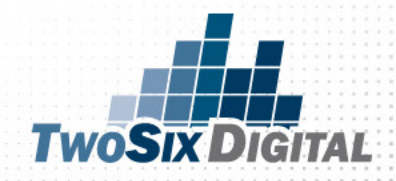

### **ORGANIC SCHEDULES**

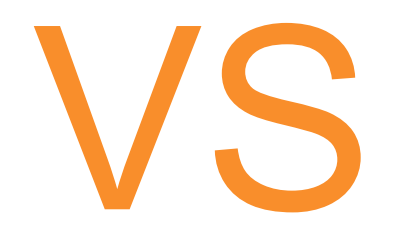

### PAID SCHEDULES

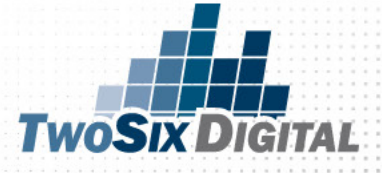

### PAID

### ORGANIC

#### ORGANIC

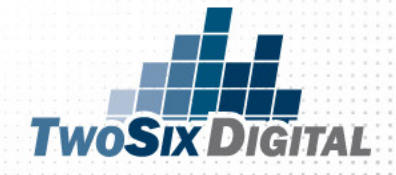

### PAID FIRST

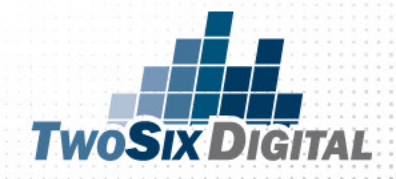

**DID YOU KNOW?** 

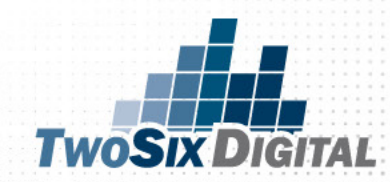

|                   |                   |                   | Search busiliess     |                  |
|-------------------|-------------------|-------------------|----------------------|------------------|
| ★ Frequently Used | i≣ Plan           | + Create & Manage | .ll Measure & Report | Assets           |
| Audiences         | Audience Insights | Business Manager  | Ads Reporting        | Audiences        |
| Business Settings | Campaign Planner  | Ads Manager       | Test and Learn       | Images           |
| Audience Insights | Creative Hub      | Creator Stulio    | Attribution          | Catalogs         |
|                   |                   | Page Posts        | Analytics            | Business Locatio |
|                   |                   | App Dashbeard     | Events Manager       | Brand Safety     |
|                   |                   | App Ads Helper    | Pixels               | Block Lists      |
|                   |                   | Automated Rules   | Offline Events       | Videos           |
|                   |                   |                   | App Events           |                  |
|                   |                   |                   | Custom Conversions   |                  |
|                   |                   |                   | Partner Integrations |                  |
|                   |                   |                   |                      |                  |
|                   |                   |                   |                      |                  |
|                   |                   |                   |                      |                  |

TwoSix Digital

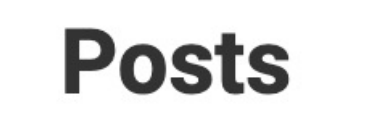

### **Scheduled Posts**

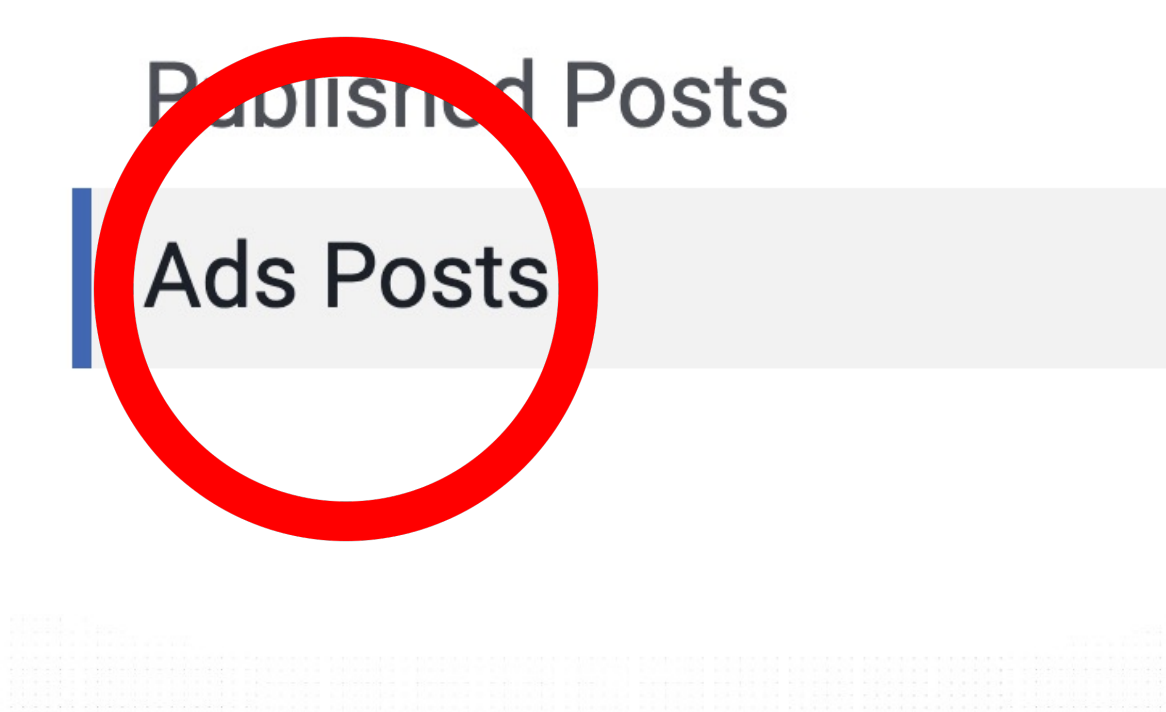

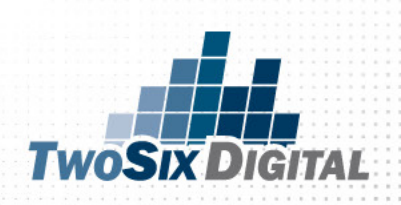

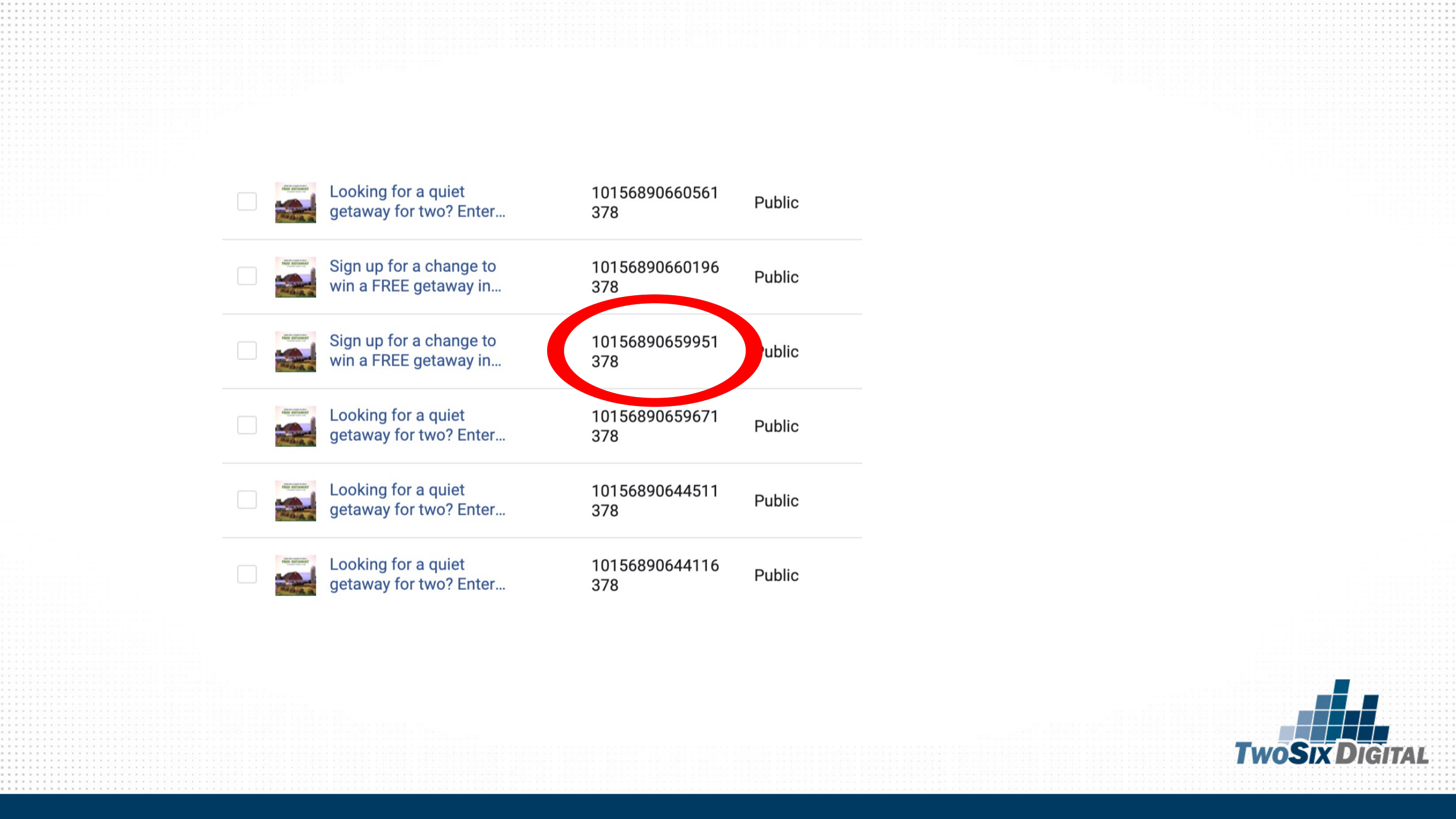

**Ads Posts** Q Actions 🔻 Search... Publish Posts Privacy Reach Schedule This Sunday is 29 0  $\checkmark$ Public Delete our last day!... Create Ad... This Sunday is 11330683201624 0 Public our last day!... 03 This Sunday is 11330682601624 0 Public our last day!... 09 This Sunday is 11330680401624 1 2 Public our last day!... 31 This Sunday is our last day!... m 11330677434957 0 Public 94

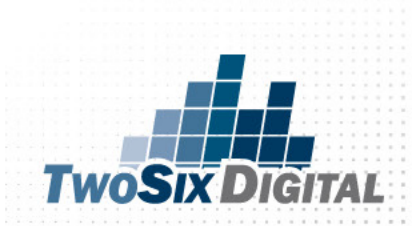

### PAID FIRST

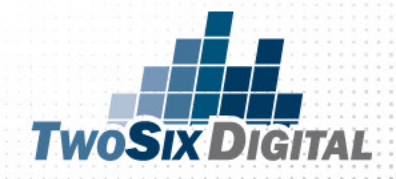

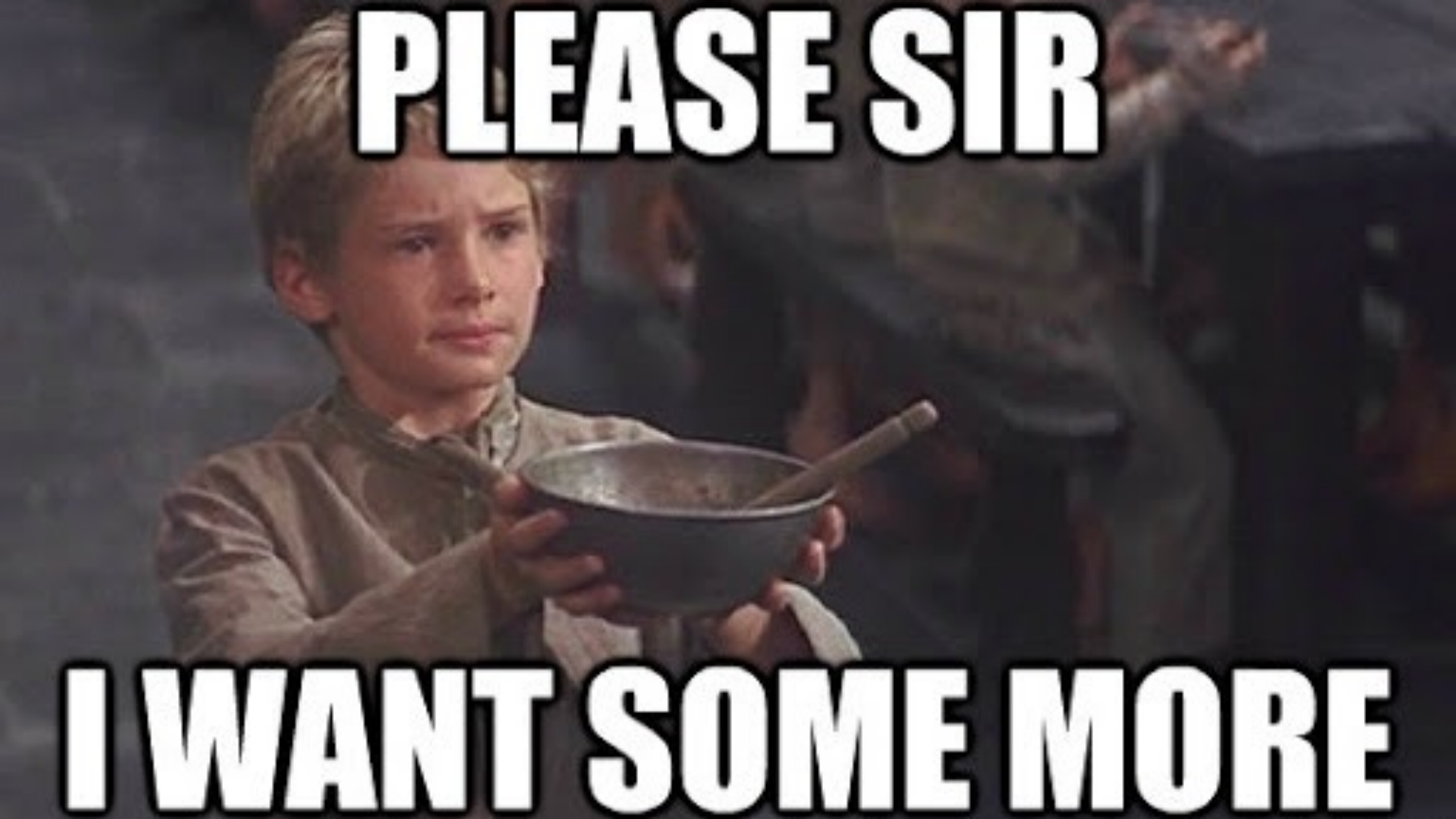

### STOP HOPING

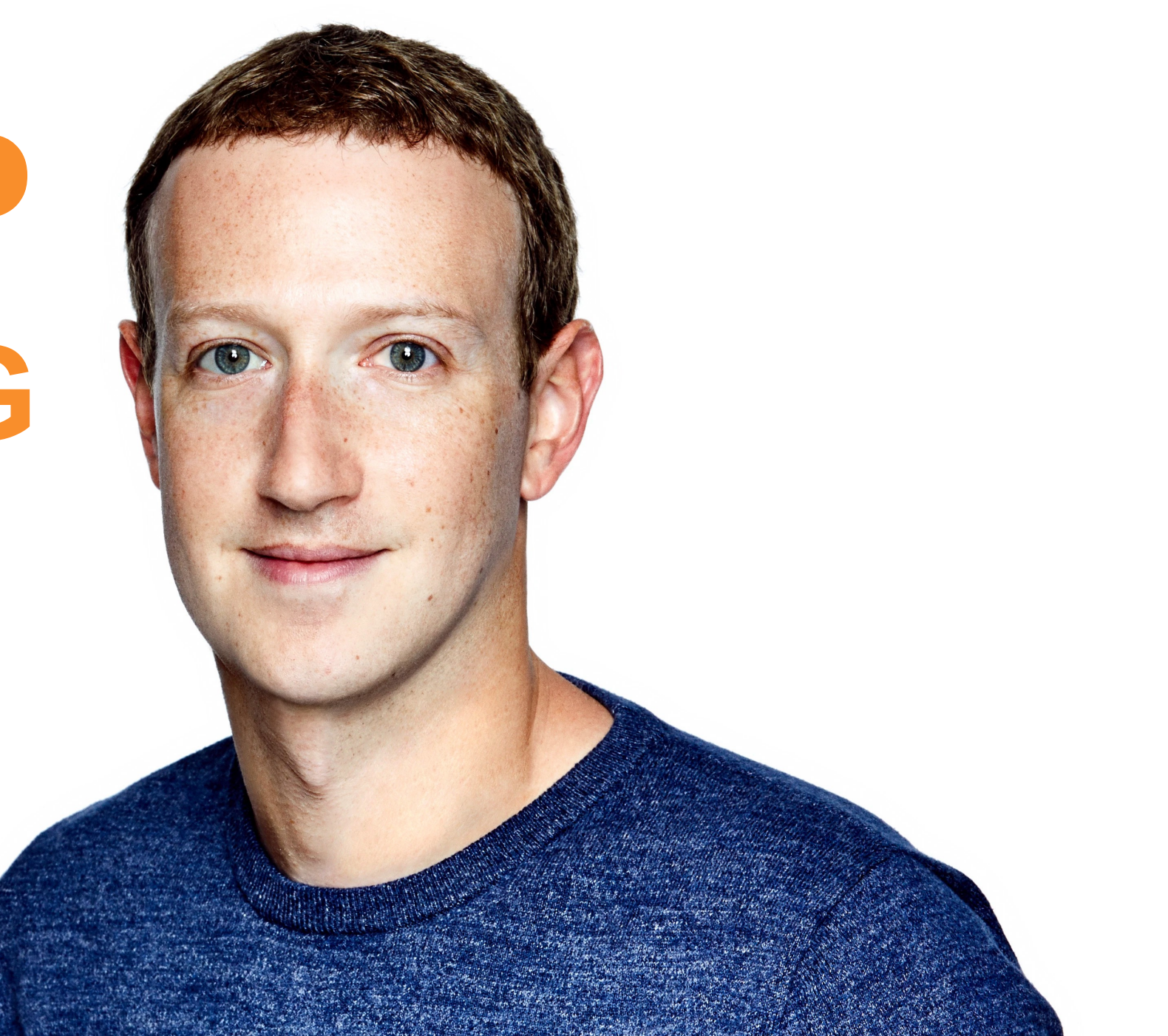

# ALWAYS ON

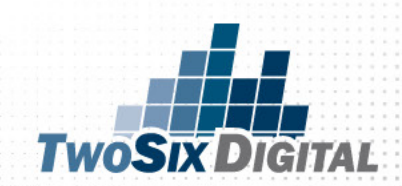

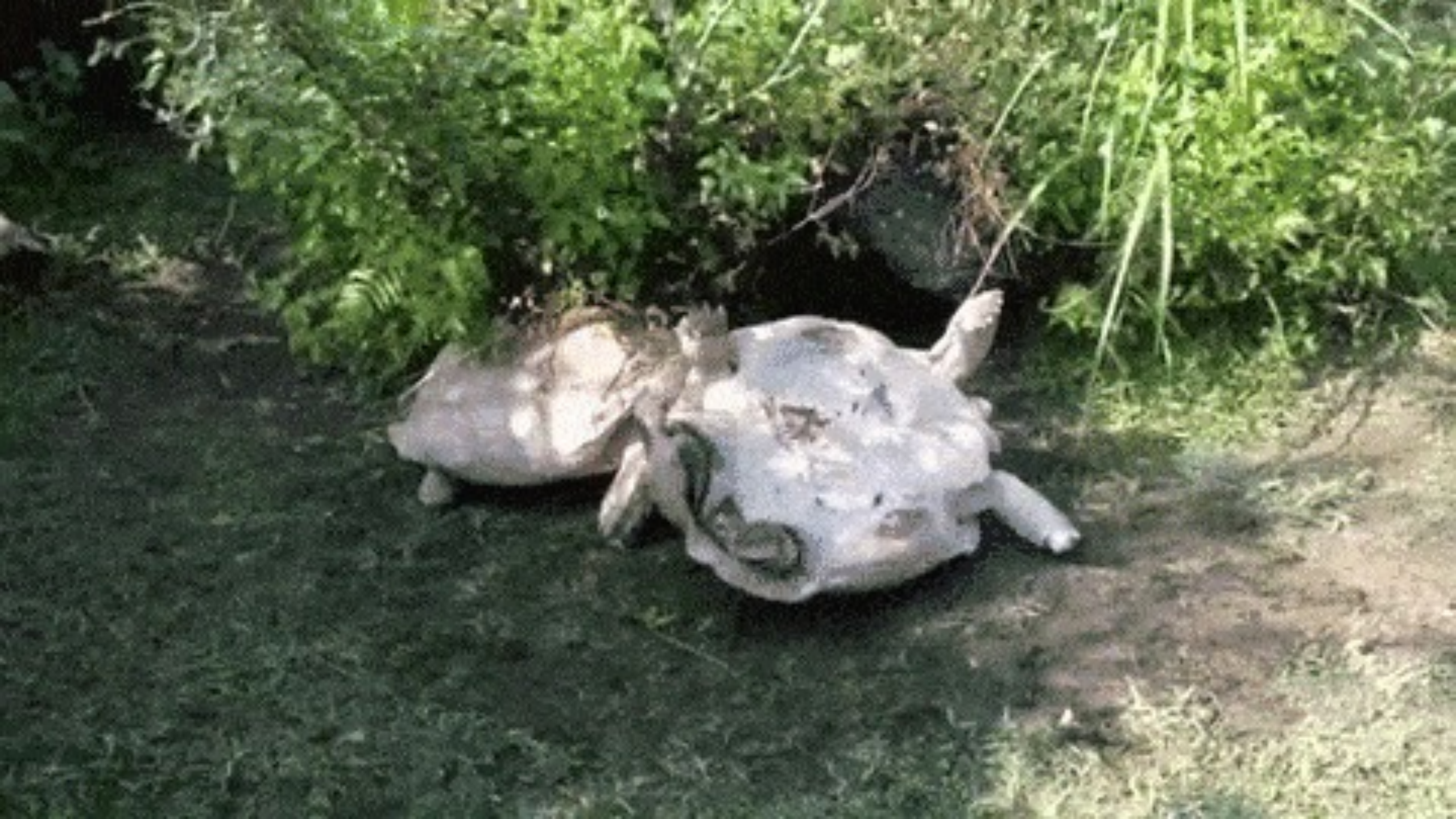

### CVB

### Partners & Locals

https://whatis.techtarget.com > definition > data-co-op

#### What is data co-op? - Definition from WhatIs.com

A data co-op is a group organized for sharing pooled data from online consumers between two or more companies. Within a data co-op, members offer relevant ...

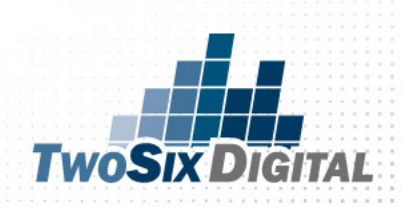

#### **Cooperative Data**

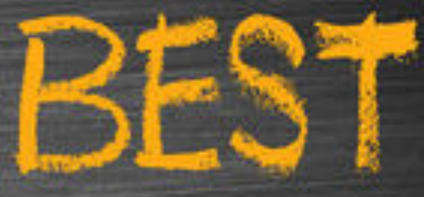

Partner Data

Source Data

CVB Data

GO

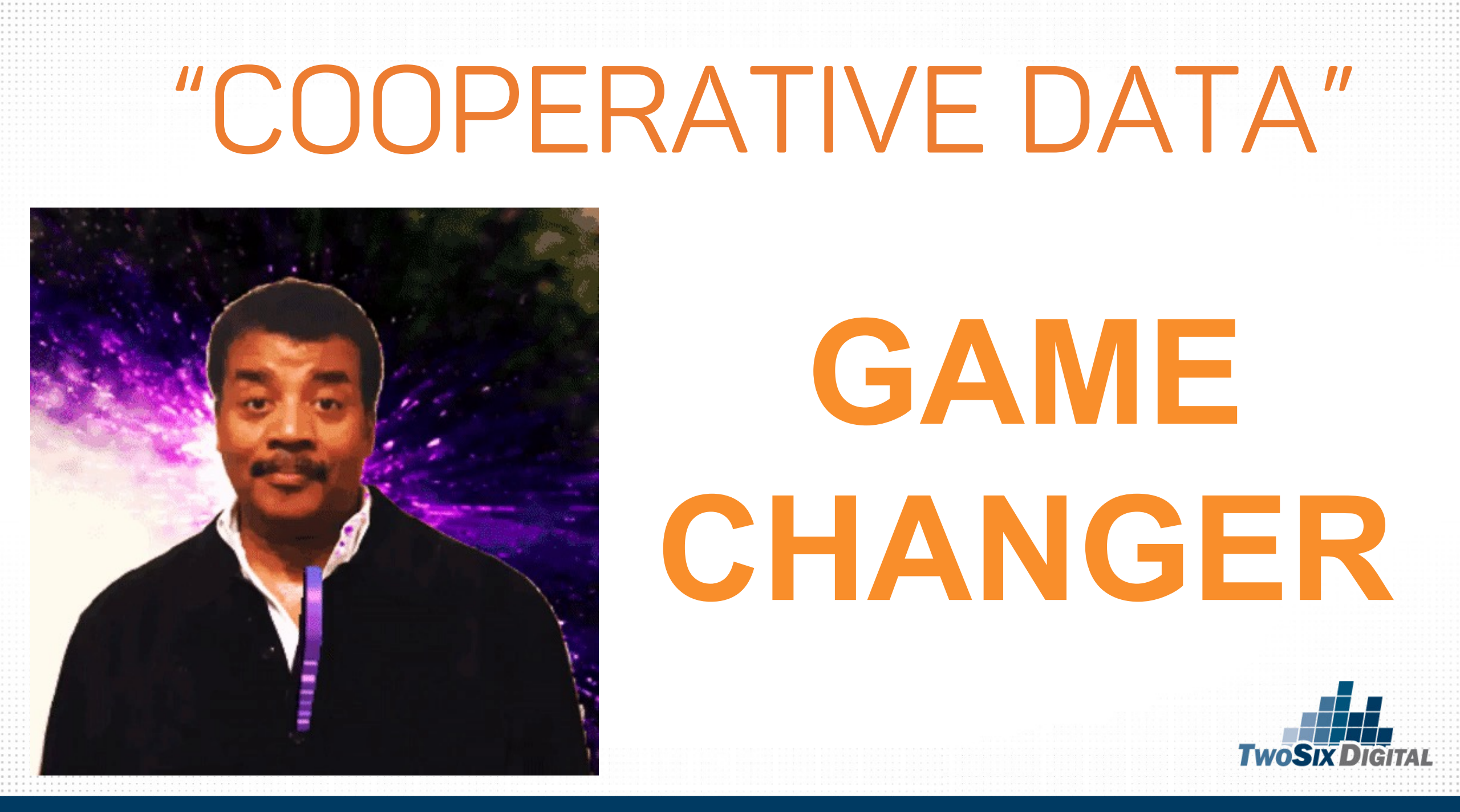

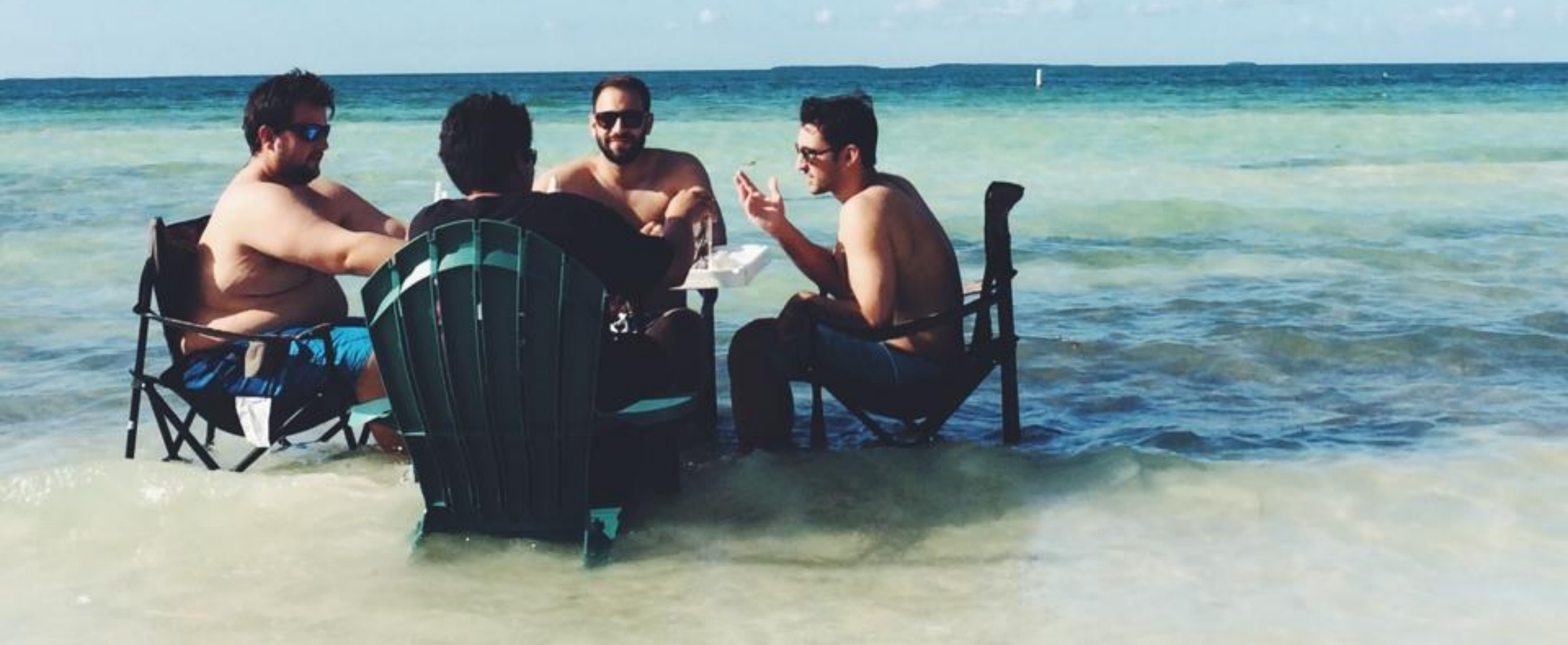

### INDIANA'S A COOL NORTH

THINGS TO DO PLACES TO GO TRIP INFO SEAR

#### 0 0 0 0 0 0 0

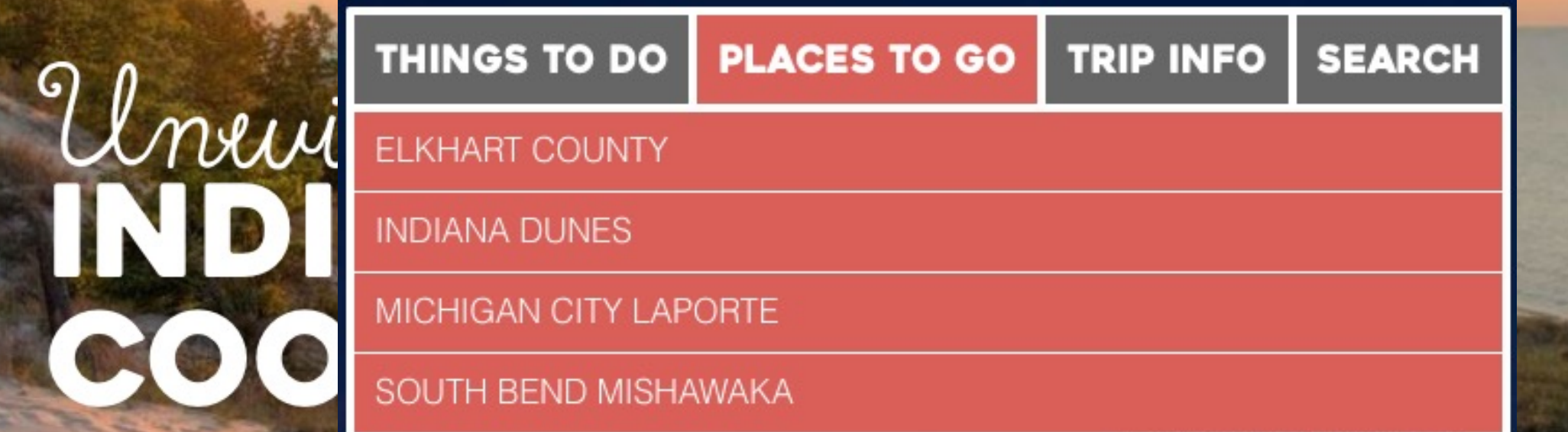
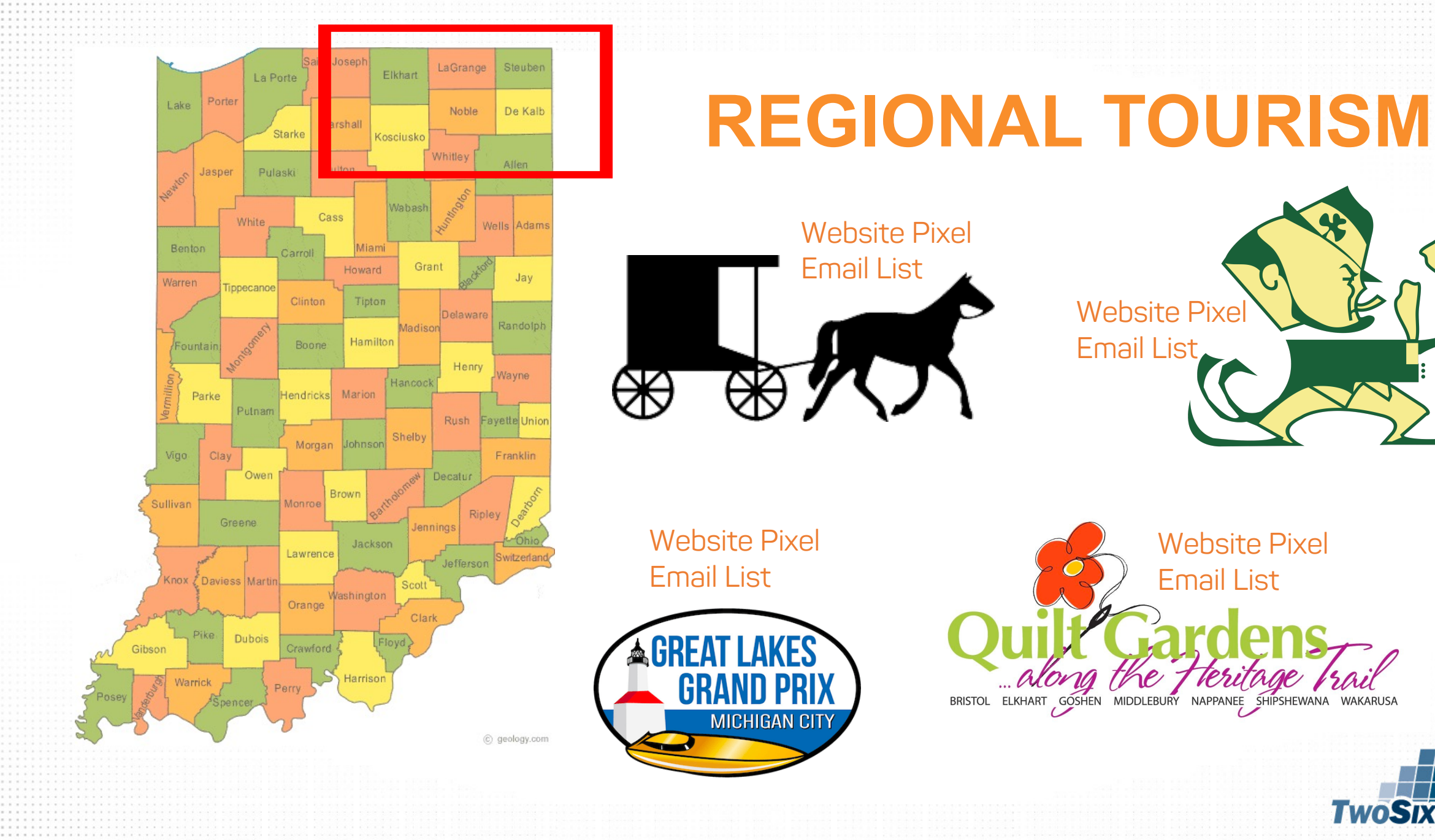

TwoSix Digital

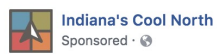

180 Reactions 12 Comments 56 Sha

South Bend Mishawaka is a destination for making memories.

Whether you're visiting the University of Notre Dame, seeking adventure or unique downtown experiences, we're your perfect getaway.

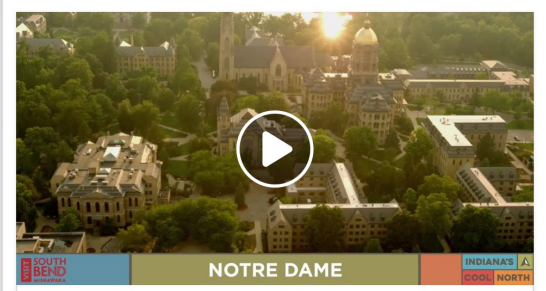

Plan Your South Bend Getaway Today! South Bend Mishawaka's ideal location in the Midwest provides an easy drive from major cities. Your weekend getaway is just around The Bend.

> Indiana's Cool North Sponsored · 🛞

Do you think of beaches when you think of Northern Indiana?

Loorn Moro

If not, that's okay! That just means there's even MORE to discover in Indiana's Cool North than you thought possible!

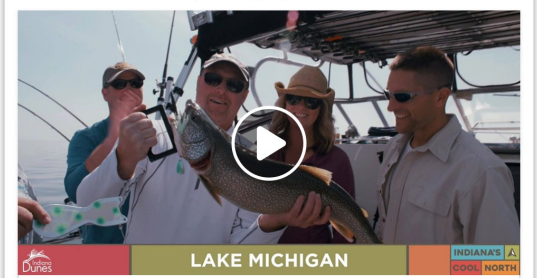

Plan Your Indiana Dunes Getaway Today! Beyond the beaches, the surrounding areas of Indiana Dunes offer stunning scenery, top-tier cuisine, boutique retail experiences, and great accommodations.

Learn More

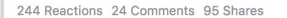

Indiana's Cool North Sponsored · 🛞

Elkhart County stitches together two welcoming worlds.

Catch the vibe in lively downtowns, experience the comfort of the unhurried Amish life, explore a million flowers springing to life at the Quilt Gardens along Indiana's Heritage Trail.

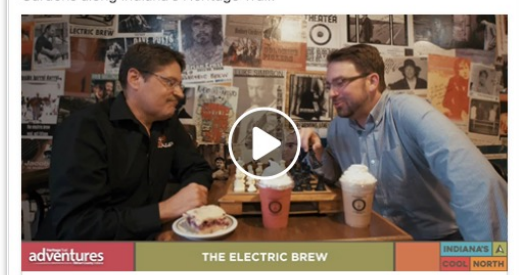

Plan Your Visit to Elkhart County! This picturesque loop explores welcoming communities, area attractions, and Amish life. So get ready for a road trip. You're in for one unforgettable adventure.

ients 79 S

Indiana's Cool North Sponsored · 🛞

. . . . . . . . . .

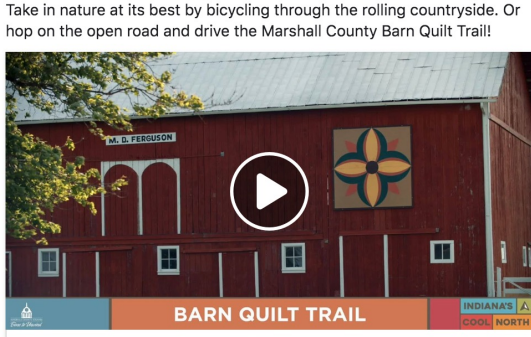

Plan Your Visit to Marshall County, IN! From Ancilla Domini Chapel to the Barn Quilt Trail - beautiful murals in traditional quilt patterns on the sides of barns, Marshall County is filled with must-see beauty.

771 Reactions 58 Comments 399 Shares

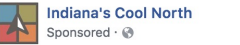

Connect with the great outdoors, shop at a local market, or wander through unique attractions.

A getaway to the Amish Backroads is straightforward, uncomplicated, and distinctly different.

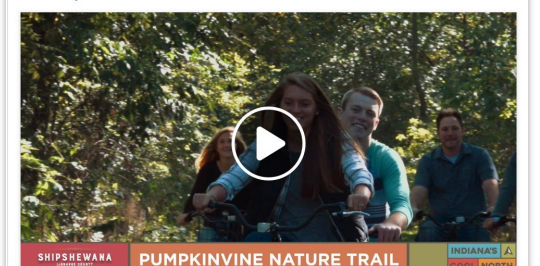

Explore Beautiful Shipshewana & LaGrange County, IN! Ditch the minivan in favor of a buggy ride. Forget fast food and sit down for a hearty family-style meal. Leave the to-do list on the fridge and live in the moment!

308 Shares

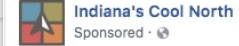

LaPorte County has something for everyone, from a night at the casino, a lazy day on the beach and everything in between!

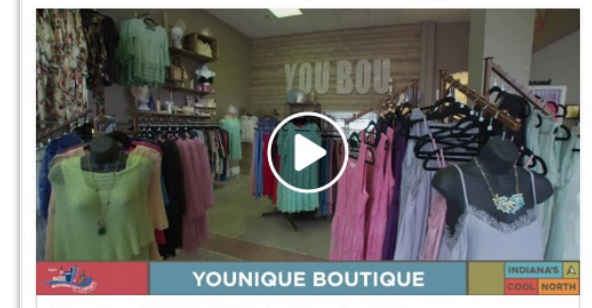

Plan Your Visit to LaPorte County, IN! Michigan City offers incredible beaches and harbor communities, while the Blue Chip Casino, Hotel & Spa serves up all the fun and energy of Las Vegas. Learn More

161 Reactions 16 Comments 74 Shares

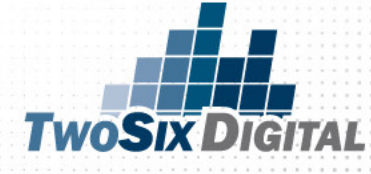

Indiana's Cool North Sponsored · 📀

Lakes play a big part in forming Kosciusko County, and it's home to plenty of activities for water lovers and land lovers alike.

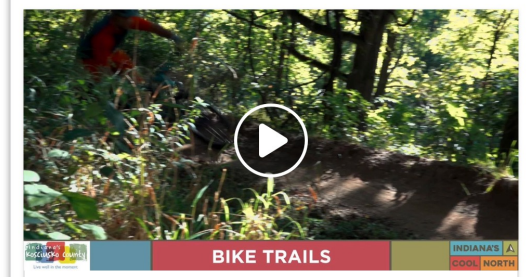

Plan Your Visit to Kosciusko, IN! The name might be a little tricky to pronounce (cos-key-osco), but Kozciusko County is filled arts and culture, lakes, the Dixie sternwheeler, and so much more!

Learn More

2019 INDIANA TOURISM CONFERENCE

### **Best Cooperative Partnership**

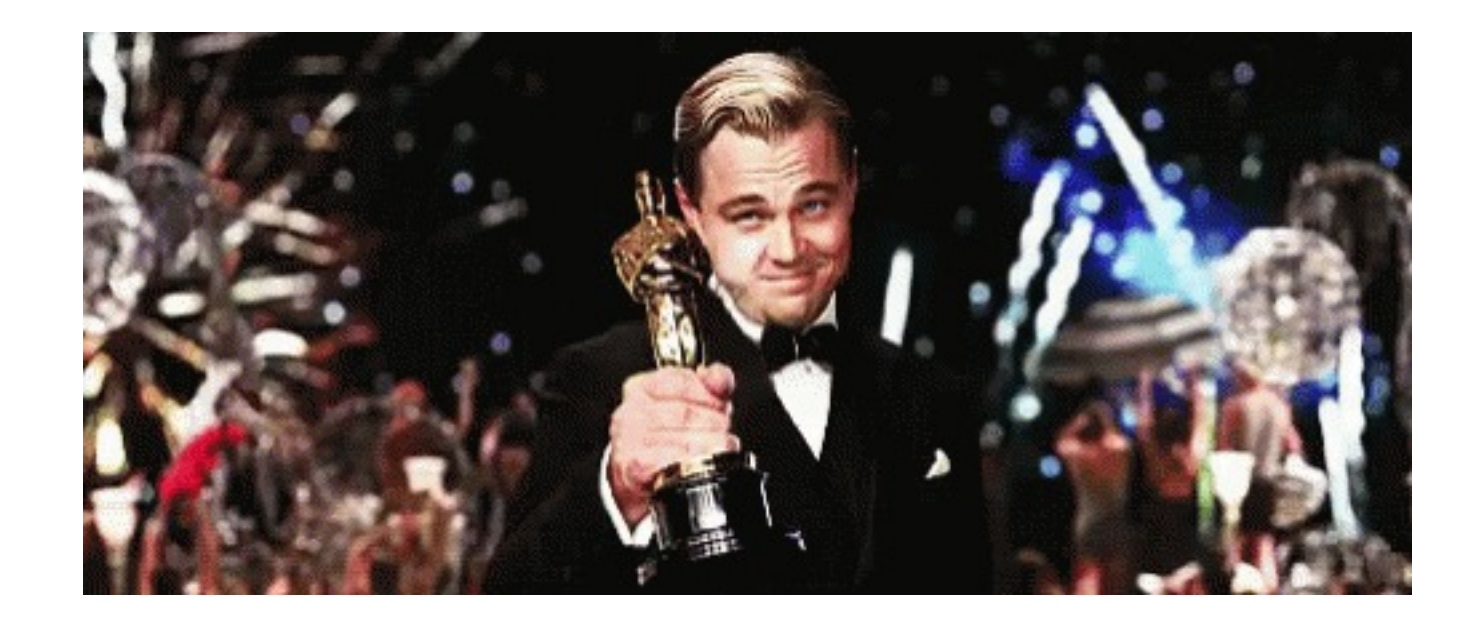

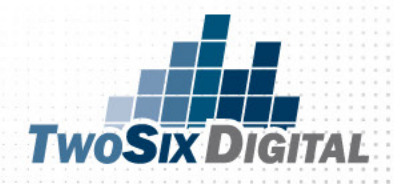

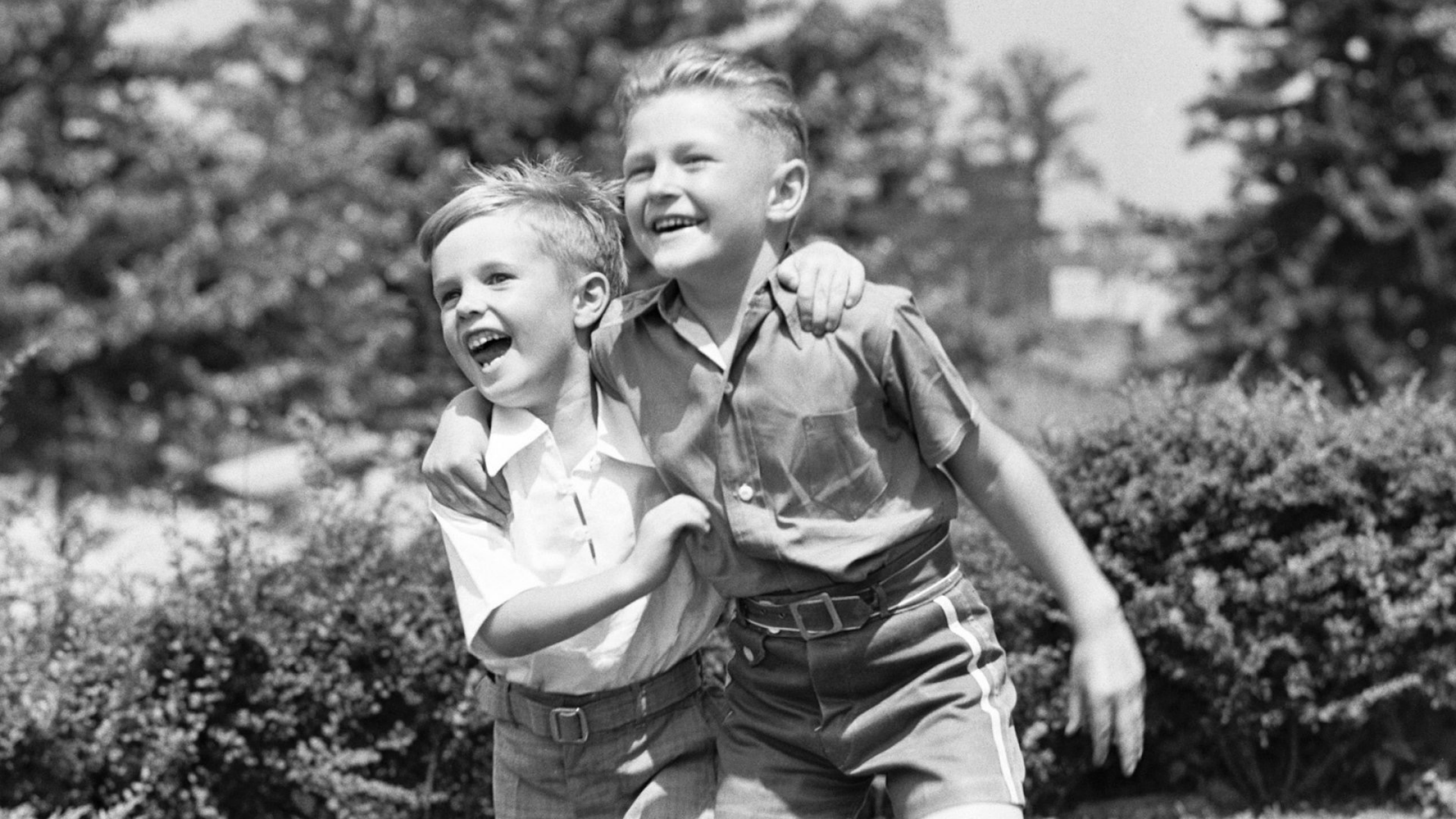

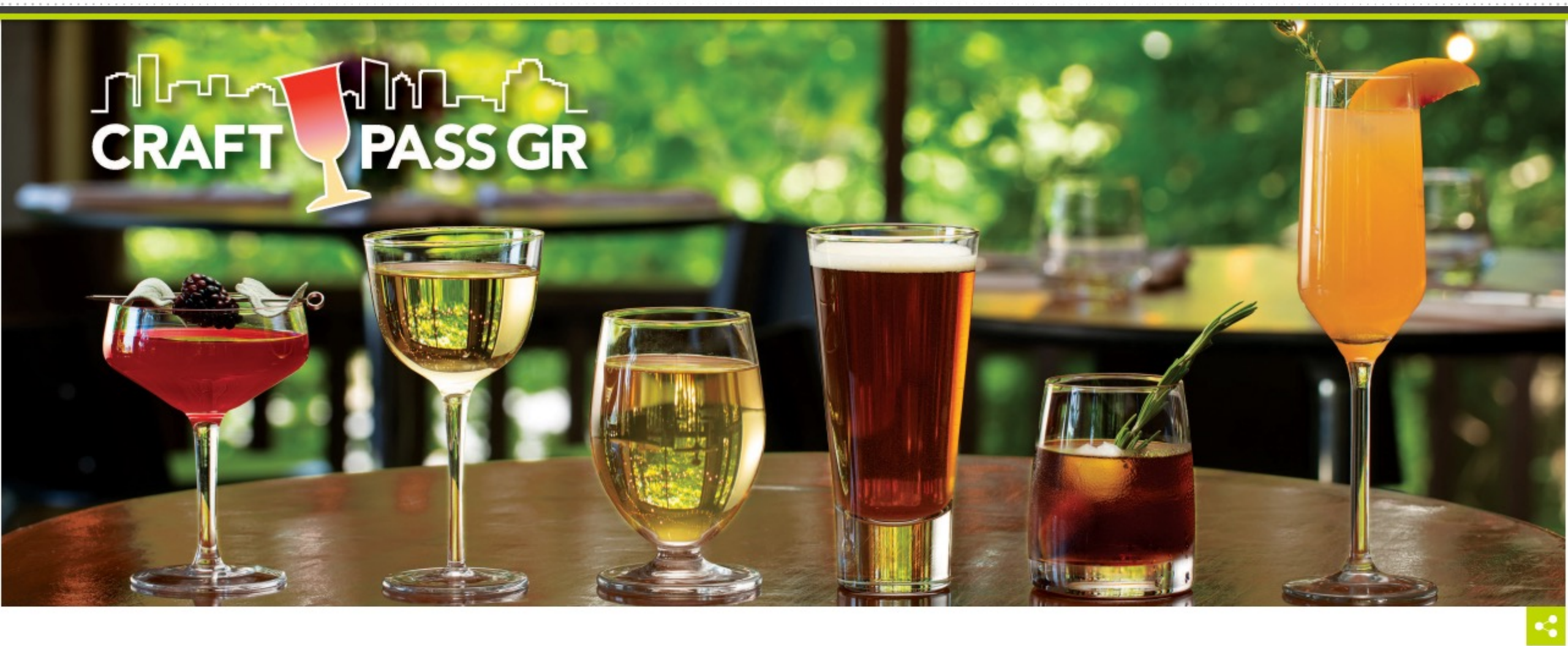

### **Craft Pass GR**

Grand Rapids is America's Craft Beverage Capital, says USA Today. Our local **breweries**, **cideries**, **distilleries** and **meaderies** produce a range and quality of adult beverages unparalleled in the U.S. – and we think that's something to celebrate!

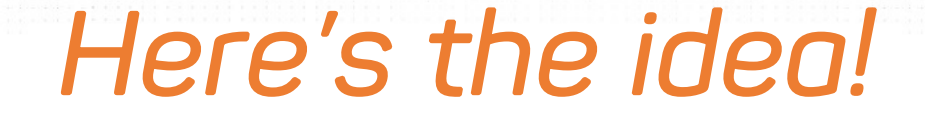

### Cooperative Data-Driven Campaigns

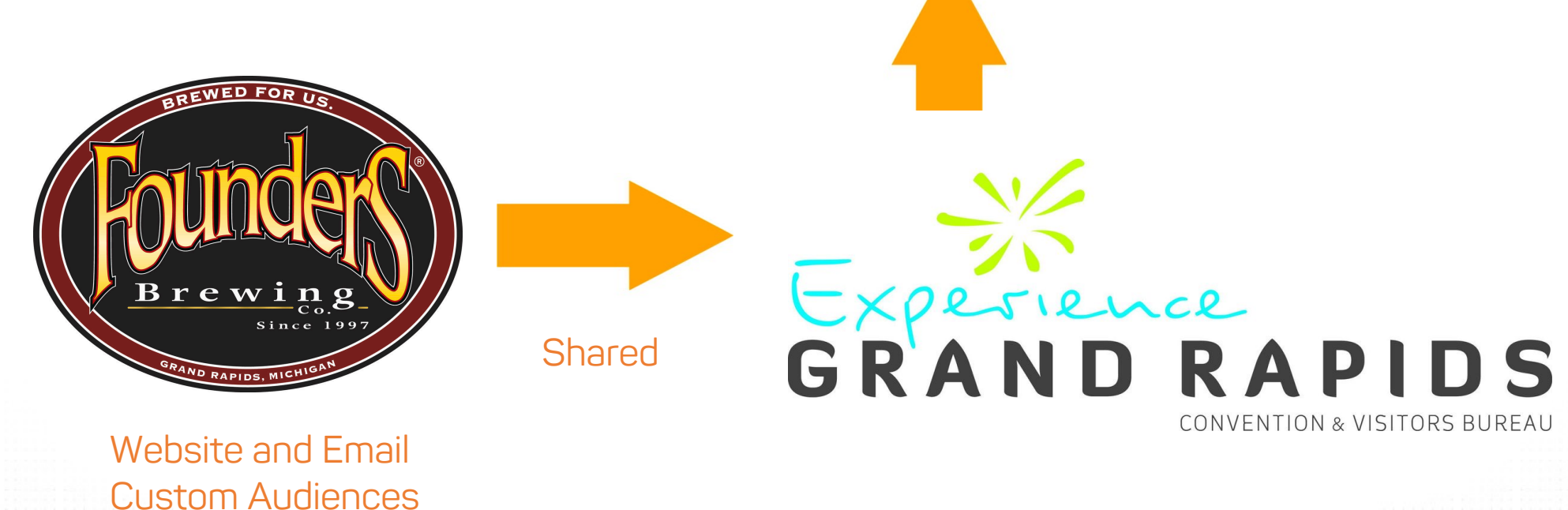

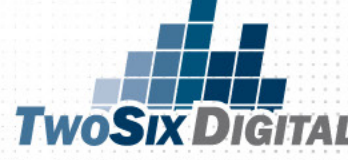

### It can go the other way too!

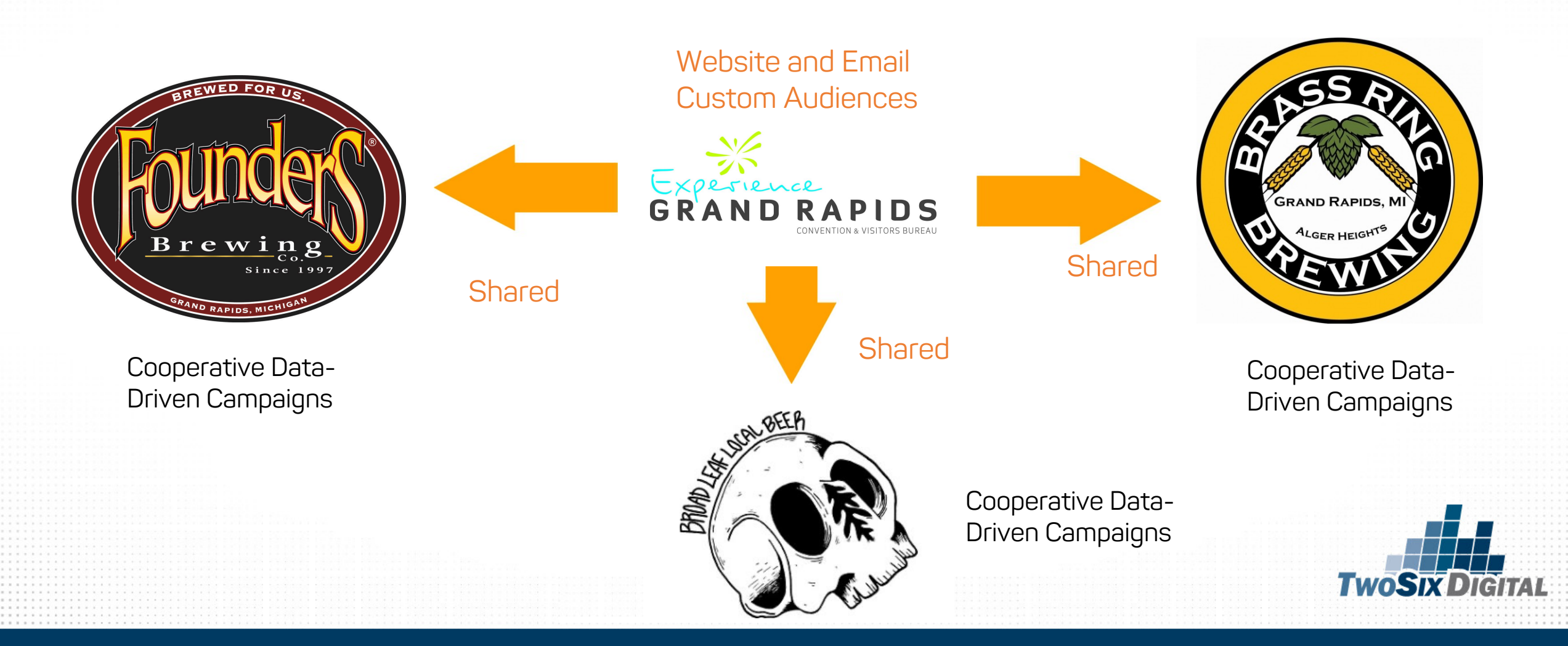

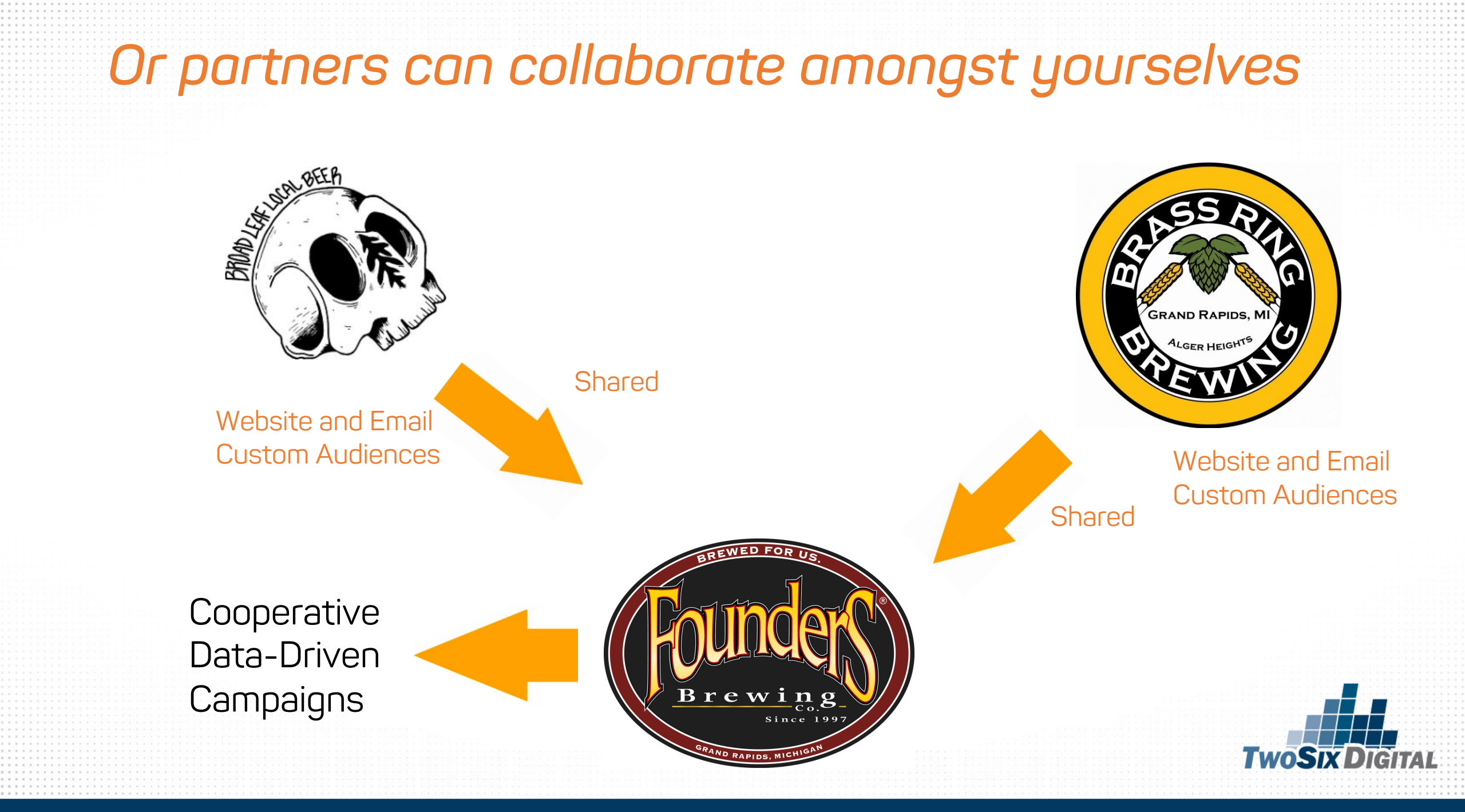

Your Ads Manager

Partner's Ads Manager

Custom Audiences

# IT ALL STARTS WITH

## Create High Value Audiences

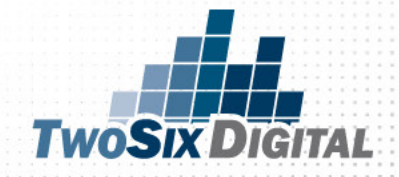

## RETARGETING

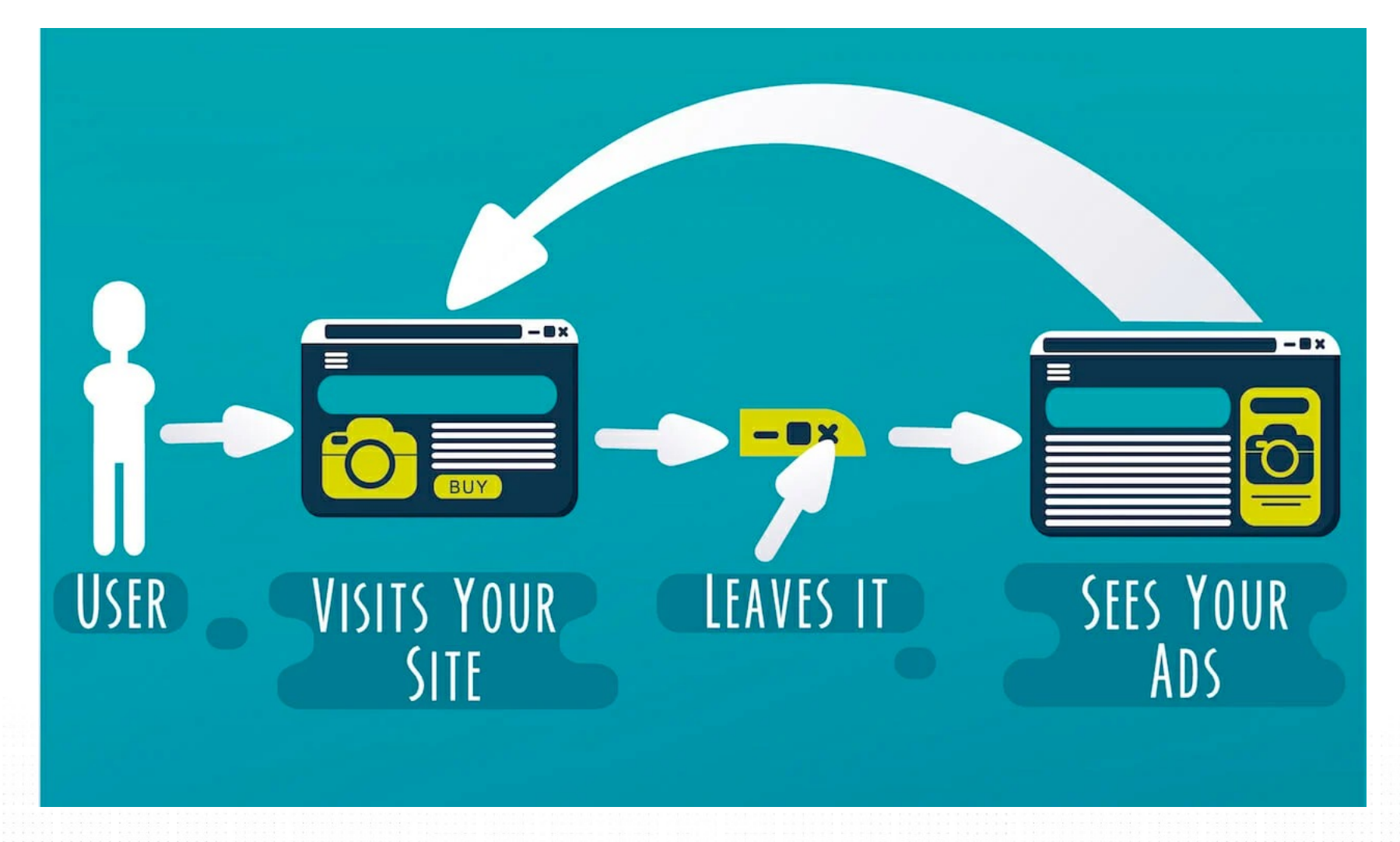

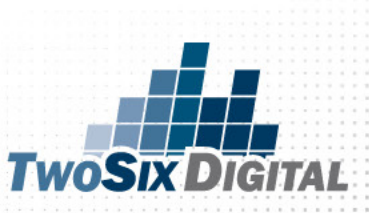

### Facebook Custom Audiences

ADSH

#### **Create a Custom Audience**

#### How do you want to create this audience?

Reach people who have a relationship with your business, whether they are existing customers or prospects who have interacted with your business on Facebook or other platforms.

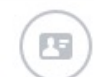

#### **Customer File**

Use a customer file to match your customers and prospects with people on Facebook and create an audience from the matches. The data will be hashed prior to upload.

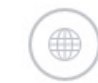

#### Website Traffic

Create a list of people who visited your website or took specific actions using Facebook Pixel.

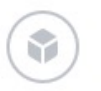

#### App Activity

Create a list of people who launched your app or game, or took specific actions.

#### Offline Activity UPDATED

Create a list of people who interacted with your business in-store, by phone, or through other offline channels.

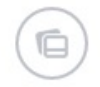

2

#### Engagement UPDATED

Create a list of people who engaged with your content on Facebook or Instagram.

This process is secure and the details about your customers will be kept private.

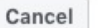

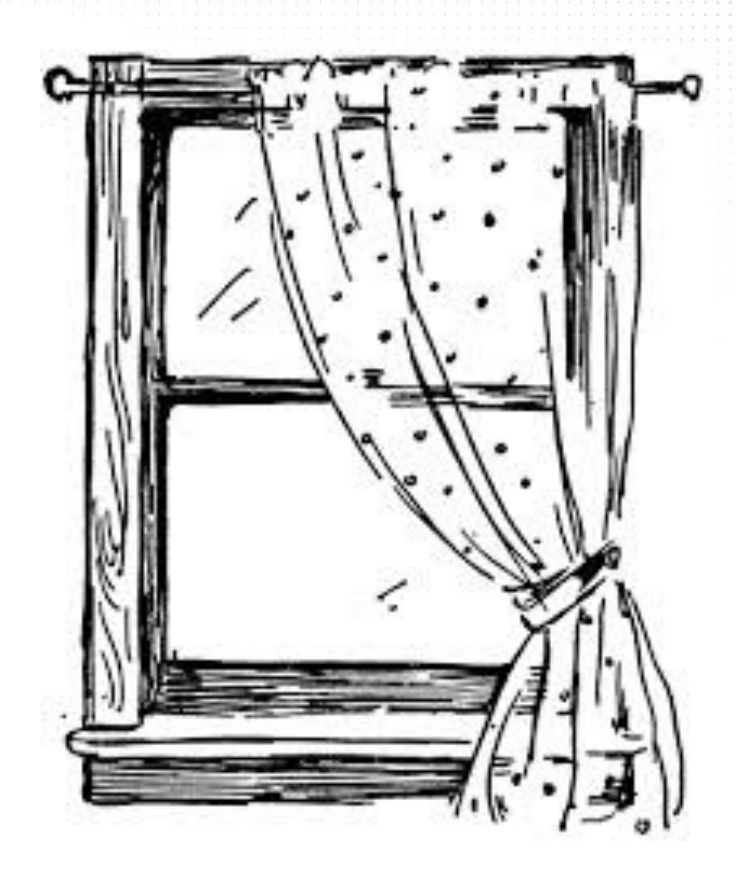

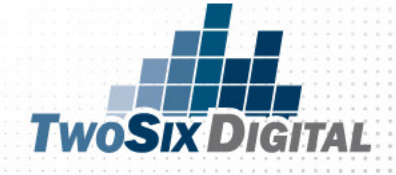

### **CUSTOMER FILE**

#### Actions 🔻

#### Create a Custom Audience

X

#### like Jnamo

#### **Customer file**

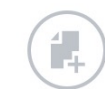

Add customers from your own file or copy and paste data Use your customers' information to match them with people on Facebook.

#### Import from MailChimp

Import email addresses directly from this third-party connection by providing your login credentials.

#### Customer file with lifetime value (LTV)

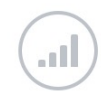

#### Include LTV for better performing lookalikes NEW

Use a file with LTV to create a lookalike more similar to your most valuable customers.

Back

## OWNED DATA

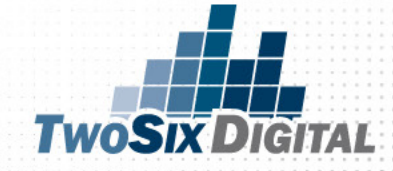

### LEAD AD

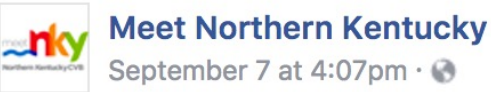

Love Bourbon? 🥫

If so, you'll love this monthly shot of bourbo Bourbon Buzz Newsletter!

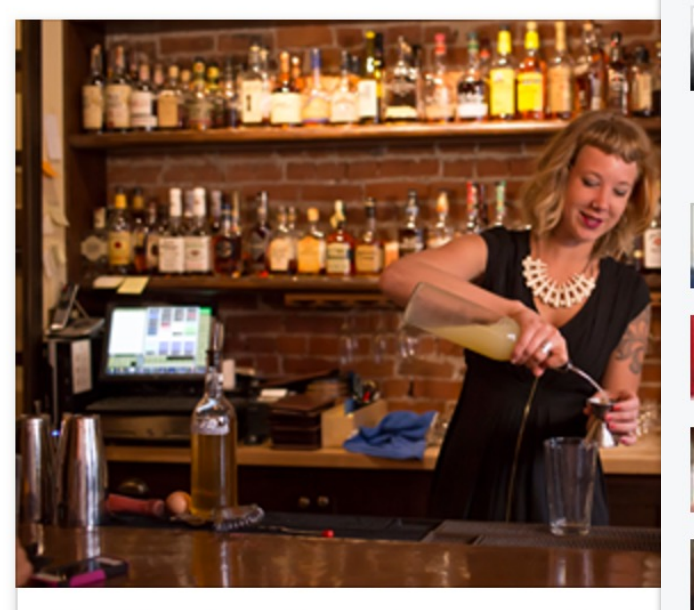

The Bourbon Buzz is your guide to Each month we'll share tidbits, tutorials and detai spirit.

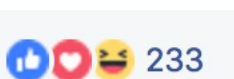

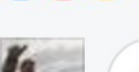

Write a comment...

Sheri Rex No newsletter needed. I've always drank Evan Williams. And every now and then I like some Knob Creek or Bulleit. The rest I can't afford, or don't care for. I'm good! 🙂

Top Comments \*

(CIF)

0

(::)

60

×

TwoS

Like · Reply · September 12 at 12:41pm

...

Ray Howes yup Like · Reply · September 9 at 1:21am

Helene Connell Taylor Skip Sanchez Like · Reply · September 11 at 7:15am

**Debbie Bryan Peters** Derek Newsome Like · Reply · September 9 at 8:51am

Elizabeth Sullivan Arnold Ryan Popke Like · Reply · September 10 at 9:54pm

Gloria LaGrant Frances Gee Like · Reply · September 10 at 2:55pm

Sign Up

### LEAD AD

### Form Preview

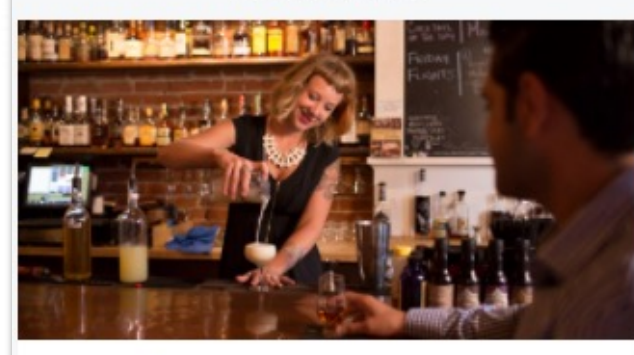

Meet Northern Kentucky

### Sign up for the Bourbon Buzz

Each month we'll share some of the best articles on Kentucky's native spirit, a "neat" tip on a new trend and some love for our NKY Bourbonism.

Cheers!

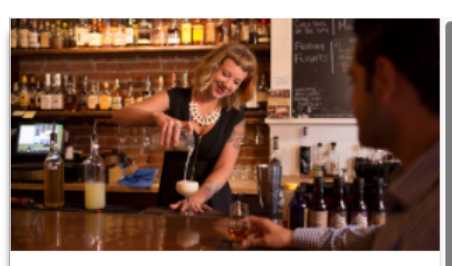

述 Meet Northern Kentucky

Sign up by providing your info below.

Email

Enter your answer.

#### First name

Enter your answer.

Last name

Enter your answer.

Zip code

Enter your answer.

By clicking Submit, you agree to send your info to Meet Northern Kentucky who agrees to use it according to their privacy policy and the above Terms. Facebook will also use it subject to our Data Policy, including to auto-fill forms for ads. <u>View Facebook Data Policy</u>, <u>Meet</u> <u>Northern Kentucky will not share or sell your information.</u>

Back

Submit

#### **Form Preview**

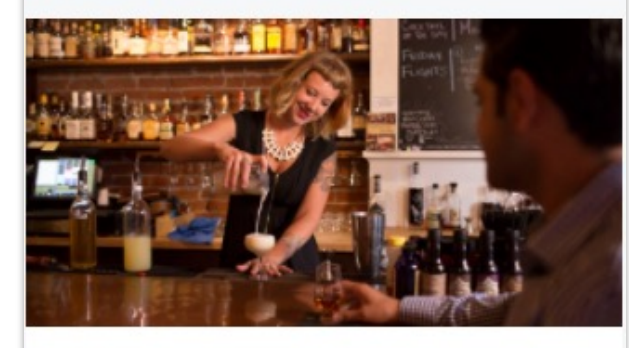

Meet Northern Kentucky

Thanks, you're all set.

Your info has been sent to Meet Northern Kentucky. Tap below to visit Meet Northern Kentucky.

View Website

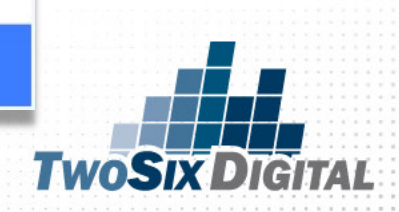

SIGN UP!

### **Newsletter Signup**

\* indicates required

Would you like to receive our e-newsletter? \*

Yes, send me email updates on what's happening in Fargo-Moorhead.

No, thank you.

By signing up, you agree to receive emails from Visit Fargo-Moorhead. You may unsubscribe at any time by clicking on the unsubscribe link at the bottom of our emails. Questions?

Email Address \*

First Name Last Name City \* State \* Postal Code \* Country \*

#### What would you like to receive information about?

Festivals & Events Whats New in F-M Arts & Theater Deals & Discounts

Family Fun

Music & Concerts

Sports & Outdoors

D Breweries, Wineries, Distilleries

SUBSCRIBE

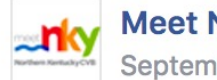

**Meet Northern Kentucky** September 7 at 4:07pm · 🛞

### Love Bourbon? 🥫

If so, you'll love this monthly shot of bourbon good **Bourbon Buzz Newsletter!** 

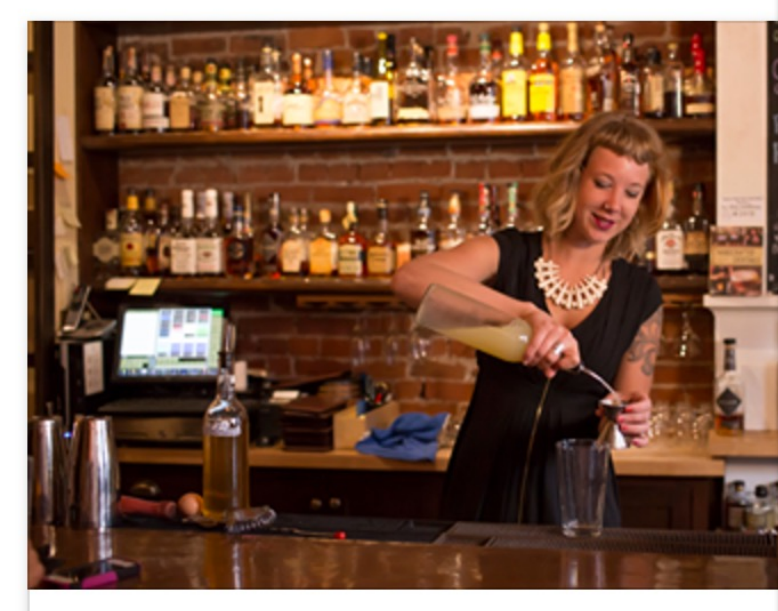

The Bourbon Buzz is your guide to Kent Each month we'll share tidbits, tutorials and details relatin spirit.

Form Preview

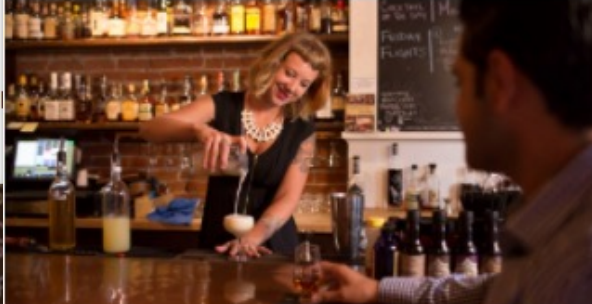

Meet Northern Kentucky

Thanks, you're all set.

Your info has been sent to Meet Northern Kentucky. Tap below to visit Meet Northern Kentucky.

**View Website** 

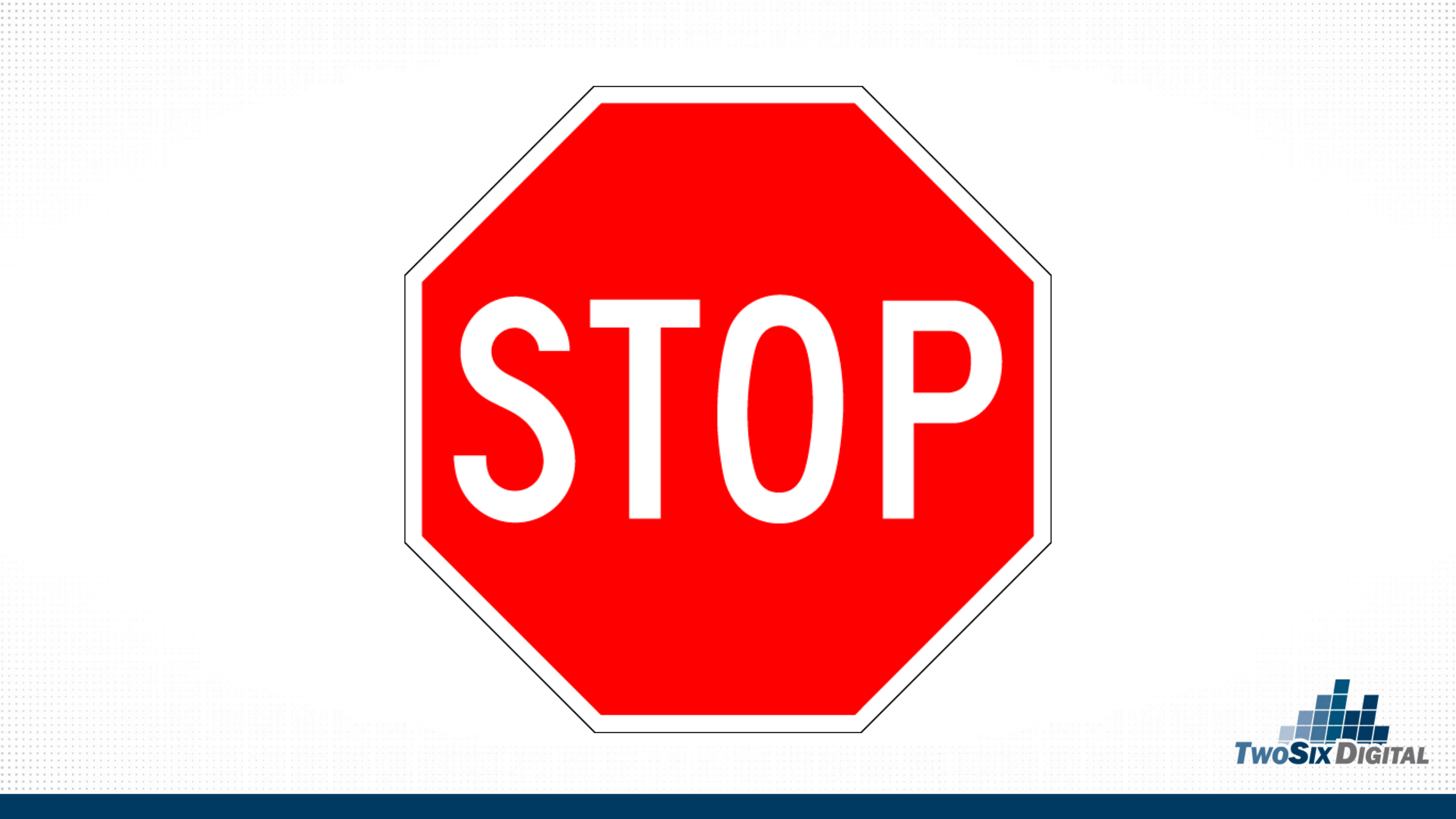

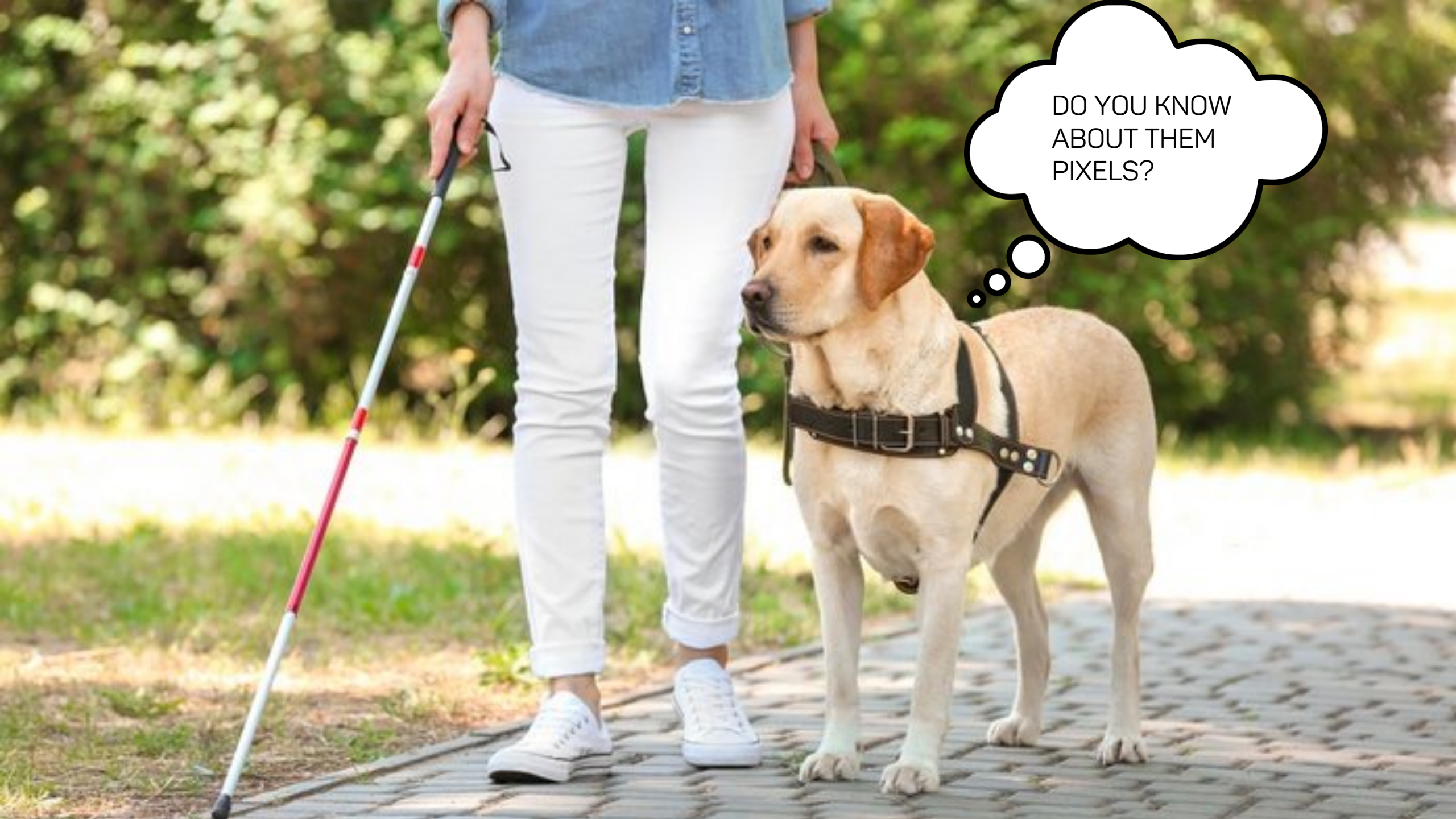

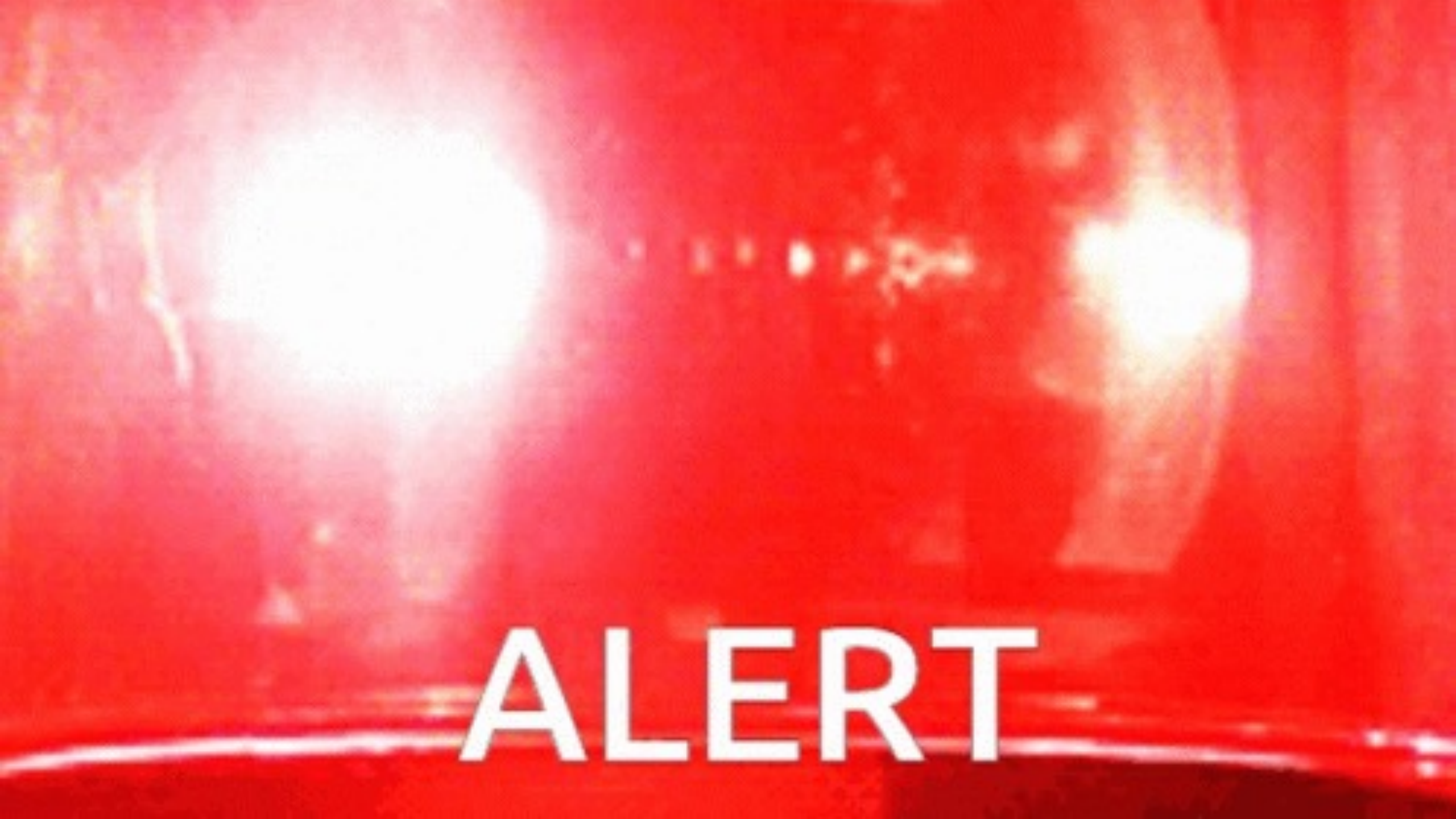

### APPLE GOOGLE WEB

### Google to 'phase out' third-party cookies in Chrome, but not for two years

The browser battles are about privacy more than marketshare

By Dieter Bohn | @backlon | Jan 14, 2020, 11:00am EST

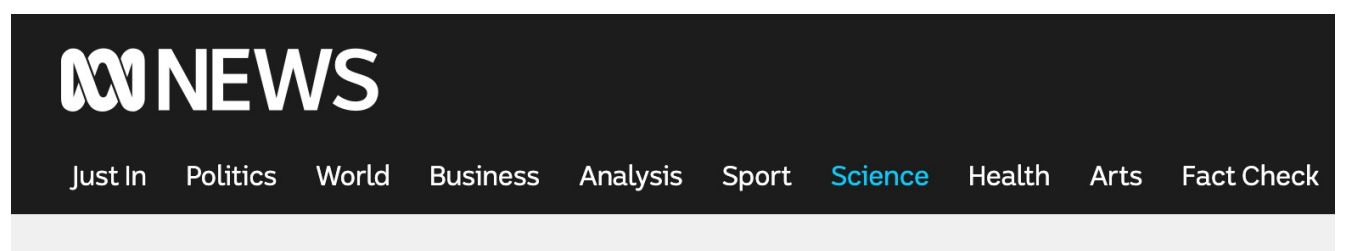

Science

Space Nature Hum

### Google wants to kill third-party cookies. Here's why that could be messy

f Share on Facebook 🍼 Share on Twitter 🔒 🖂 🚥

ABC Science By technology reporter Ariel Bogle

Updated Tuesday at 00:30 First posted Monday at 14:30

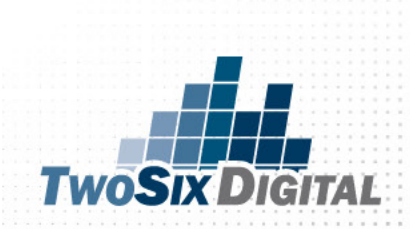

Google is extending the deadline for the death of the **cookie until late 2023**, a step that follows international regulatory and advertising industry pressure about the search giant's alternative proposals and dominance across the digital advertising sector. Jun 25, 2021

### Adweek

### Google Updates Cookie Crackdown Timeline

Explore what's next in cross-channel measurement, the new era of TV streaming, brand safety, privacy, first-party data and more with tech ... 3 days ago

### m Mondaq

### Google Extends Phase-Out Timeline For Third-Party Cookies ...

Although Google originally planned to remove third-party cookie support by early 202 deadline for late 2023 represents Google's ...

3 weeks ago

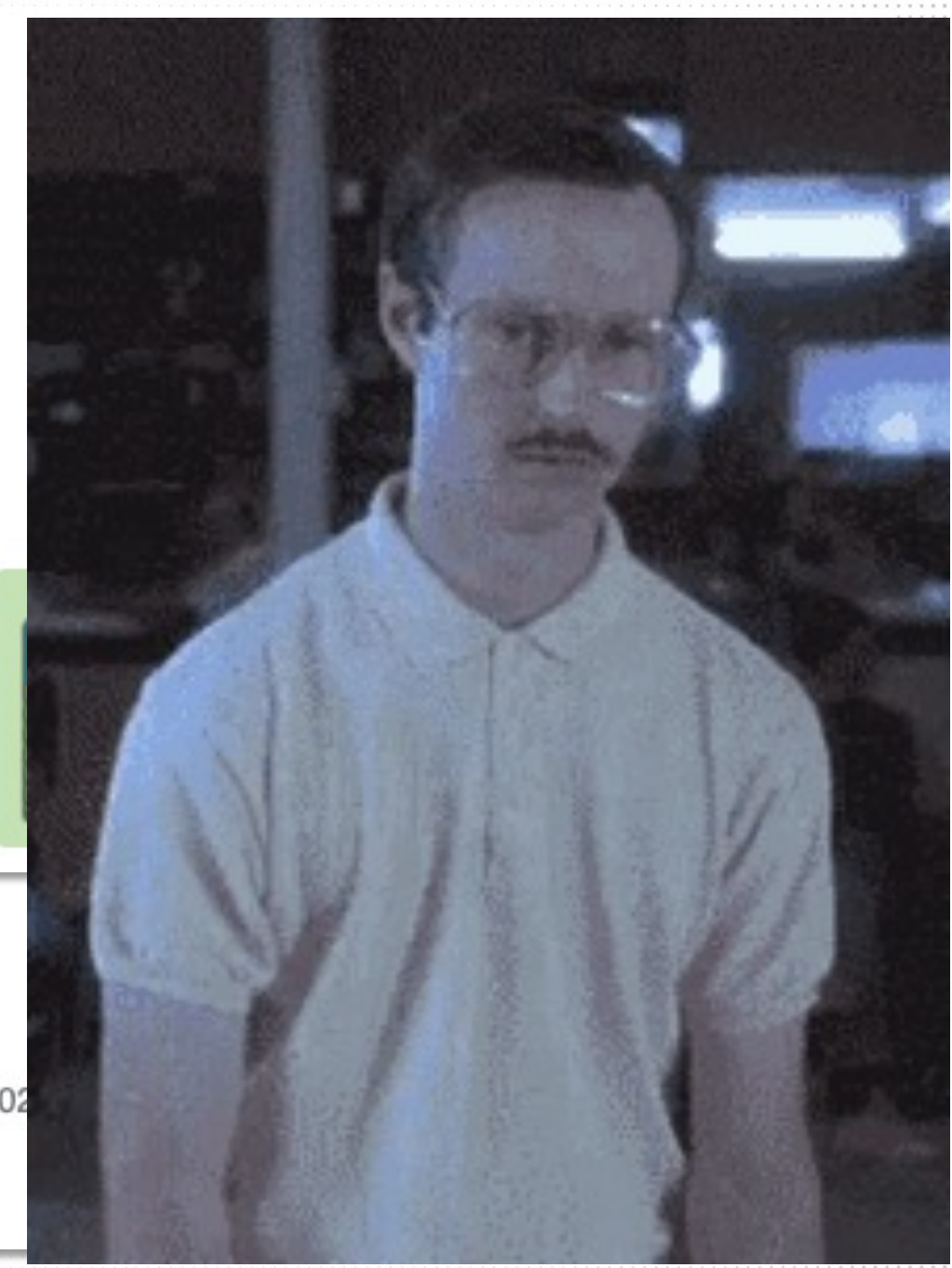

## Facebook Píxel

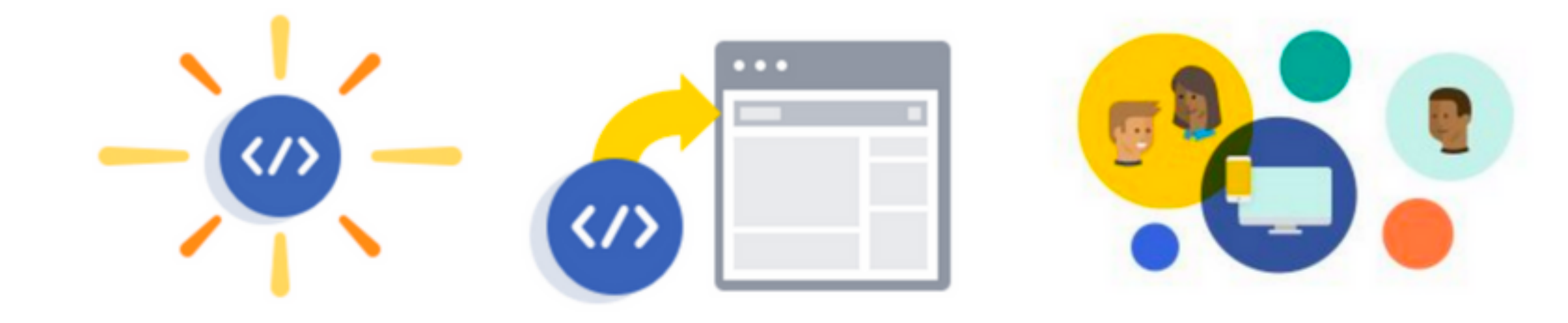

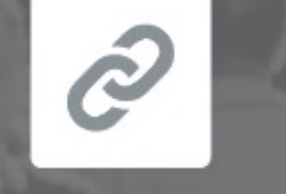

People on Your Website

Website Custom Audience (WCA)

11

f

People on Facebook

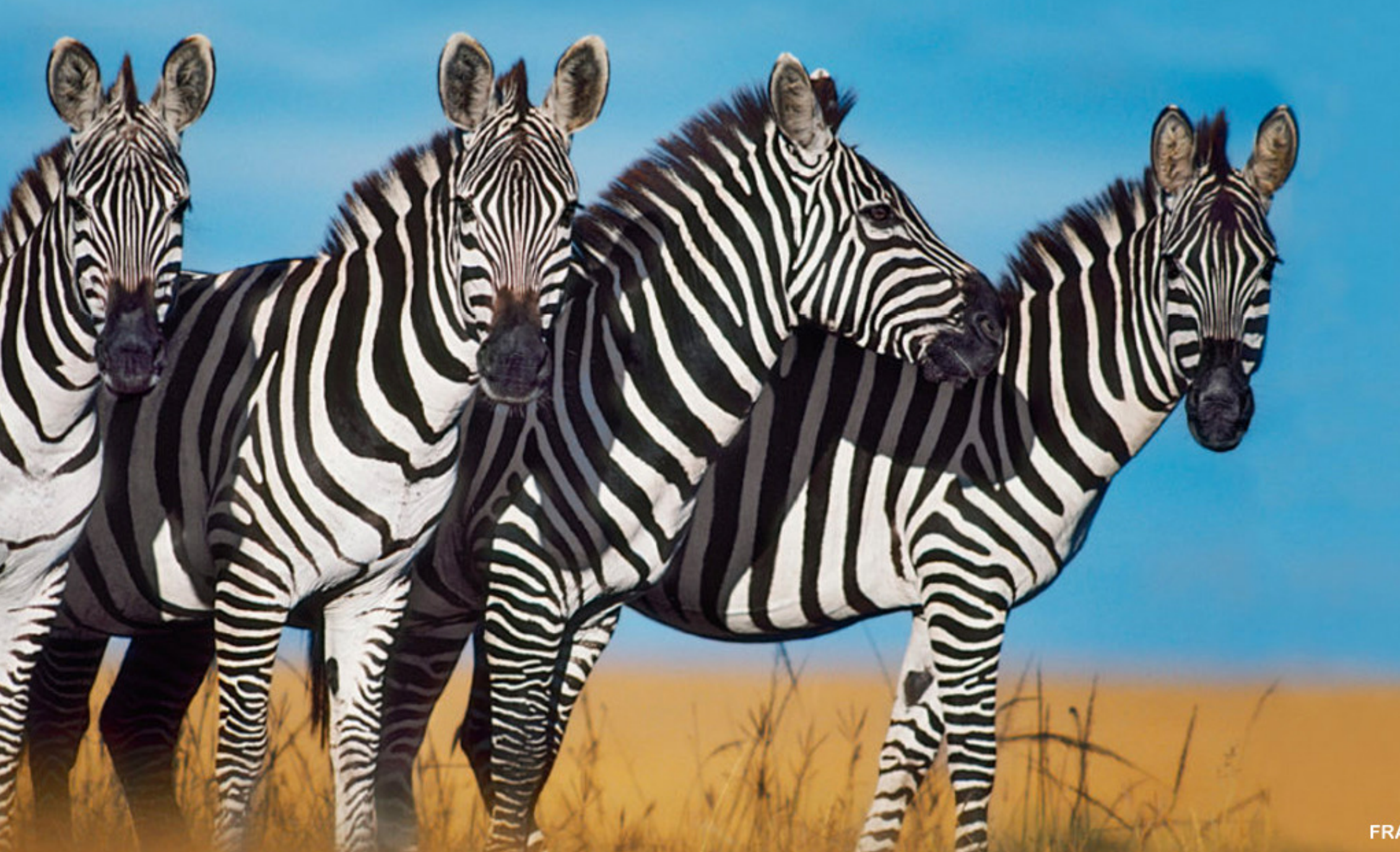

FRANS LANTING

### HERE'S HOW IT WORKS

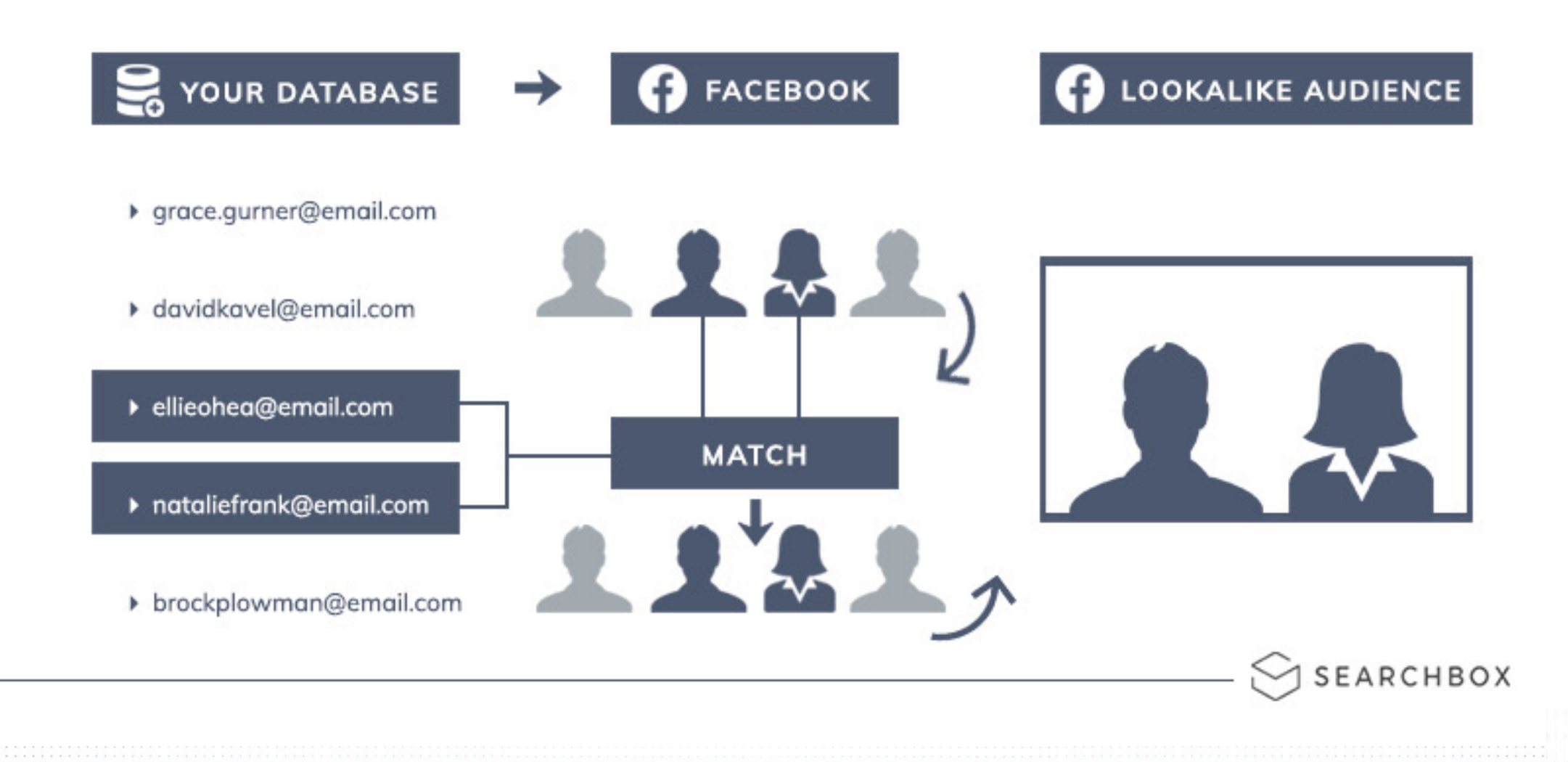

### Create a Facebook Pixel

Add the Facebook pixel to your website to measure the impact of your ads. Unlock powerful solutions in Facebook advertising.

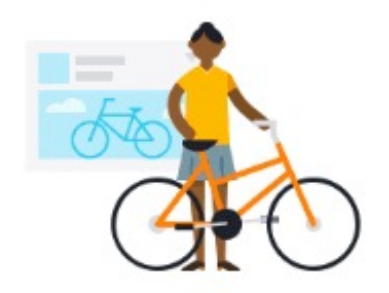

#### **Track Website Activities**

Understand the actions people take after seeing your ads. Track conversions and measure your return on advertising.

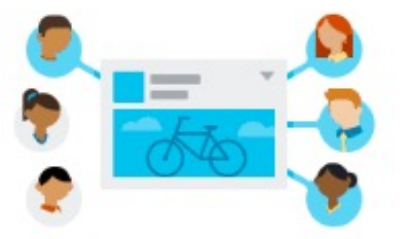

#### Improve Your Return on Advertising

Facebook will automatically deliver ads to people more likely to take action, based on conversion data from your website.

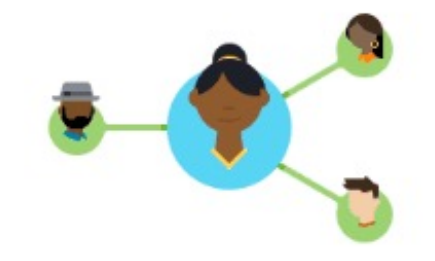

#### **Reach New and Existing Customers**

Show ads to people based on the actions they take on your website. Create lookalike audiences to reach people similar to your best customers.

Create a Pixel

### **INSTALL IT**

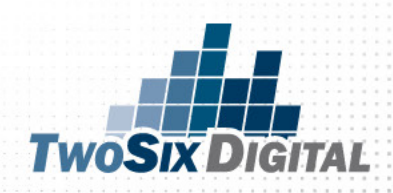

### Create and Install a Facebook Pixel

### Before you begin:

You need a website for your business. You must be able to update your website's code or be able to contact someone who does.

Go to <u>Events Manager</u>.

Click Connect Data Sources and select Web.

Select Facebook Pixel and click Connect.

Add your Pixel Name.

Enter your website URL to check for easy setup options. Click *Continue*.

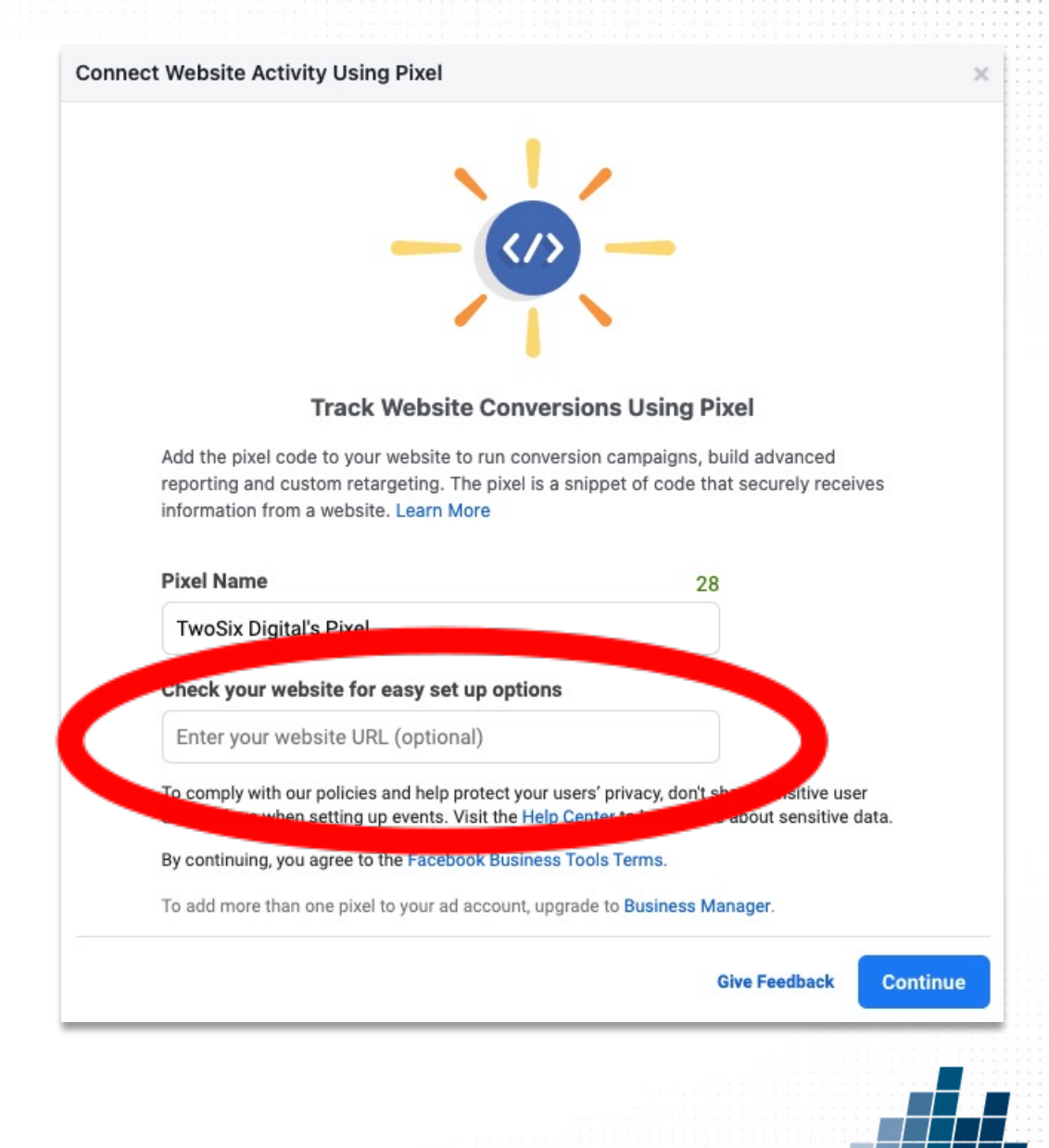

### Install the code!

### 3 options

### Hopefully, you can simply send it to a developer.

### Set up your Pixel

### Select a Setup Method

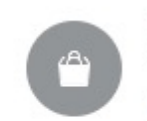

### Use an Integration or Tag Manager

Facebook pixel currently integrates with BigCommerce, Google Tag Manager, Magento, Segment, Shopify, Squarespace, Wix, WooCommerce and many more. Learn about platform integrations.

### </>

Manually Install the Code Yourself We'll walk you through the steps to install the pixel code.

### $\boxtimes$

Email Instructions to a Developer

Send the installation instructions to a developer to install the pixel code for you.

Give Feedback

Cancel

 $\times$ 

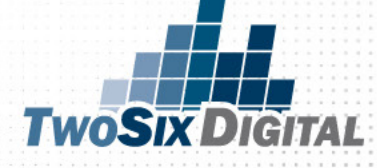

### Custom Audiences

## I'M KIND OF A BIG DEAL

### Creating a Business Manager Account

### **ARE YOU USING FACEBOOK BUSINESS MANAGER**

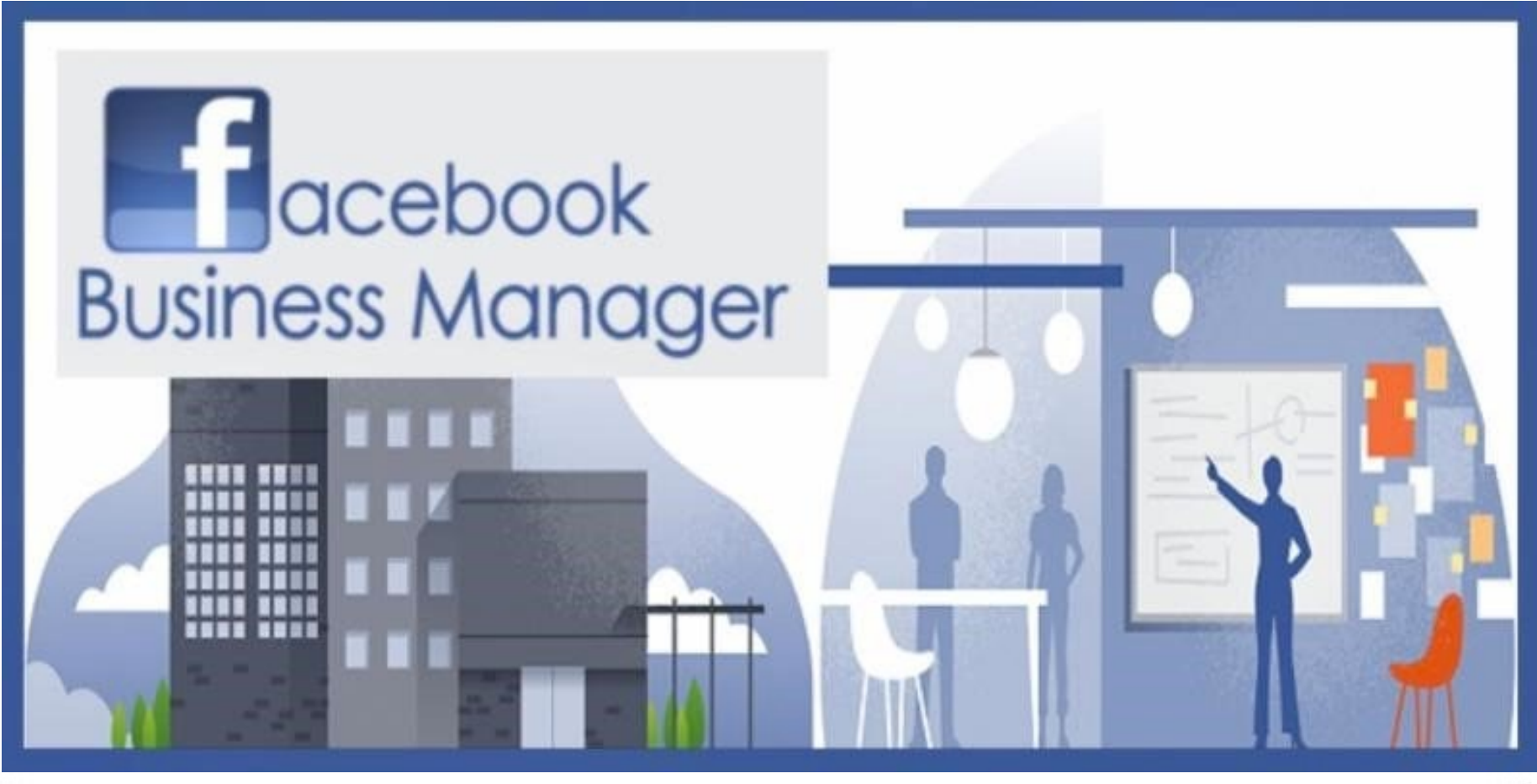

### www.business.facebook.com

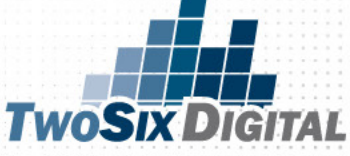

### Business

÷

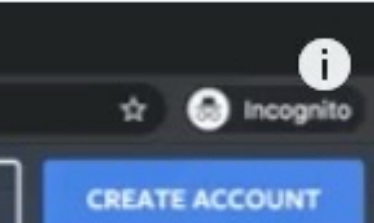

LOG IN

### **Business Manager**

Manage ad accounts, Pages and the people who work on them – all in one place. It's free.

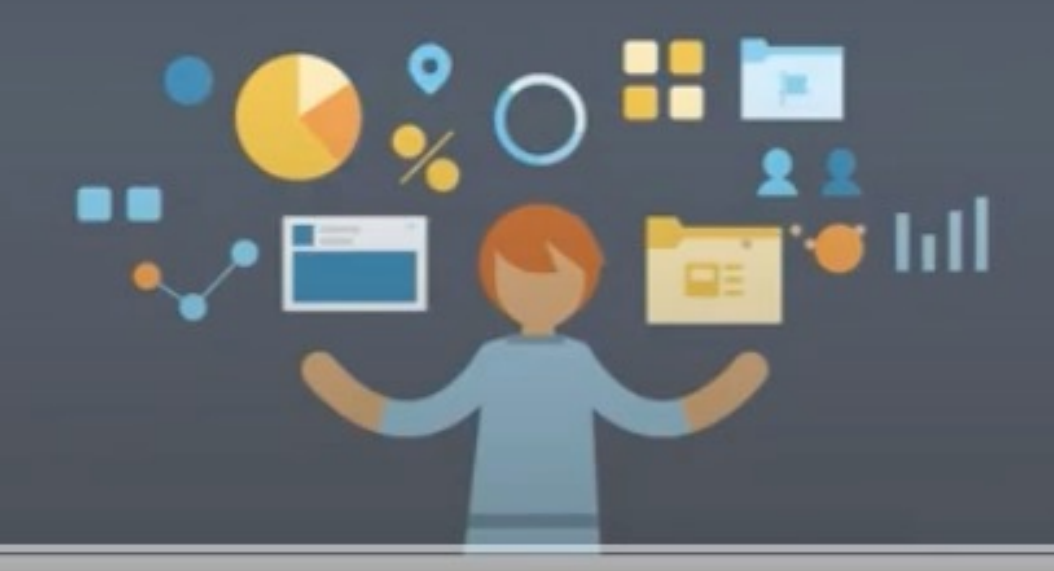

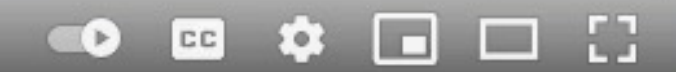

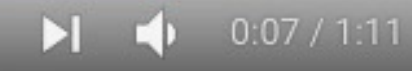

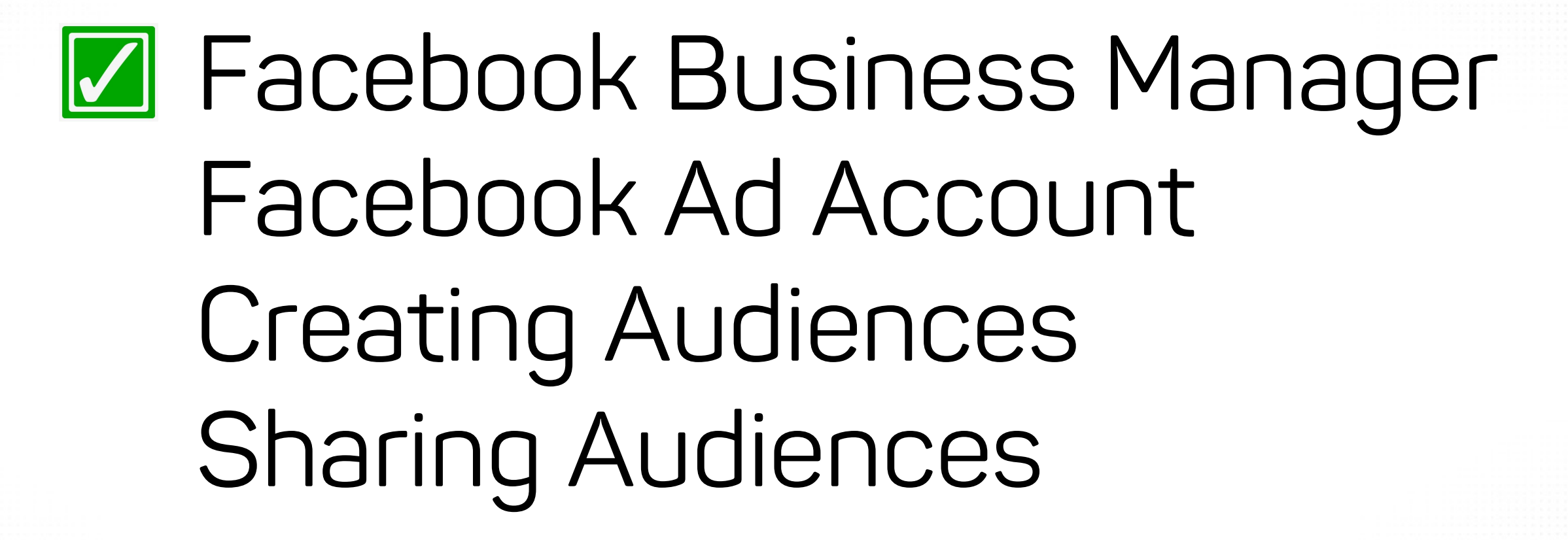

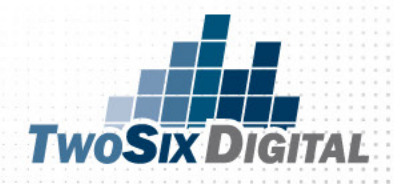

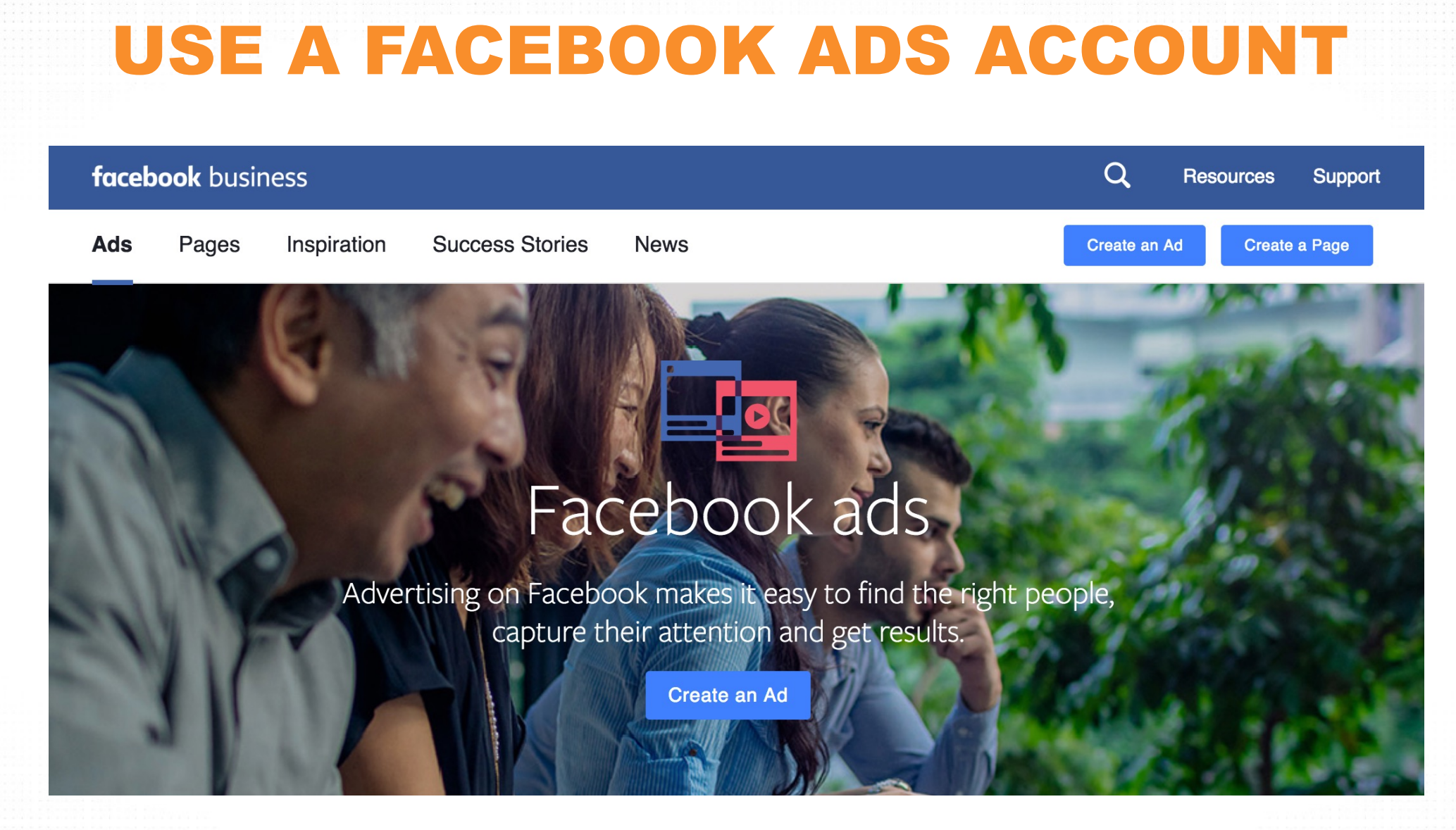

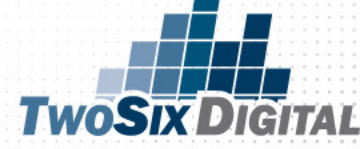
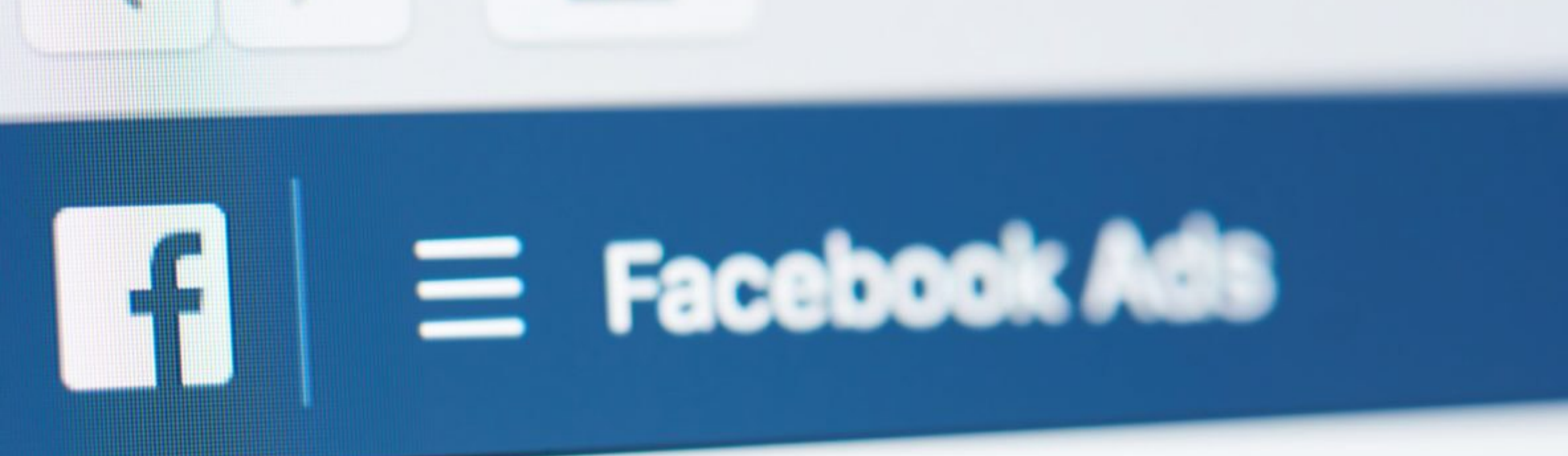

### Ad Accounts

#### Creating a Facebook Ads Account

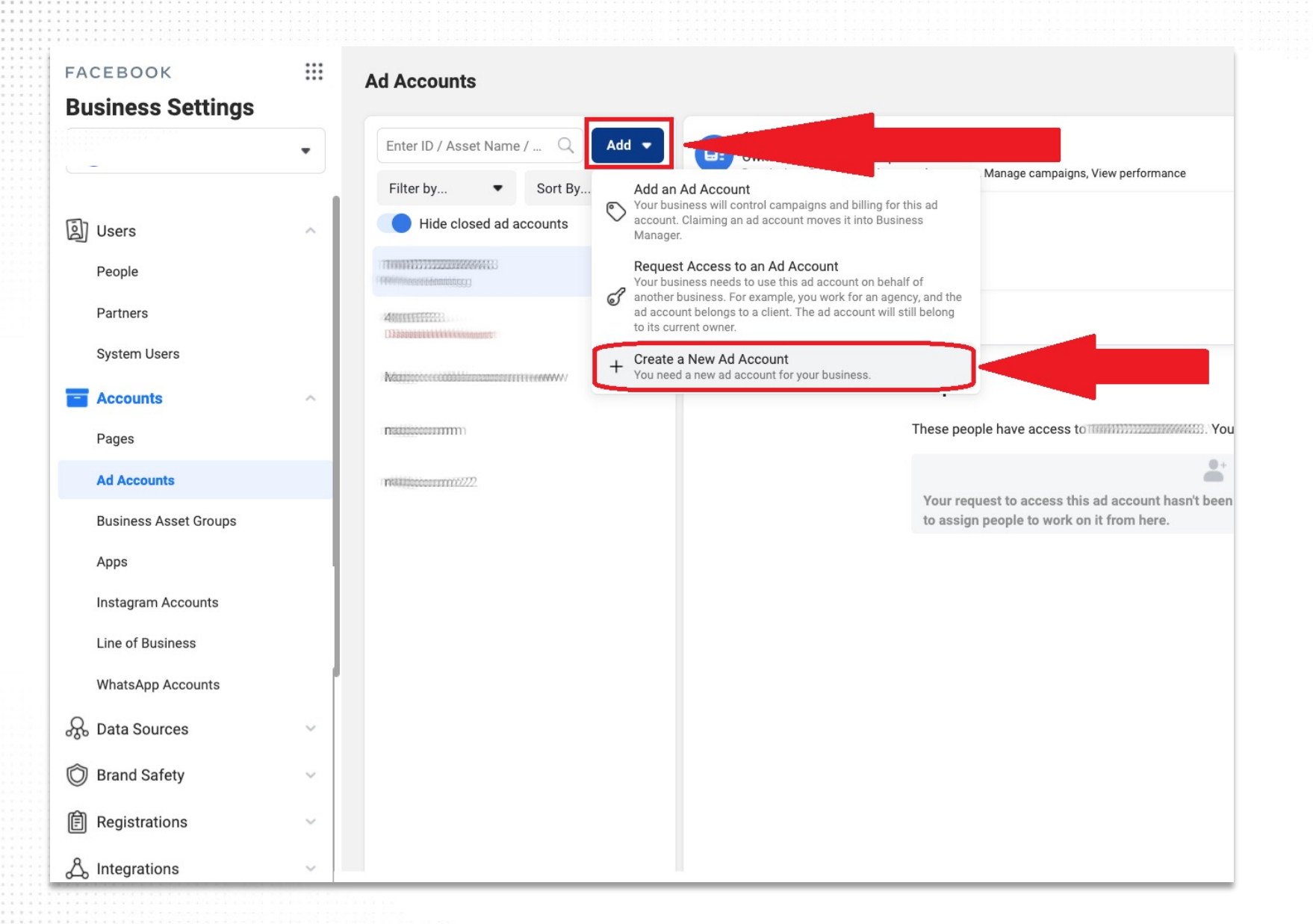

How to create a new ad account on Facebook Business Manager

Navigate to Business Settings on the left-hand side panel of the Business Manager.

Click "Ad Accounts" under the "Accounts" tab on the menu to the left.

Click the blue "Add" button to open the dropdown menu.

Select "Create a new ad account".

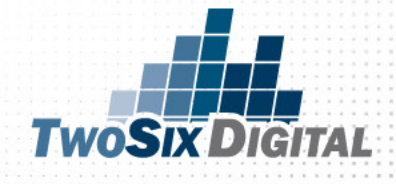

| Create a New Ad Account      | > |
|------------------------------|---|
| Ad account name              |   |
| Test                         |   |
| Time zone                    |   |
| (GMT-05:00) America/New York | - |
| Currency                     |   |
| USD – US Dollars             | - |
| Payment method               |   |
| Select payment method        | - |

Name your new account, and then select your time zone, currency, and payment method.

#### Pay close attention

*when* selecting your billing currency and time zone, as you will not be able to change them once you've created your ad account.

If you change any of these two parameters, you'll need to create a new account.

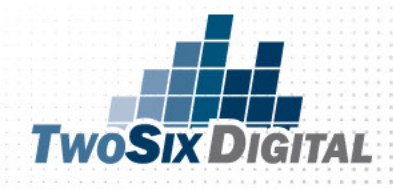

#### Who Will This Ad Account Be Used For

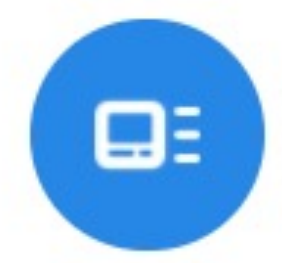

×

#### This ad account will be used for

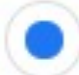

My business

#### Another business or client

Correctly selecting this is important - It will ensure the other business' name is displayed across Facebook when you create an ad on their behalf, including in the Why Am I Seeing This ad dialog. You may also gain access to the other business' Audience Manager features including their Custom Audience sizes and the audience overlap tool. Learn More Select whether you want to use this ad account for your own business or another business or client.

Then, click "Create".

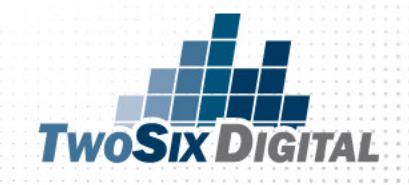

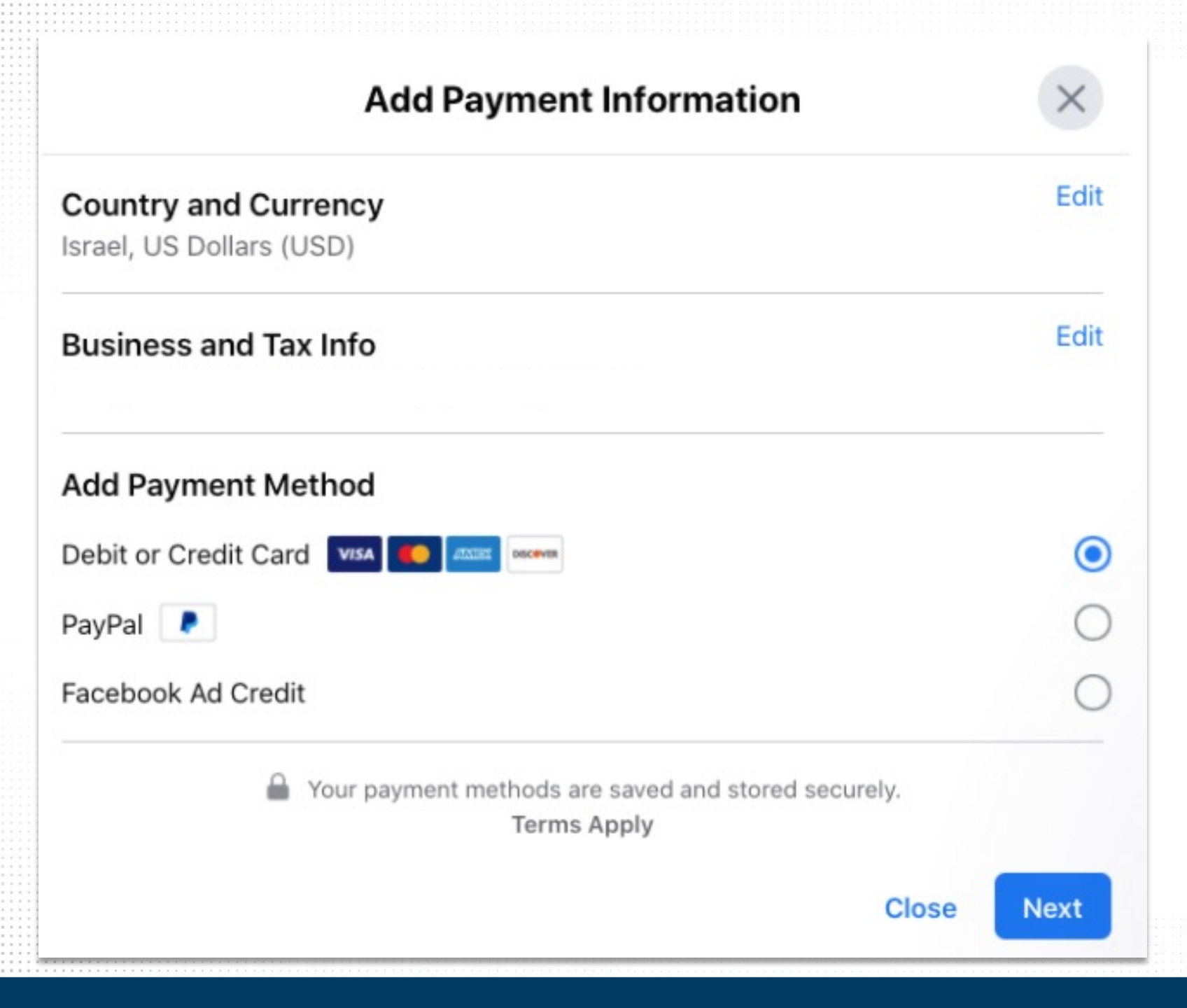

How to add a new payment method to your Facebook ad account

Enter your Facebook Ad Account Settings and select "Payment Settings".

In your Payment Settings, click on "Add Payment Method".

Select the method you'd like to add: Credit or Debit Card, PayPal, Bank account, Facebook Ad Credit

Fill in the necessary information.

Click "Next".

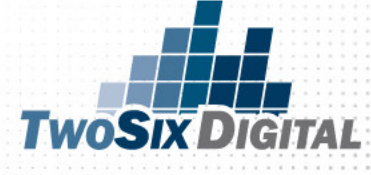

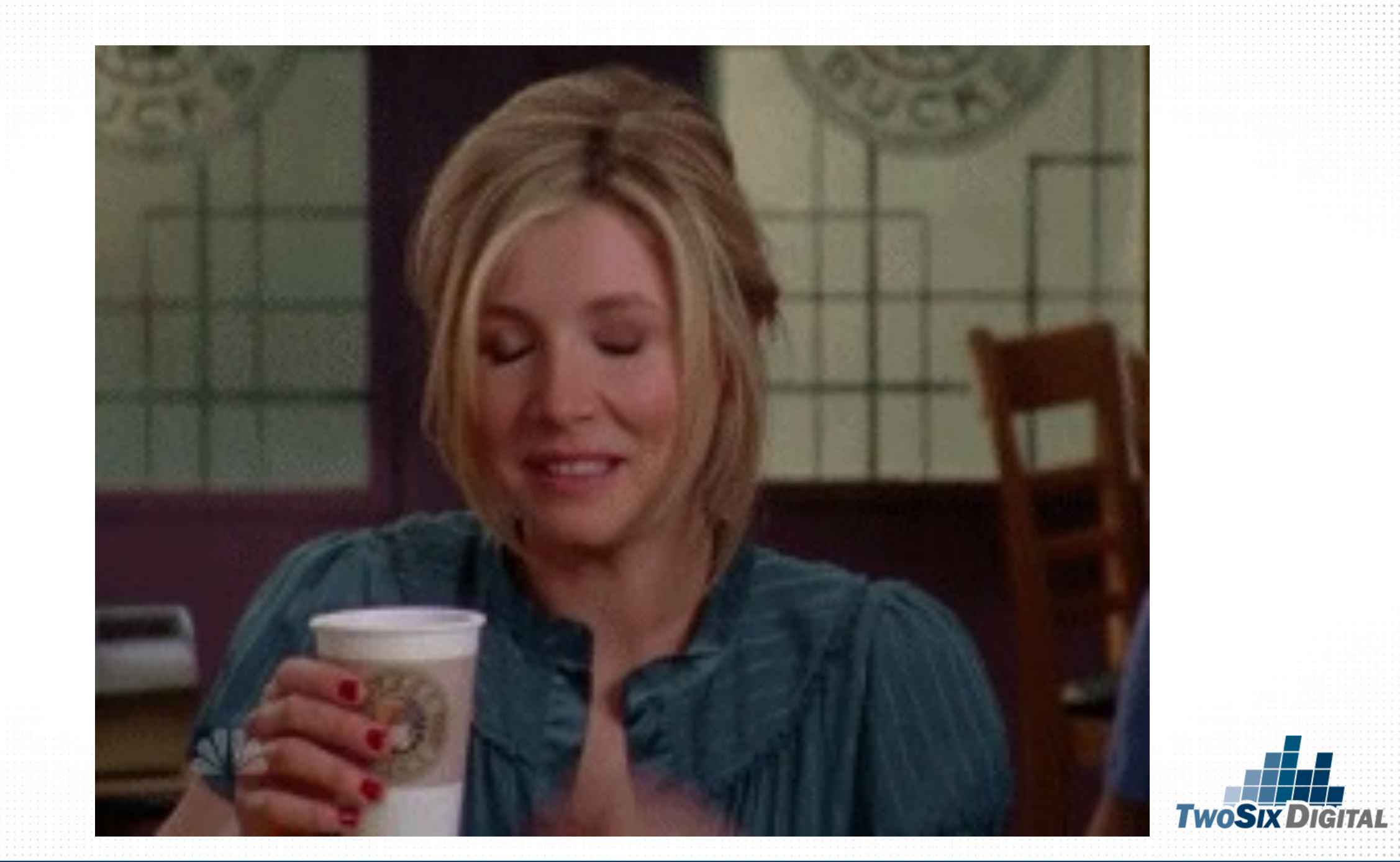

### Facebook Business Manager Facebook Ad Account Creating Audiences Sharing Audiences

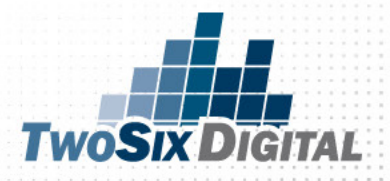

# 

#### **Custom Audiences**

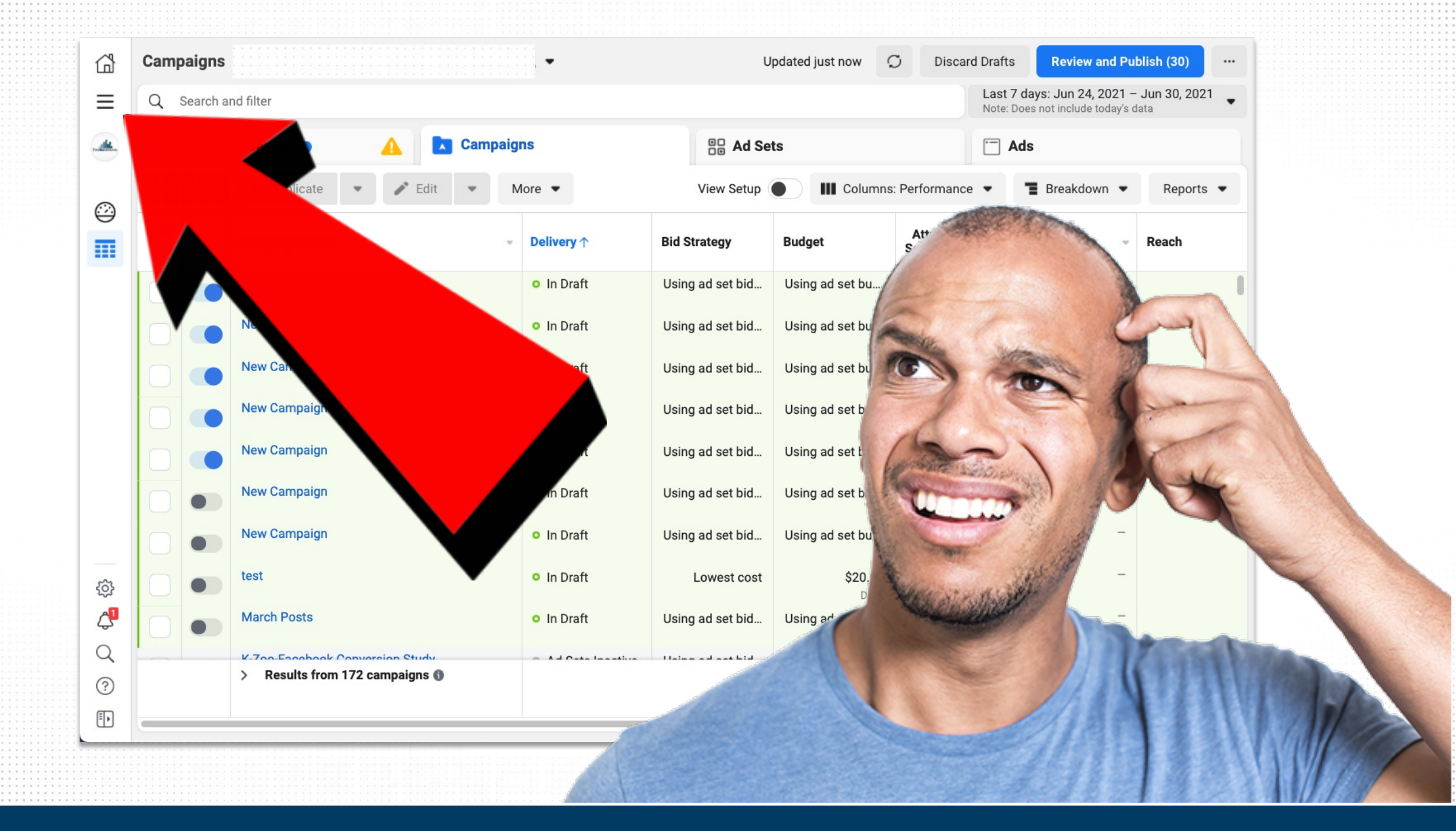

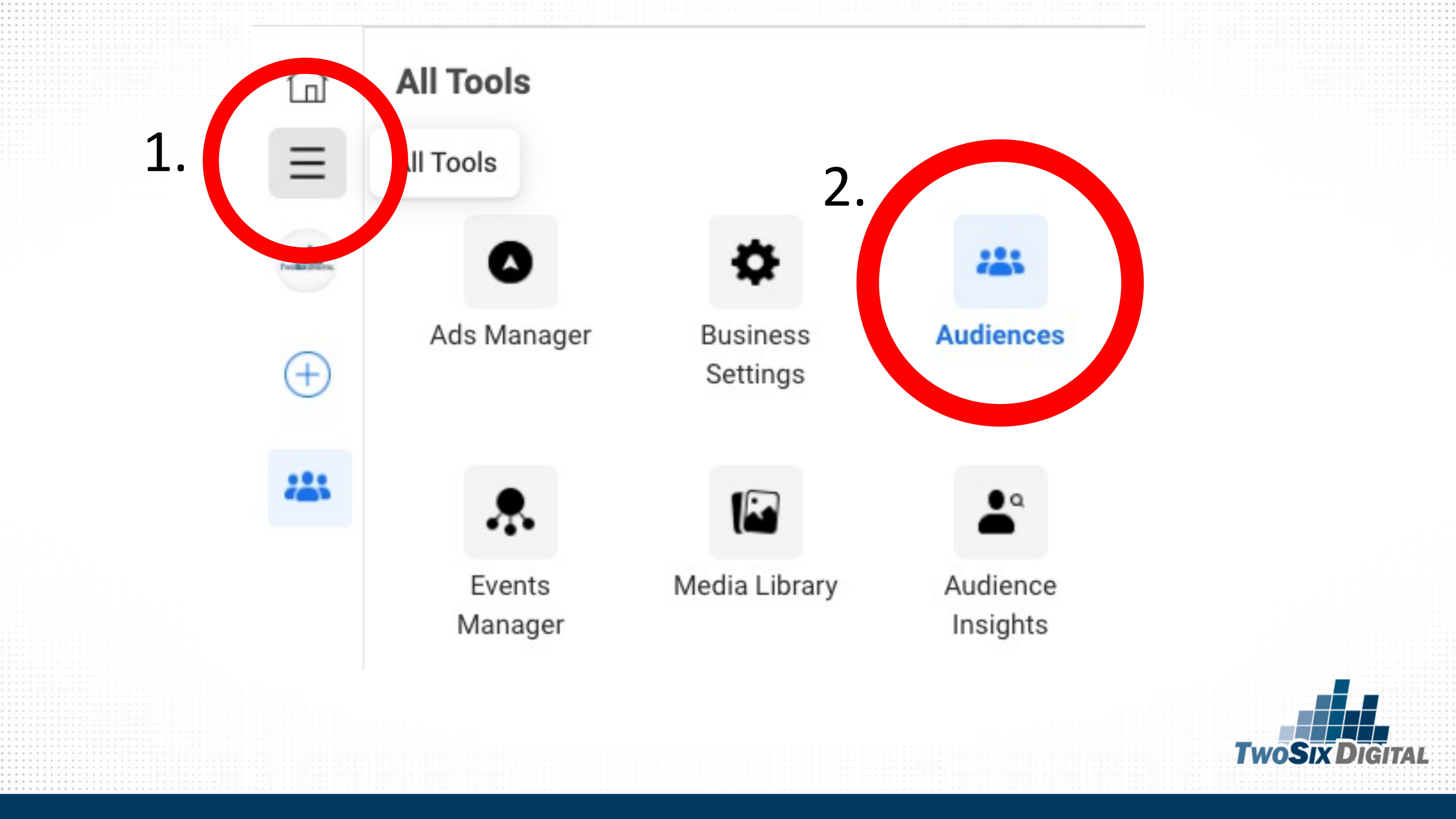

#### **Choose a Custom Audience Source**

Connect with people who have already shown an interest in your business or product.

| Your       | Sour             | ces                | _          |            |                      |
|------------|------------------|--------------------|------------|------------|----------------------|
|            | •                | Website            |            | Ö          | Customer list        |
|            |                  | App activity       |            |            | Offline activity     |
| Facel      | book             | Sources            |            |            |                      |
| $\bigcirc$ | $\triangleright$ | Video              | $\bigcirc$ | 0          | Instagram account    |
| 0          | $\equiv$         | Lead form          |            | $\Diamond$ | Events               |
| 0          | 4                | Instant Experience | $\bigcirc$ |            | Facebook Page        |
| 0          | Å                | Shopping           |            | 6          | On-Facebook Listings |
|            |                  |                    |            |            |                      |
|            |                  |                    |            |            | Cance                |

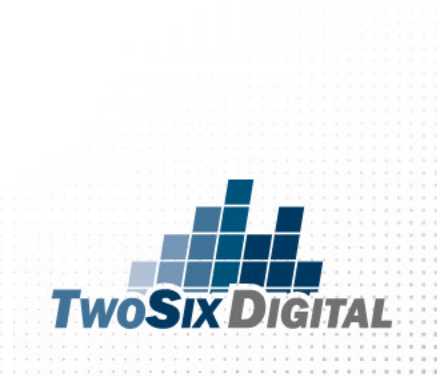

×

# 

#### **Create Custom Audiences**

| G | Addie 1e                                         |          |                                                     |
|---|--------------------------------------------------|----------|-----------------------------------------------------|
| - | Create Audience  Create Audience Create Audience | D        | Name                                                |
|   | All Audiences     Expiring Audiences             |          | test<br>terst                                       |
|   | Filter                                           |          | TwoSix Digital - Summit Page Views [180]            |
|   | Status<br>Type                                   | <b>`</b> | TwoSix Digital - Website Visitors [180]             |
|   | Availability                                     | <b>·</b> | Lookalike (US, 1%) - Outdoor Rec 2/5                |
|   | Source                                           |          | Outdoor Rec 2/5                                     |
|   |                                                  |          | TwoSix Digital - FB Engagement - 12/19/19<br>[180]  |
|   |                                                  |          | TwoSix Digital Website Visitors - 12/19/19<br>[180] |
|   |                                                  |          | test                                                |
|   |                                                  |          | packer visitors                                     |
|   |                                                  |          | Facebook Engagement                                 |
|   |                                                  |          |                                                     |

### HIT THE BIG BLUE BUTTON

#### SELECT THE OPTION: "CUSTOM AUDIENCE"

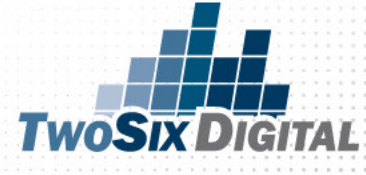

# 

#### Creating Audiences

#### Audience

Ξ

de.

 $\oplus$ 

-

<u>نې</u>

4

Q

?

| Create Audience      |   | Name              |                      | Size                                                    | Size Availability                |             | Date +                                           | Audiene                    |          |           |                                  |          |
|----------------------|---|-------------------|----------------------|---------------------------------------------------------|----------------------------------|-------------|--------------------------------------------------|----------------------------|----------|-----------|----------------------------------|----------|
| All Audiences        |   | test              | Choose a Connect wit | Custom Audience S<br>h people who have alre             | ource<br>eady shown an in        | terest in y | our business or pro                              | oduct.                     | ×        |           | 2:26 PM<br>12/23/2020<br>2:17 PM | 62284225 |
| Expiring Audiences O |   | TwoSix D          | You                  | website                                                 |                                  |             | Customer list                                    |                            |          |           | 03/06/2020<br>12:48 PM           | 61692572 |
| Status<br>Type       | č | TwoSix D          |                      | App activity                                            |                                  |             | Offline activity                                 |                            |          | 06/2020   | 03/06/2020<br>12:13 PM           | 61692509 |
| Availability         | × | Lookalike         | Face                 | ebook Sources                                           |                                  |             |                                                  |                            |          | created 0 | 02/05/2020<br>1:11 PM            | 61628656 |
| source               | Ŷ | Outdoor F         |                      | ▷ Video                                                 |                                  |             | Instagram acc                                    | ount                       |          | 05/2020   | 02/05/2020<br>1:09 PM            | 61628653 |
|                      |   | TwoSix D<br>[180] |                      | <ul> <li>Lead form</li> <li>Instant Experier</li> </ul> | ice                              |             | <ul> <li>Events</li> <li>Facebook Pag</li> </ul> | e                          |          | 19/2019   | 12/19/2019<br>11:54 AM           | 61539111 |
|                      |   | TwoSix D<br>[180] |                      | 🛱 Shopping                                              |                                  |             | 🖶 On-Facebook I                                  | Listings                   |          | 19/2019   | 12/19/2019<br>11:33 AM           | 61539070 |
|                      |   | test              |                      |                                                         |                                  |             |                                                  |                            |          |           | 11/08/2019<br>10:00 AM           | 61456703 |
|                      |   | packer vi         | 0                    |                                                         | Website                          |             | No                                               | Cance                      | el Next  |           | 11/07/2019<br>10:08 AM           | 61454918 |
|                      |   | Facebook          | Engagement           |                                                         | Custom Audier<br>Engagement - Pa | nce<br>ge   | No                                               | Below 1000<br>at updated 🕥 | Ready    |           | 09/11/2019<br>11:33 AM           | 61375658 |
|                      |   | test              |                      |                                                         | Custom Audie                     | nce         |                                                  | Below 1000                 | Expiring |           | 06/11/2019                       | 61284755 |

## Billy Mays But wait there's more!

#### WHAT ARE LOOKALIKE AUDIENCES?

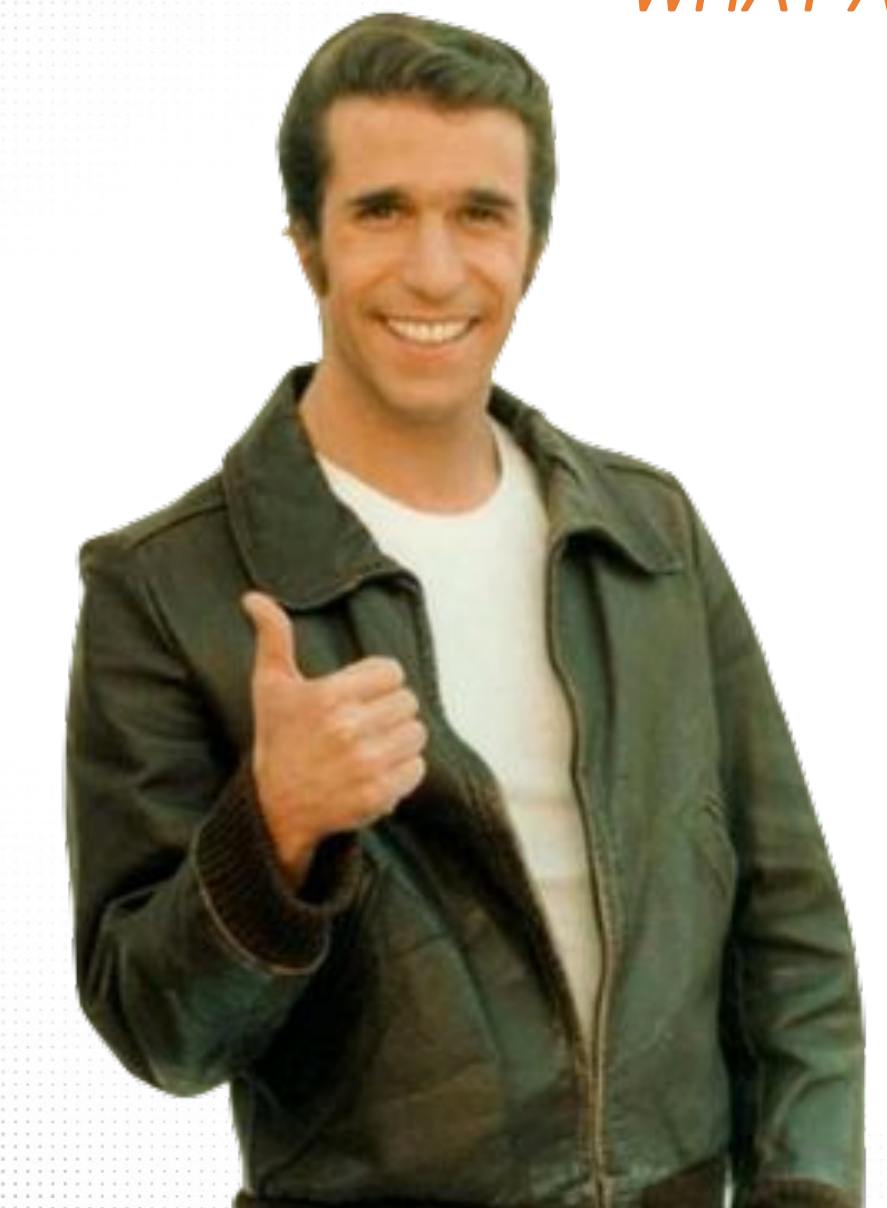

"Lookalike Audiences" are a way to reach new people who are likely to be interested in your business because they're similar to users you've already connected with.

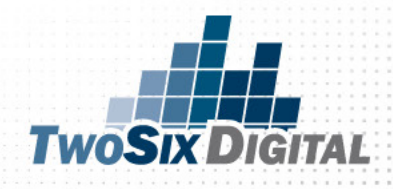

#### Audience

| Create Audience 🔻                         |   |                                                     |                                       |                                     |                                                      |                       |
|-------------------------------------------|---|-----------------------------------------------------|---------------------------------------|-------------------------------------|------------------------------------------------------|-----------------------|
| $\mathbb{Q}$ Search by name or audience I | D | Name                                                | Туре                                  | Size                                | Availability                                         | Date<br>Created       |
| ✓ All Audiences                           |   | 26-Mtnbike-Web 180 - 7/1/2021                       | Custom Audience<br>Website            | Pending<br>Size Not Yet Available 🚯 | Ready                                                | 07/01/202<br>2:00 PM  |
| Expiring Audiences 1                      |   | Leads                                               | Custom Audience<br>Website            | Below 1000<br>Not updated 🚯         | Ready                                                | 12/23/202<br>2:26 PM  |
| Filter<br>Status                          | ~ | test<br>terst                                       | Custom Audience<br>Website            | Below 1000<br>Not updated           | Ready                                                | 12/23/202<br>2:17 PM  |
| Type<br>Availability                      | ~ | TwoSix Digital - Summit Page Views [180]            | Custom Audience<br>Website            | Below 1000<br>Not updated 🕥         | Ready                                                | 03/06/202<br>12:48 PM |
| Source                                    | ~ | TwoSix Digital - Website Visitors [180]             | Custom Audience<br>Website            | 2,600 🕄                             | <ul> <li>Ready<br/>Last edited 03/06/2020</li> </ul> | 03/06/202<br>12:13 PM |
|                                           |   | Lookalike (US, 1%) - Outdoor Rec 2/5                | Lookalike Audience<br>Outdoor Rec 2/5 | Not available ᠪ                     | <ul> <li>Audience not created ①</li> </ul>           | 02/05/202<br>1:11 PM  |
|                                           |   | Outdoor Rec 2/5                                     | Custom Audience<br>Website            | Below 1000<br>Low website traffic 🚯 | • Ready<br>Last edited 02/05/2020                    | 02/05/202<br>1:09 PM  |
|                                           |   | TwoSix Digital - FB Engagement - 12/19/19<br>[180]  | Custom Audience<br>Engagement - Page  | 1,600                               | • Ready<br>Last edited 12/19/2019                    | 12/19/201<br>11:54 AM |
|                                           |   | TwoSix Digital Website Visitors - 12/19/19<br>[180] | Custom Audience<br>Website            | 2,600 🚯                             | • Ready<br>Last edited 12/19/2019                    | 12/19/201<br>11:33 AM |
|                                           |   | test                                                | Custom Audience<br>Website            | Below 1000<br>Not updated 🚯         | Ready                                                | 11/08/201<br>10:00 AM |
|                                           |   |                                                     |                                       |                                     |                                                      |                       |

|      | S                            | JUUESS                            |
|------|------------------------------|-----------------------------------|
|      | NE                           |                                   |
| Crea | te udience 🗸 😂 Filters 👻 Cus | tomize Columns 💌 Create Ad        |
|      | Name                         | Туре                              |
|      | Lookalike (US, 1%) - Test    | Lookalike<br>Custom Audience:Test |
|      | Test                         | Custom Audience                   |

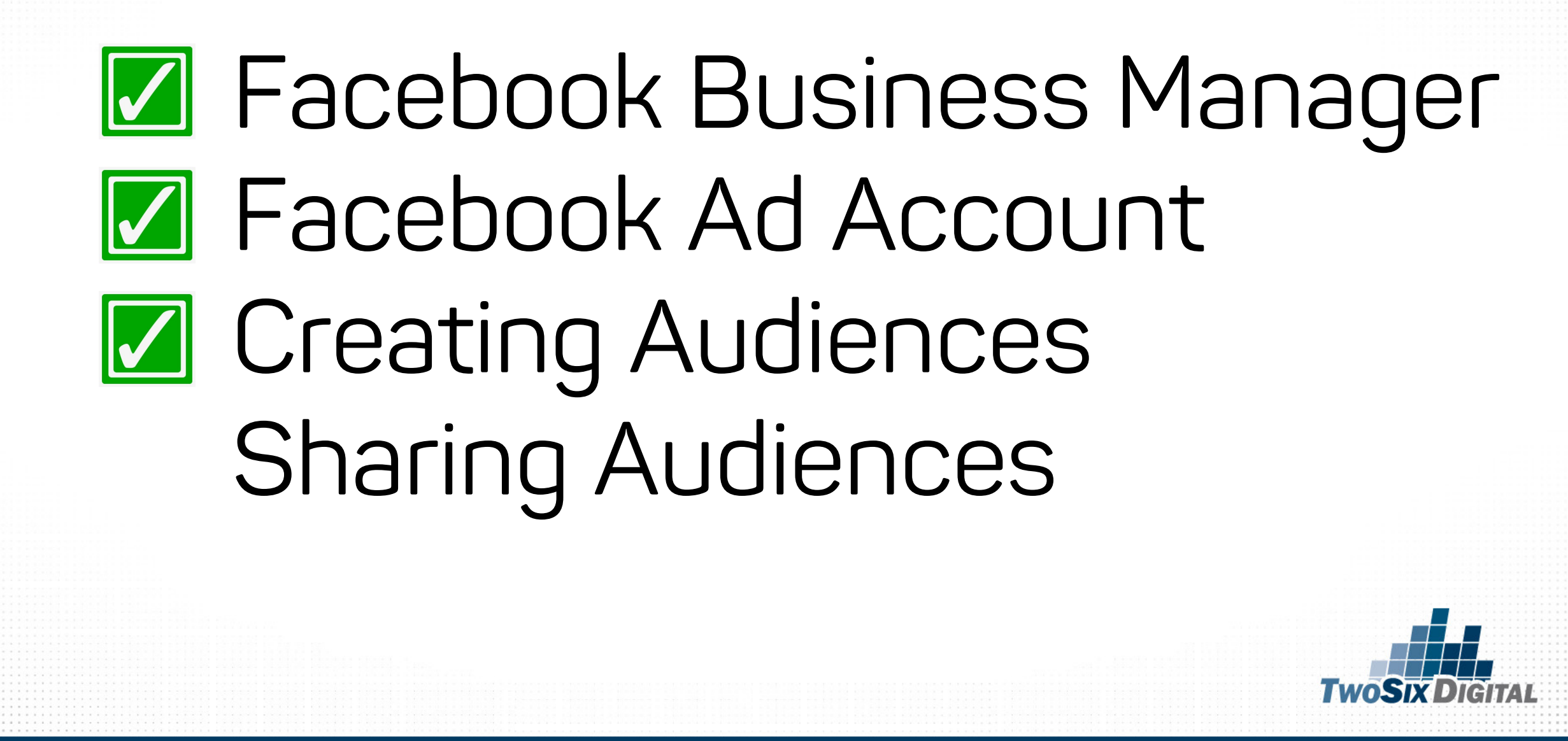

# 

#### Sharing Audiences

| ≡                | Q Search and filter Today: Jul 6, 2021 💌 |        |                                 |                              |                  |                 |                        |                |       |  |
|------------------|------------------------------------------|--------|---------------------------------|------------------------------|------------------|-----------------|------------------------|----------------|-------|--|
|                  | Ê                                        | Resour | ce Center 🌒 🛕 💽 Campaigns       |                              | Ad Sets          |                 | 🦳 Ads                  | Ads            |       |  |
| 0                | + 0                                      | Create | 🖺 Duplicate 💌 🖍 Edit 💌 M        | More 💌                       | View Setup       | Columns: Custo  | m 🔹 🖥 Brea             | kdown 💌 Report | s 🔹   |  |
|                  |                                          |        | Campaign Name                   | <b>Delivery</b> ↑            | Bid Strategy     | Budget          | Attribution<br>Setting | Results -      | Reach |  |
|                  |                                          |        | New Traffic Campaign            | In Draft                     | Using ad set bid | Using ad set bu | <b>-</b>               | -              | l     |  |
|                  |                                          |        | New Campaign                    | <ul> <li>In Draft</li> </ul> | Using ad set bid | Using ad set bu | _                      | _              |       |  |
|                  |                                          |        | New Campaign                    | <ul> <li>In Draft</li> </ul> | Using ad set bid | Using ad set bu | 1.—x.                  | -              |       |  |
|                  |                                          |        | New Campaign                    | <ul> <li>In Draft</li> </ul> | Using ad set bid | Using ad set bu | -                      | -              |       |  |
| <b>{</b>         |                                          |        | New Campaign                    | In Draft                     | Using ad set bid | Using ad set bu |                        | -              |       |  |
| ۲ <mark>2</mark> |                                          |        | New Campaign                    | o In Draft                   | Using ad set bid | Using ad set bu | -                      | -              |       |  |
| Q                | $\square$                                |        | New Campaign                    | <ul> <li>In Draft</li> </ul> | Using ad set bid | Using ad set bu |                        | -              |       |  |
| ?                |                                          |        | > Results from 172 campaigns () |                              |                  |                 | Multiple Attrib        |                |       |  |
| =                | _                                        |        |                                 |                              |                  |                 |                        |                |       |  |
|                  |                                          |        |                                 |                              |                  |                 |                        |                |       |  |

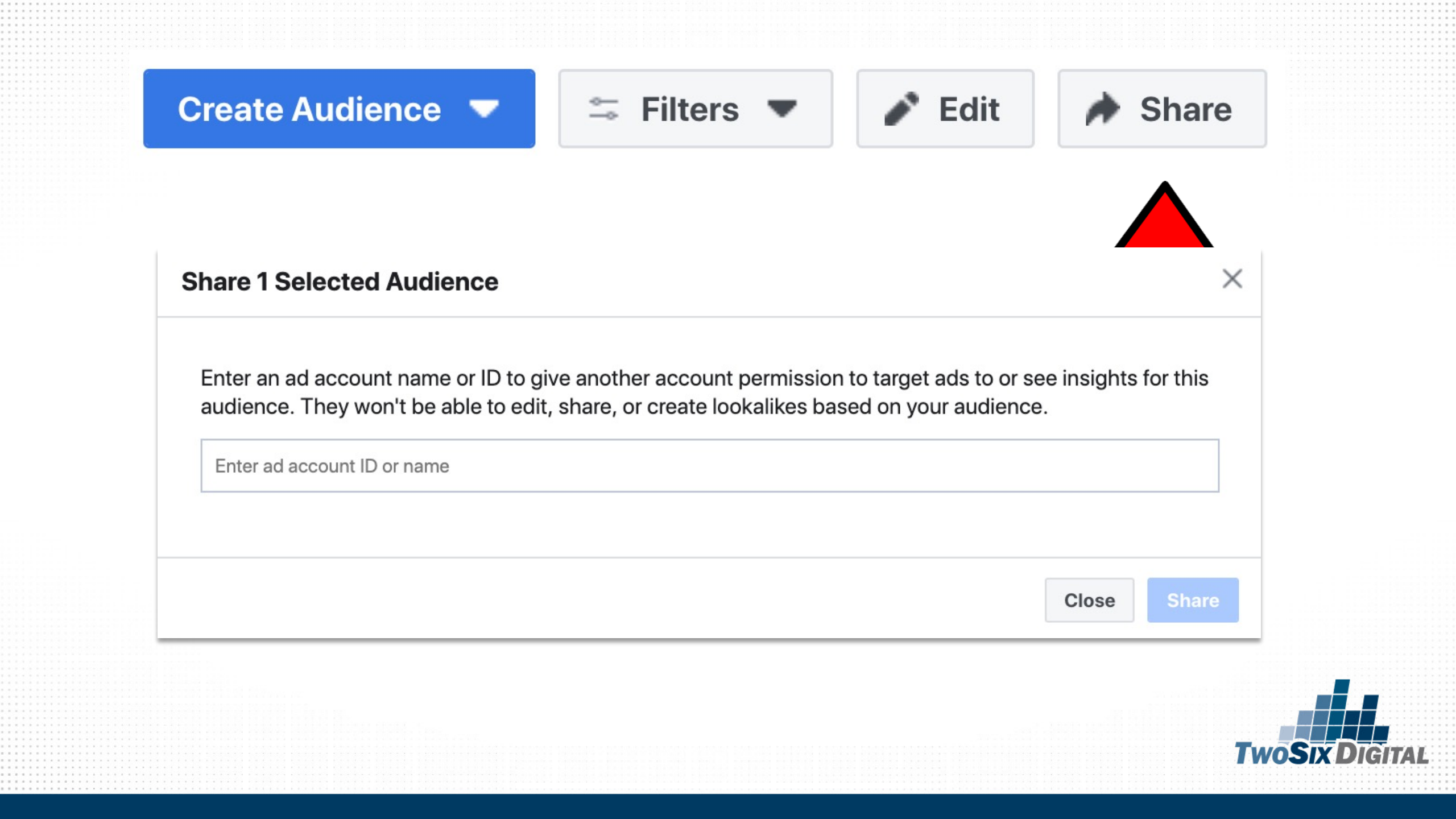

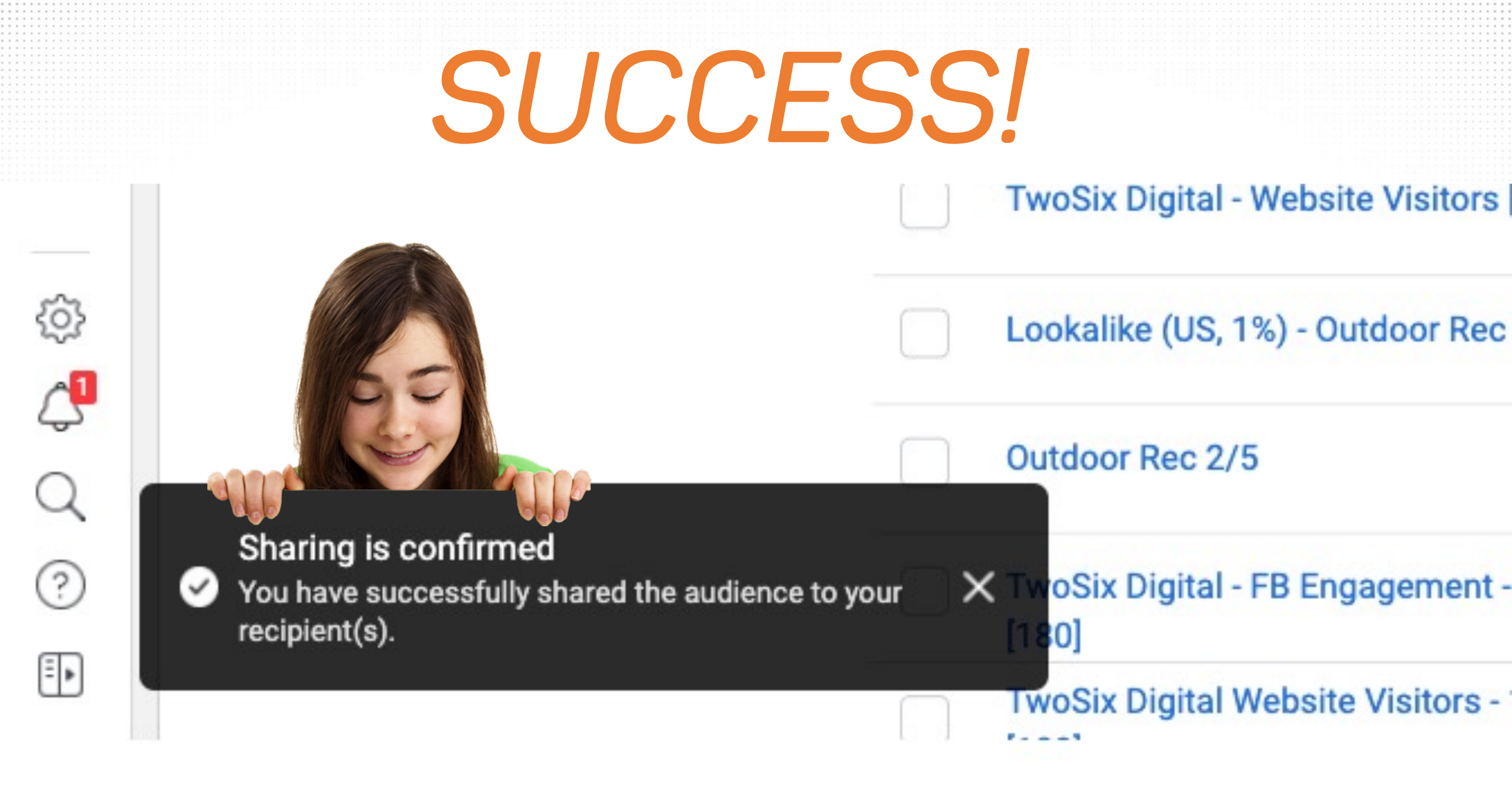

#### Choose a Custom Audience Source

Connect with people who have already shown an interest in your business or product.

#### Your Sources

Website

App activity

#### **Facebook Sources**

Video

 $\equiv$  Lead form

Instant Experience

🛛 Shopping

(?)

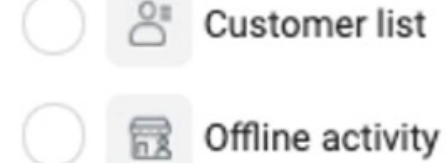

MAKE MORE! SHARE MORE!

×

|  | 0          | Instagram account |
|--|------------|-------------------|
|  | $\Diamond$ | Events            |
|  |            | Facebook Page     |

On-Facebook Listings

Cancel

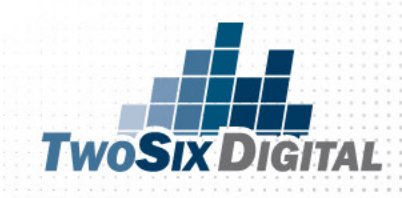

### Facebook Business Manager Facebook Ad Account Creating Audiences Sharing Audiences

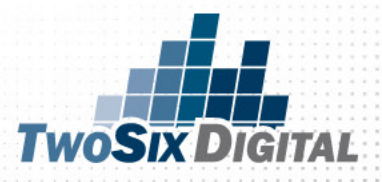

# 

#### Facebook Blueprint

### facebook blueprint

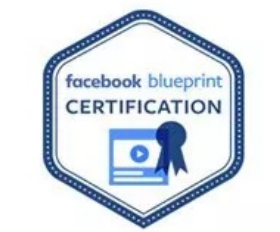

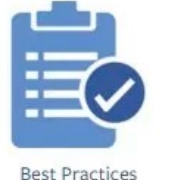

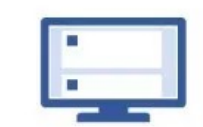

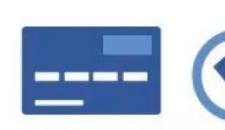

Purchasing Ads

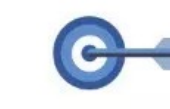

Advertising Objectives Targeting

#### 昂

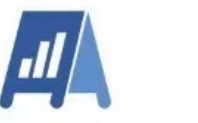

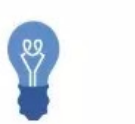

Facebook

Pages

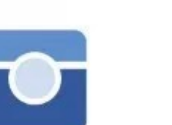

Instagram

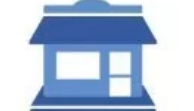

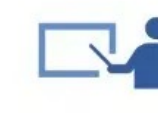

Managing Your Ads Reporting and Measurement Insights

SMB

Webinars

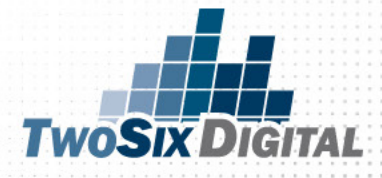

Get Started

Learn Insights

Resources

Good Support Real

Create 🗸

Answers.

#### an

#### ~ Q

#### facebook blueprint

#### Learn new marketing skills with Facebook Blueprint.

Build your digital marketing knowledge, boost your career and add value to your company with free online training, resources and certifications.

Hello Brian!

Q

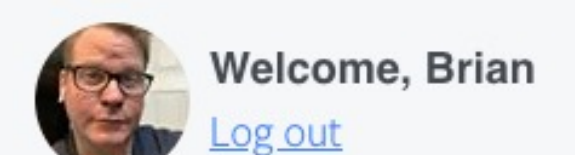

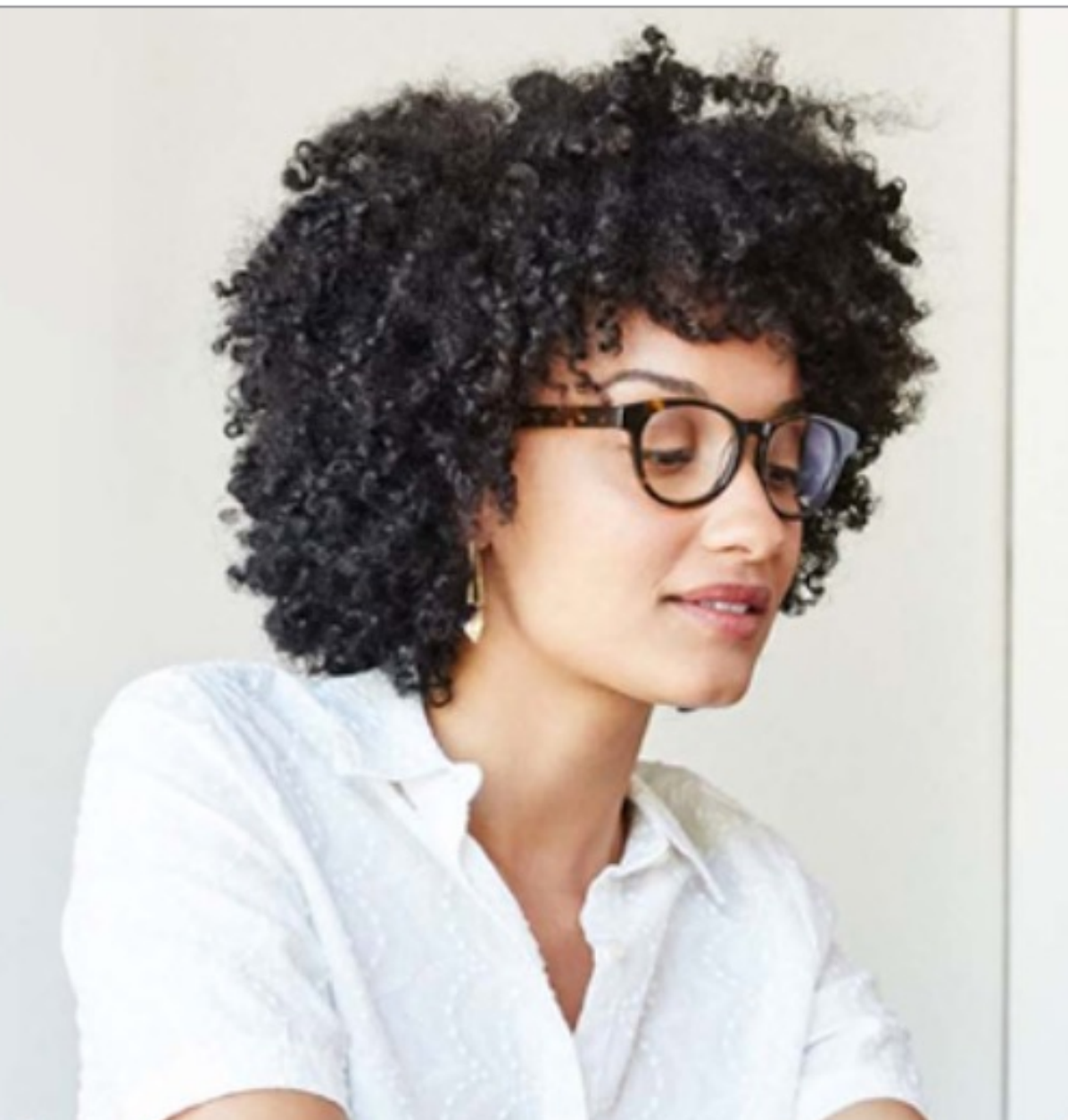

### CVB

### PARTNERS

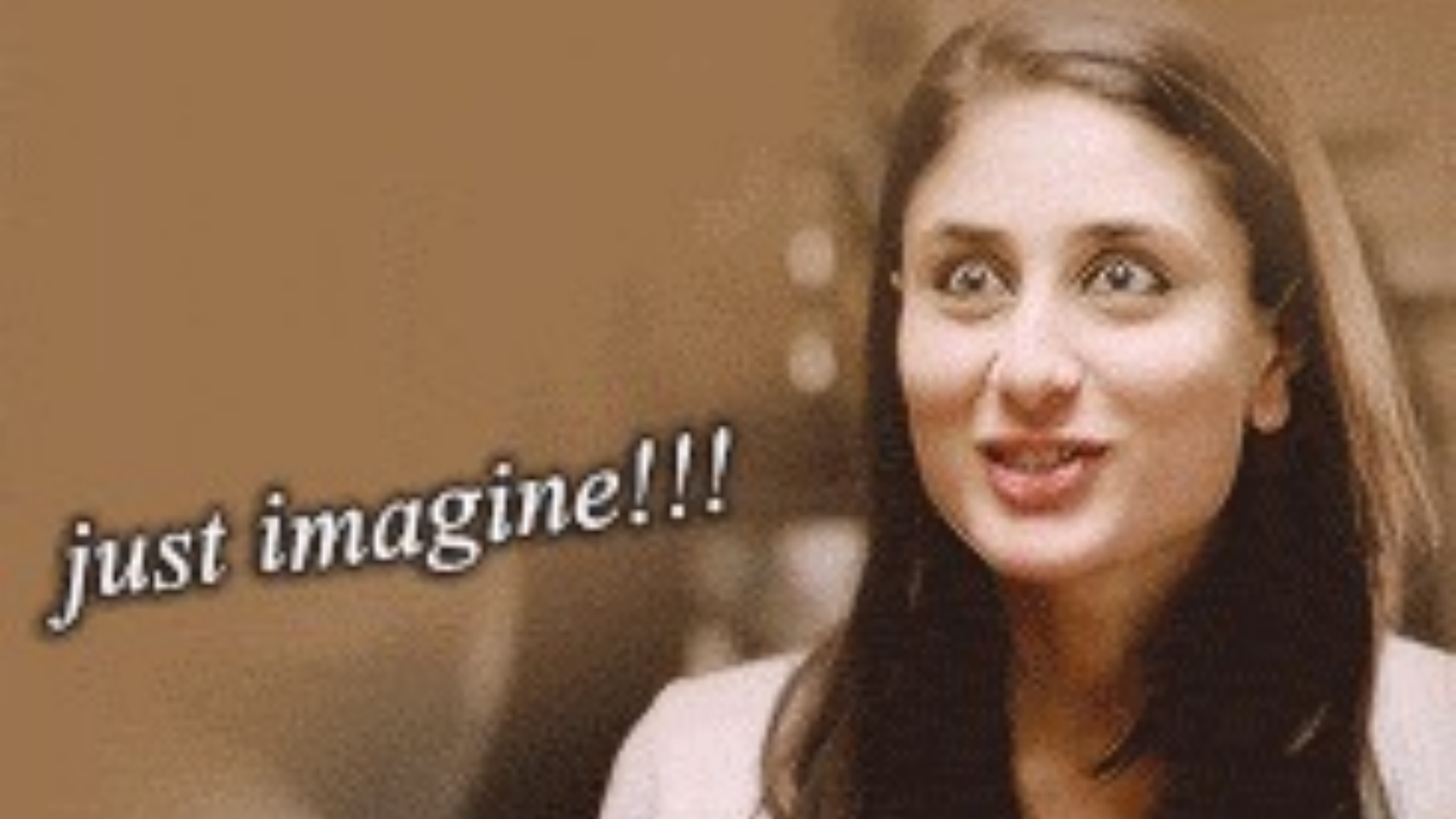

### COPETITION

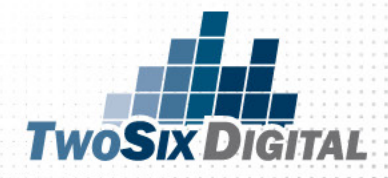

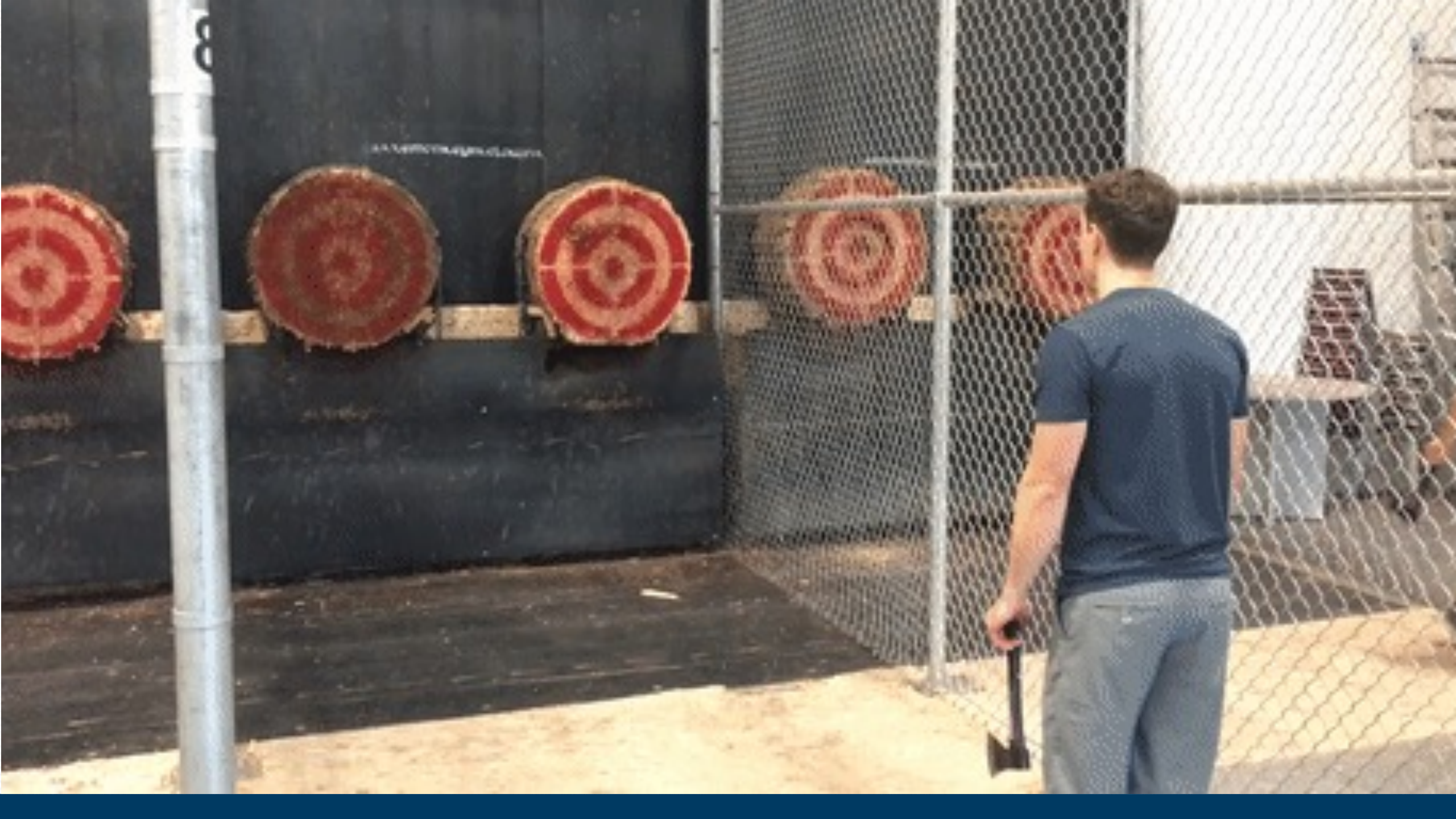

### Create High Value Audiences

+

### SHARE THEM WITH KEY PARTNERS

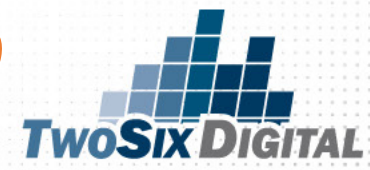

# TAKE', control

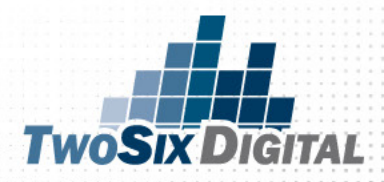
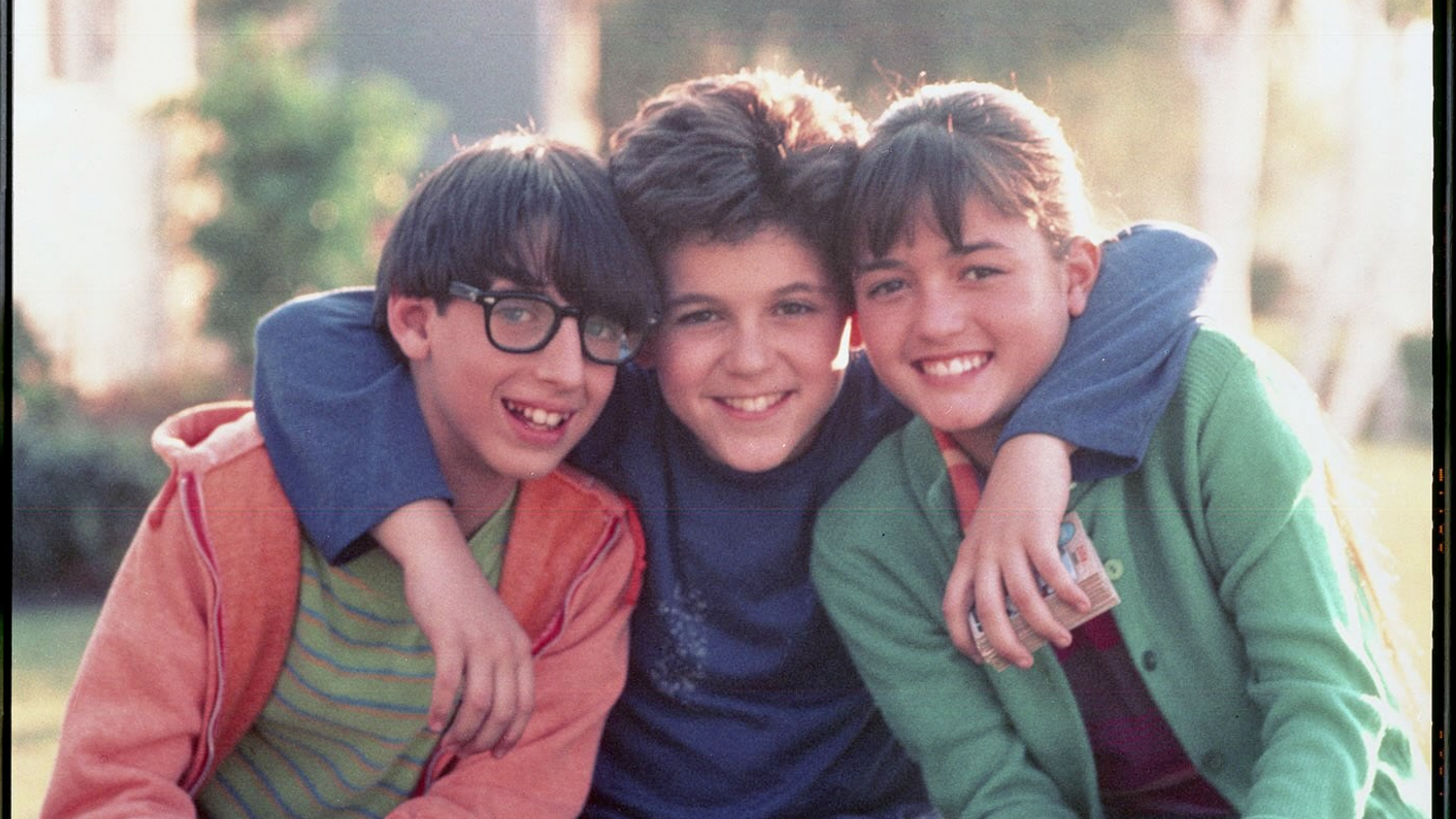

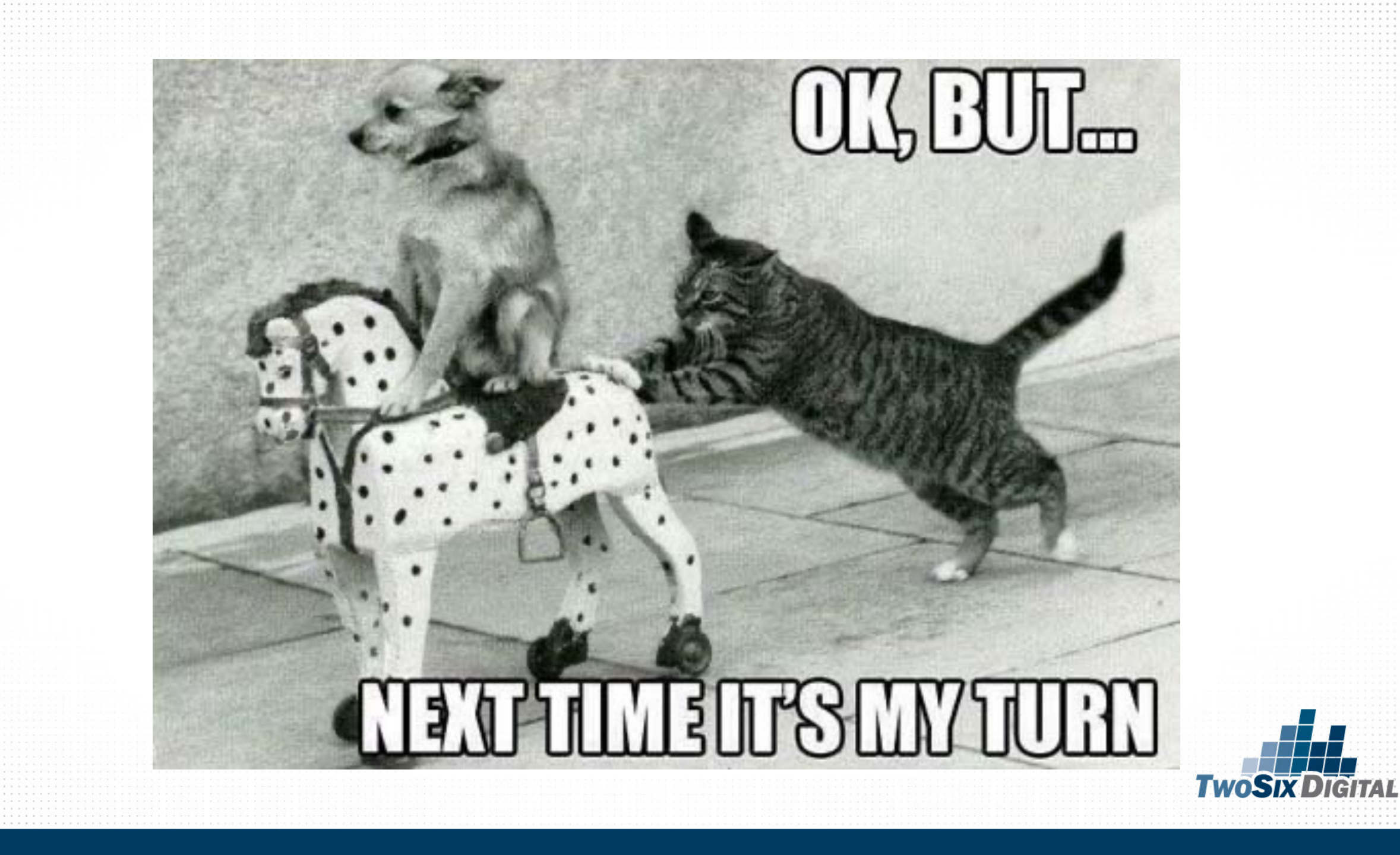

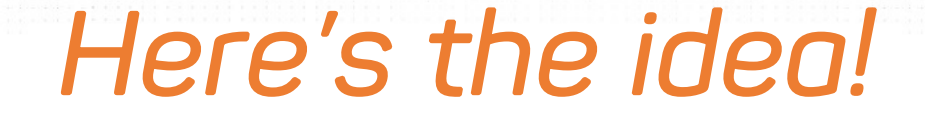

#### Cooperative Data-Driven Campaigns

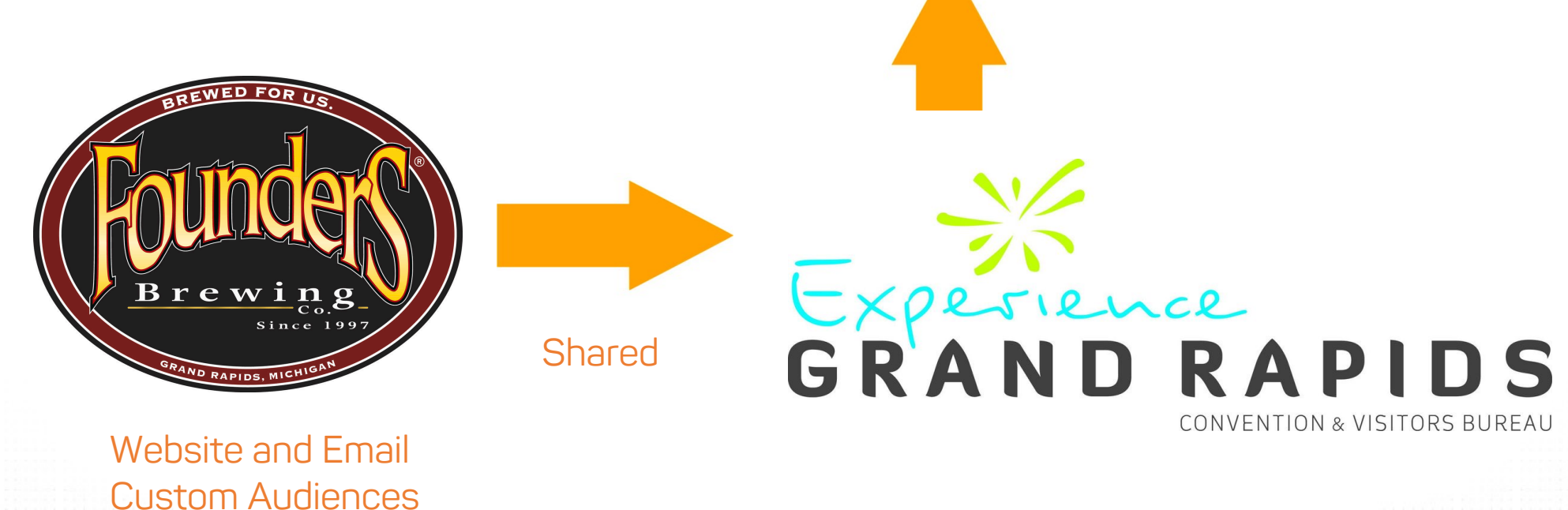

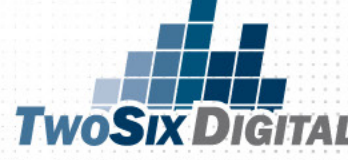

#### It can go the other way too!

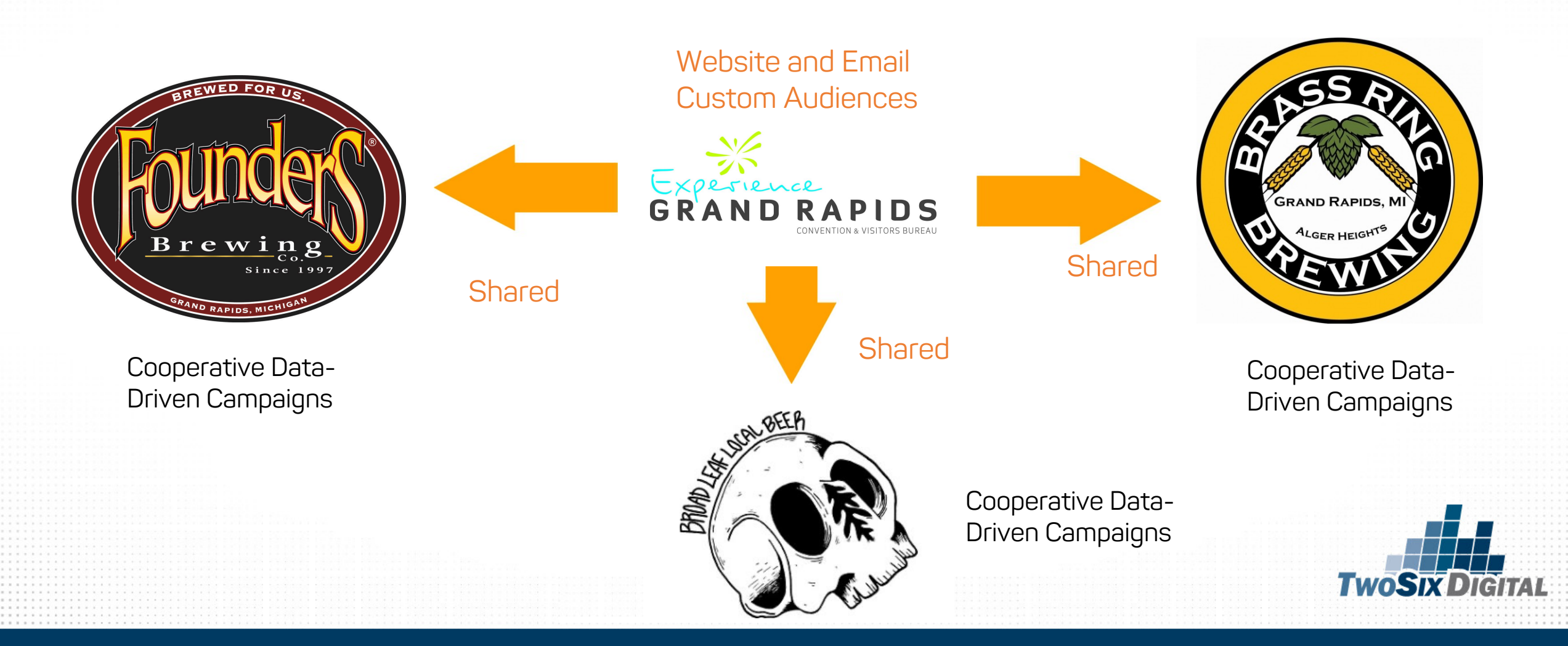

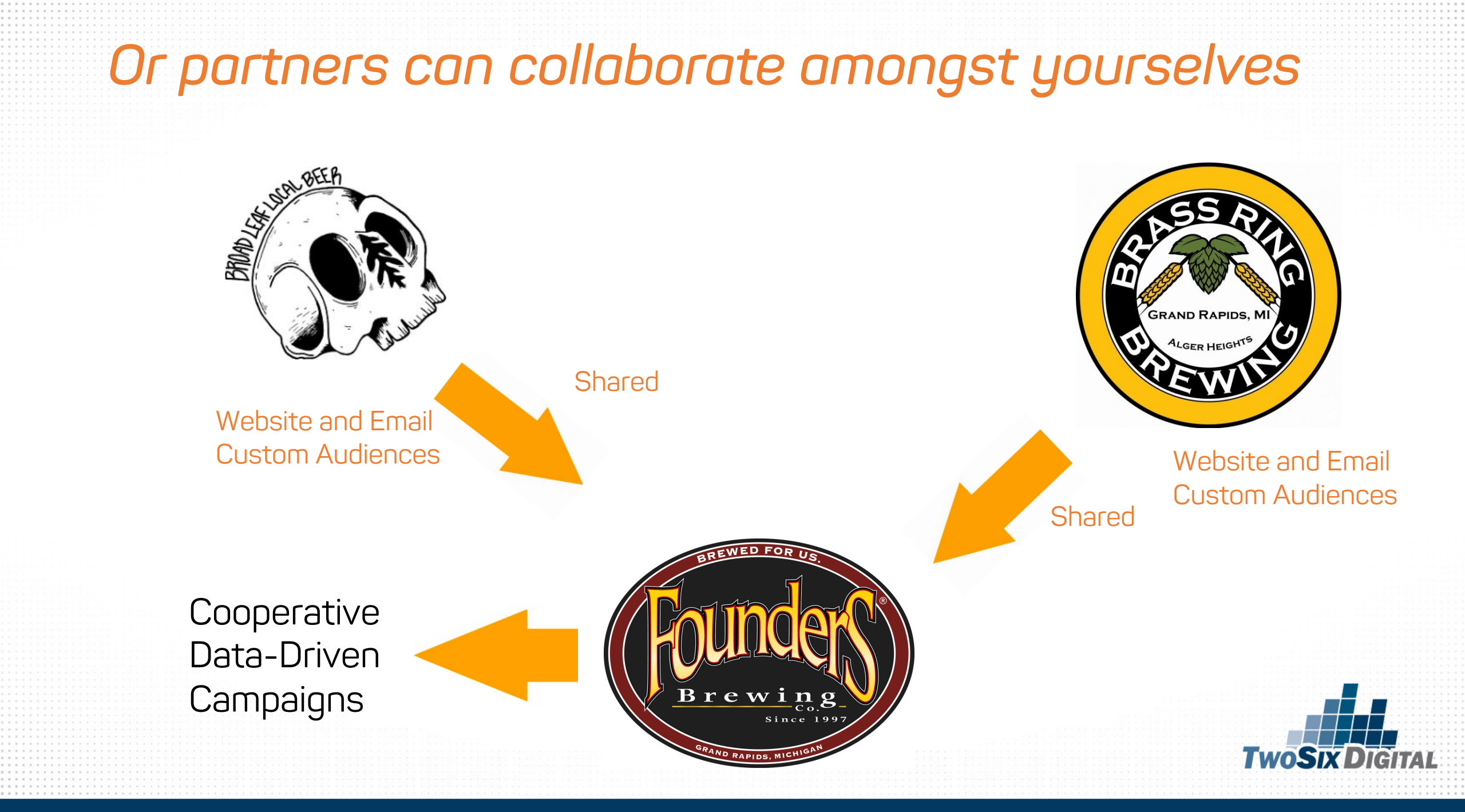

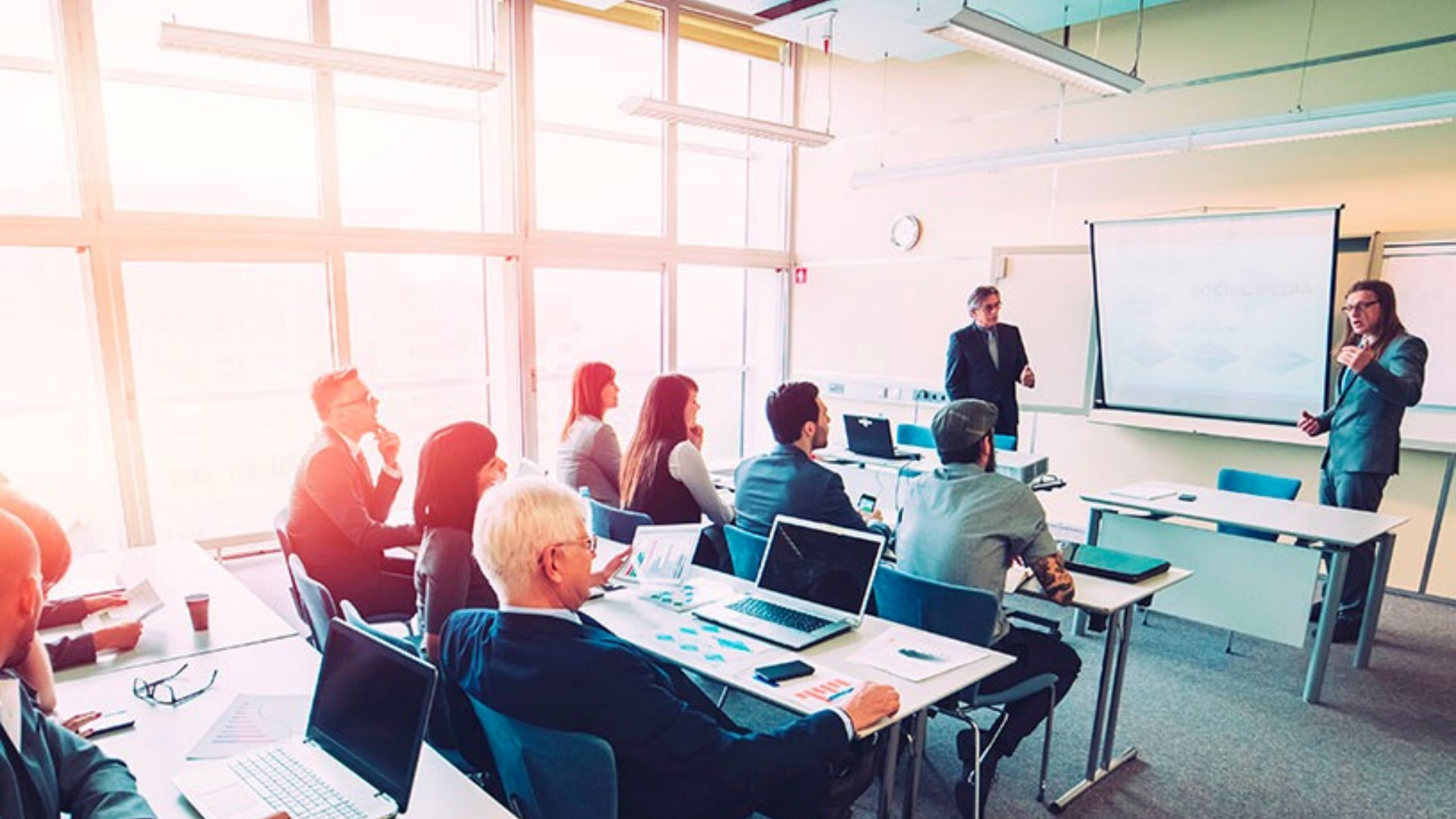

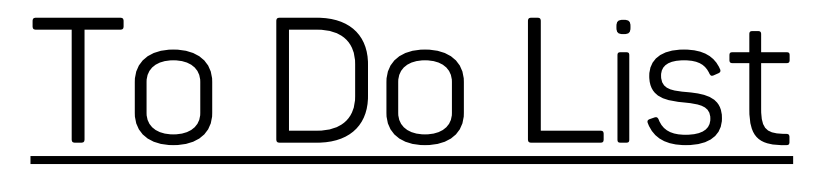

1) Get on Business Manager

2) Link your Facebook Page to the new Business Manager

3) Create a Facebook Ads Account

4) Link your Ads Account to Business Manager

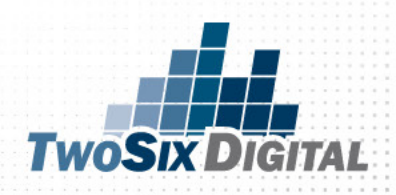

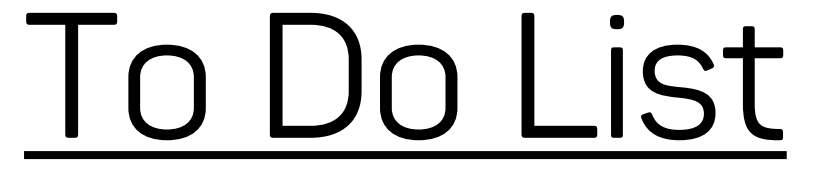

5) Create Facebook custom audiences from your email database

6) Install the Facebook website pixel on the site

7) Create Custom & Lookalike audiences from the pixel data

8) Share your custom and lookalike audiences with related partners

9) Run cooperative data paid campaigns with the new audiences

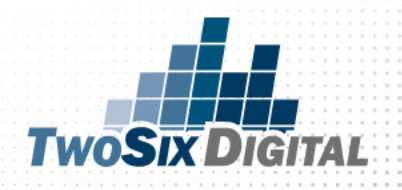

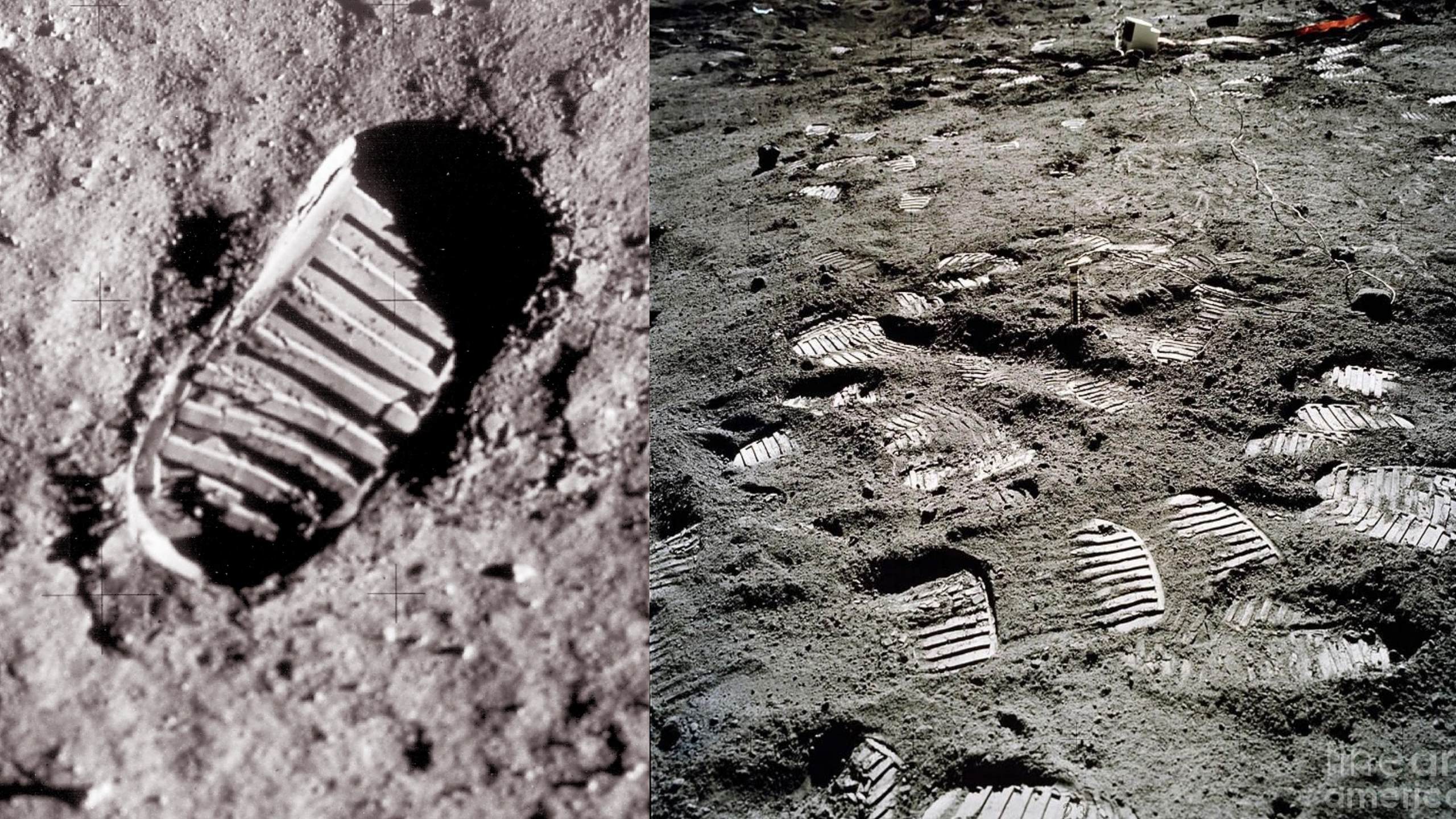

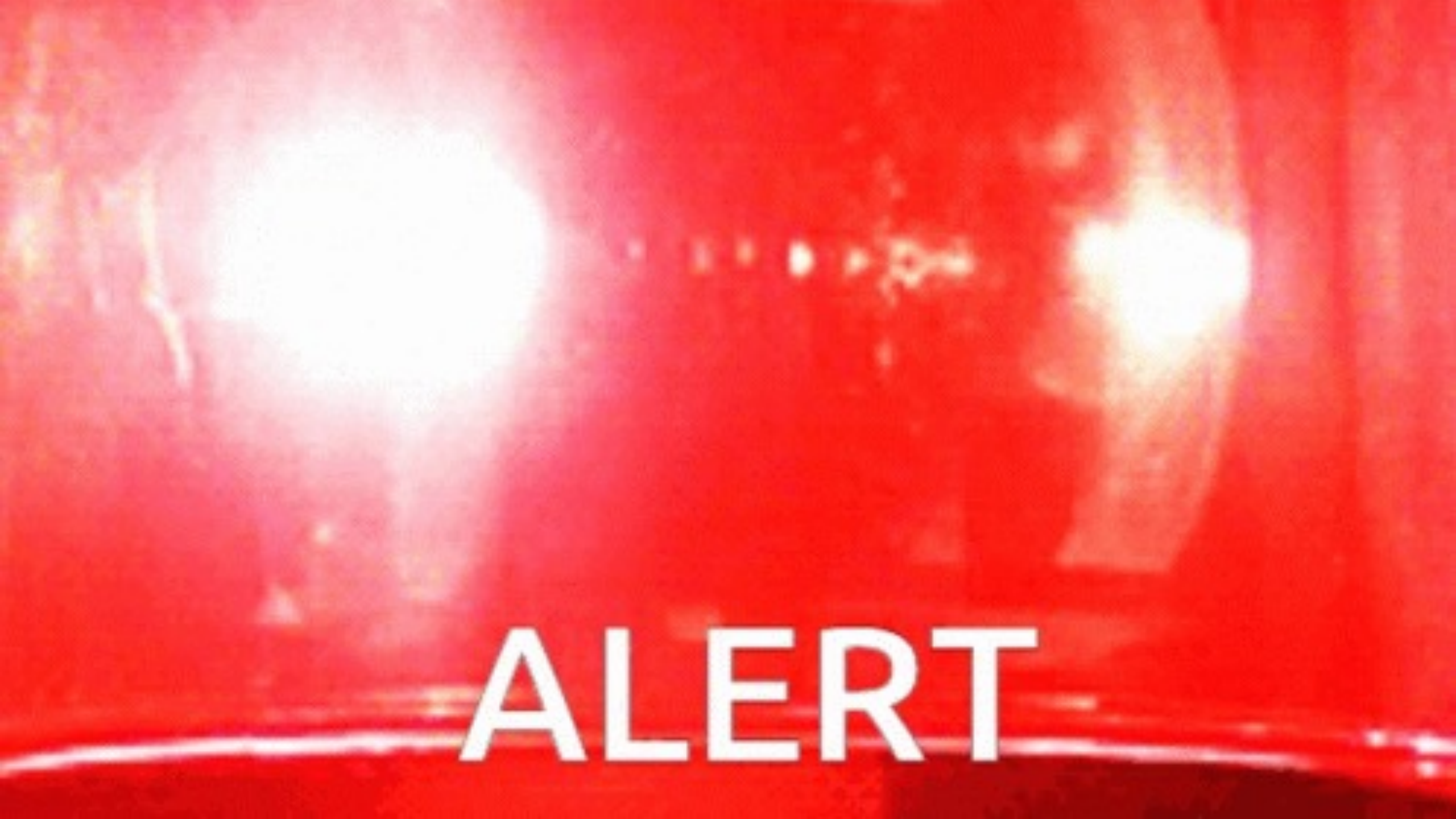

## Do you need a privacy policy on your website? YES!

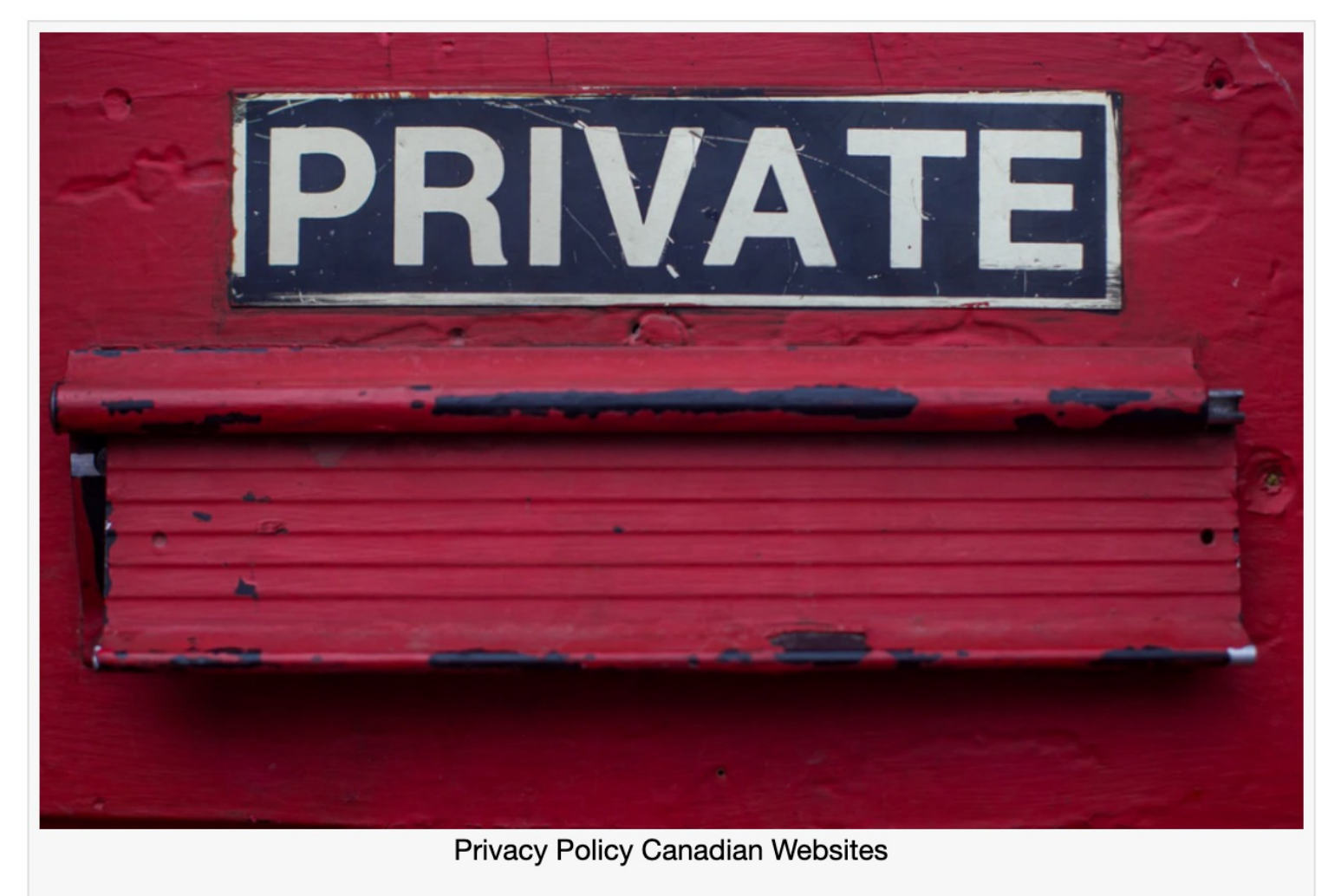

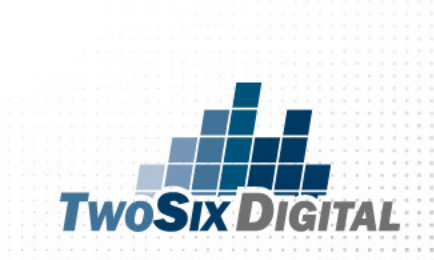

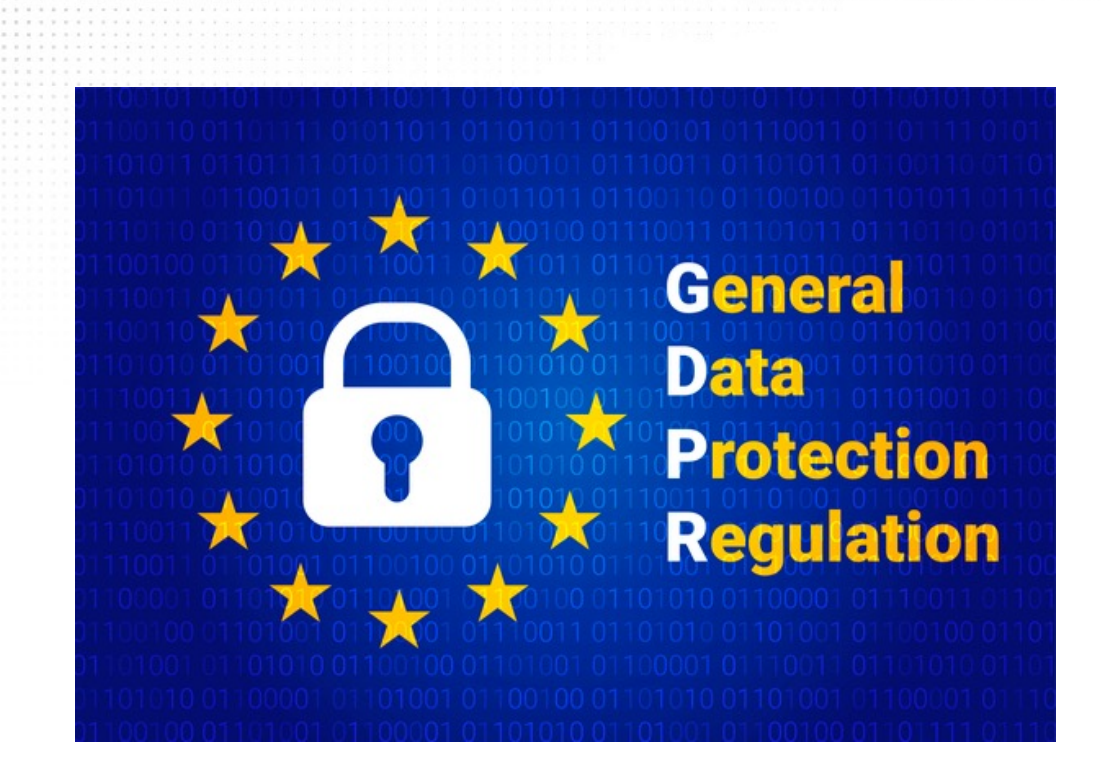

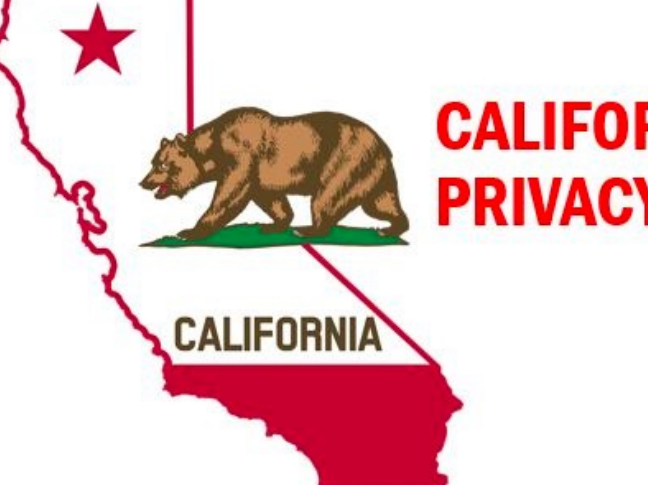

#### CALIFORNIA CONSUMER PRIVACY ACT (CaCPA)

# IT'S HERE!

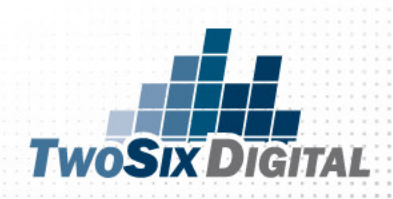

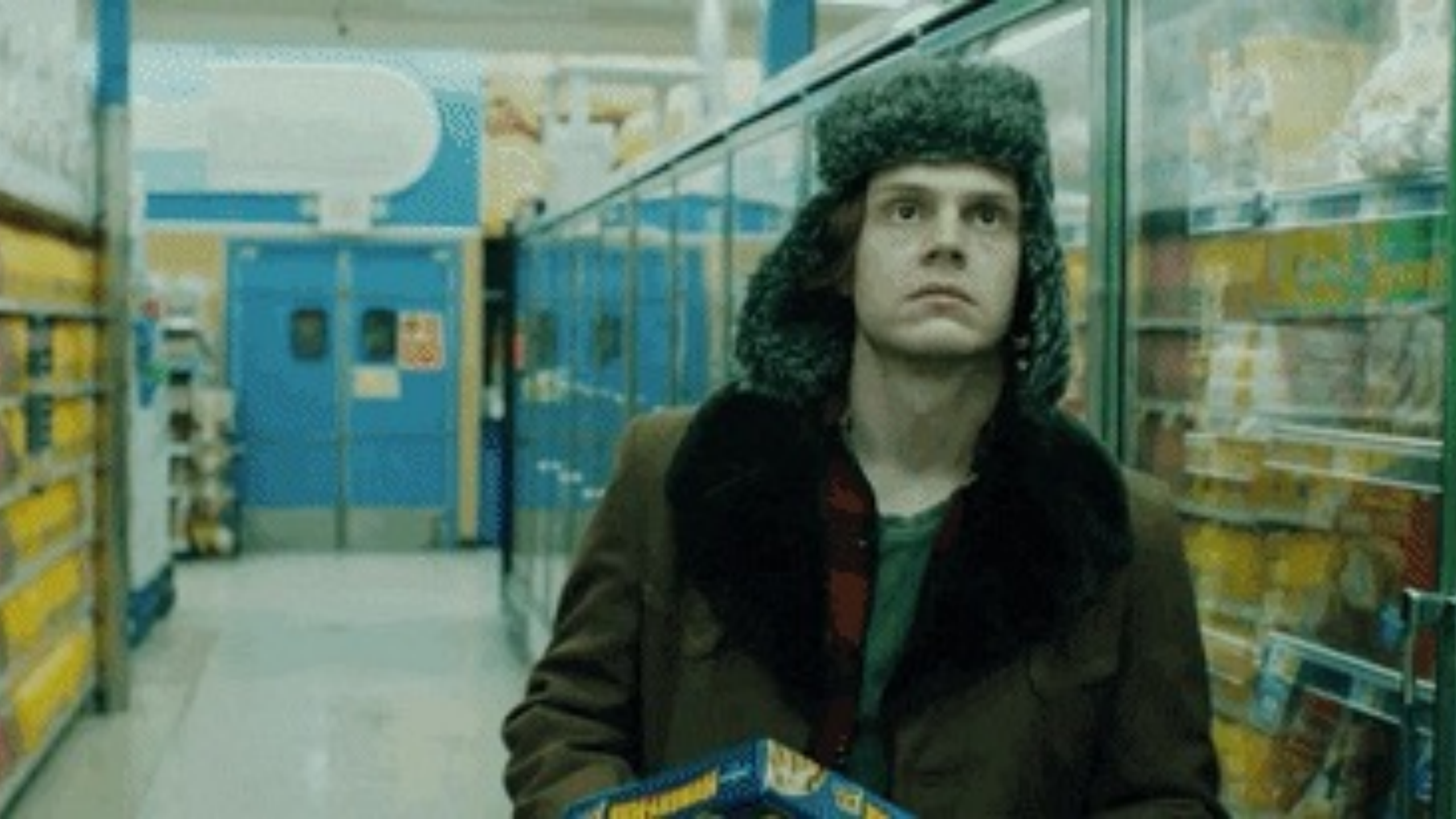

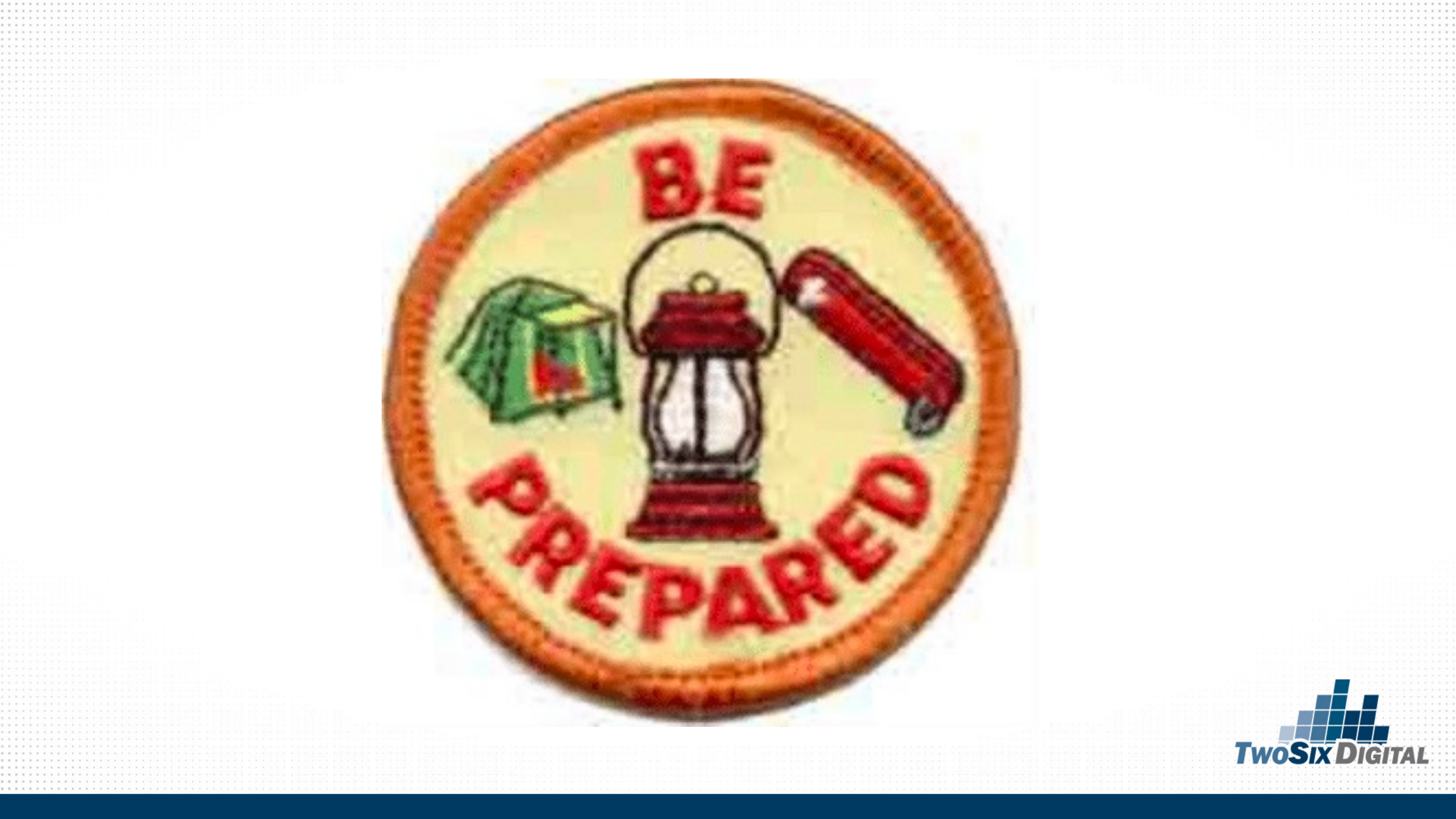

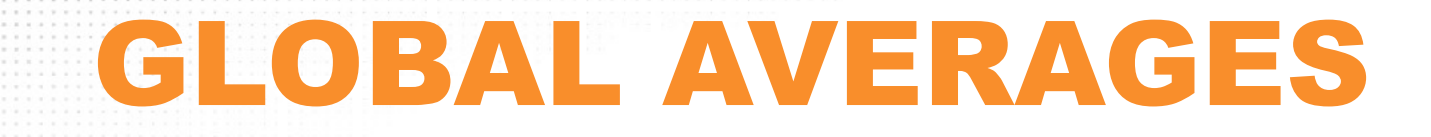

### A Solid Benchmark: CPC: \$.63 CTR: .90

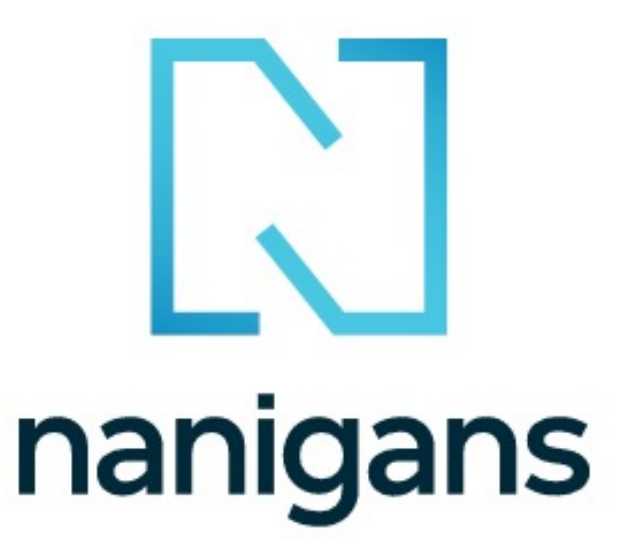

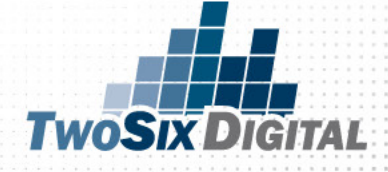

#### Don't forget

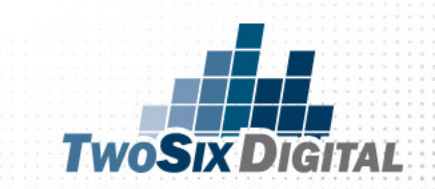

#### **The Purchase Funnel**

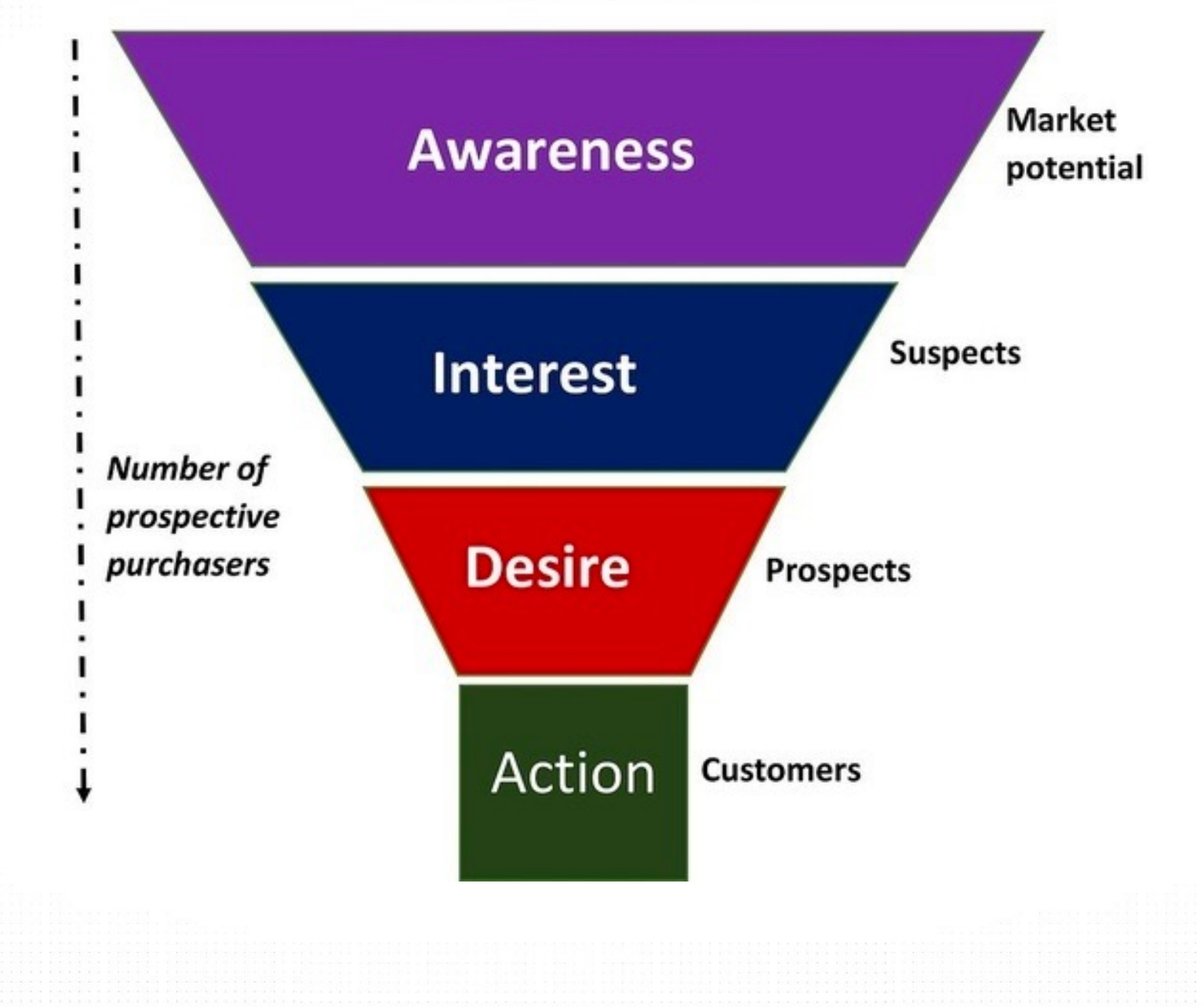

**TWOSIX DIGITAL** 

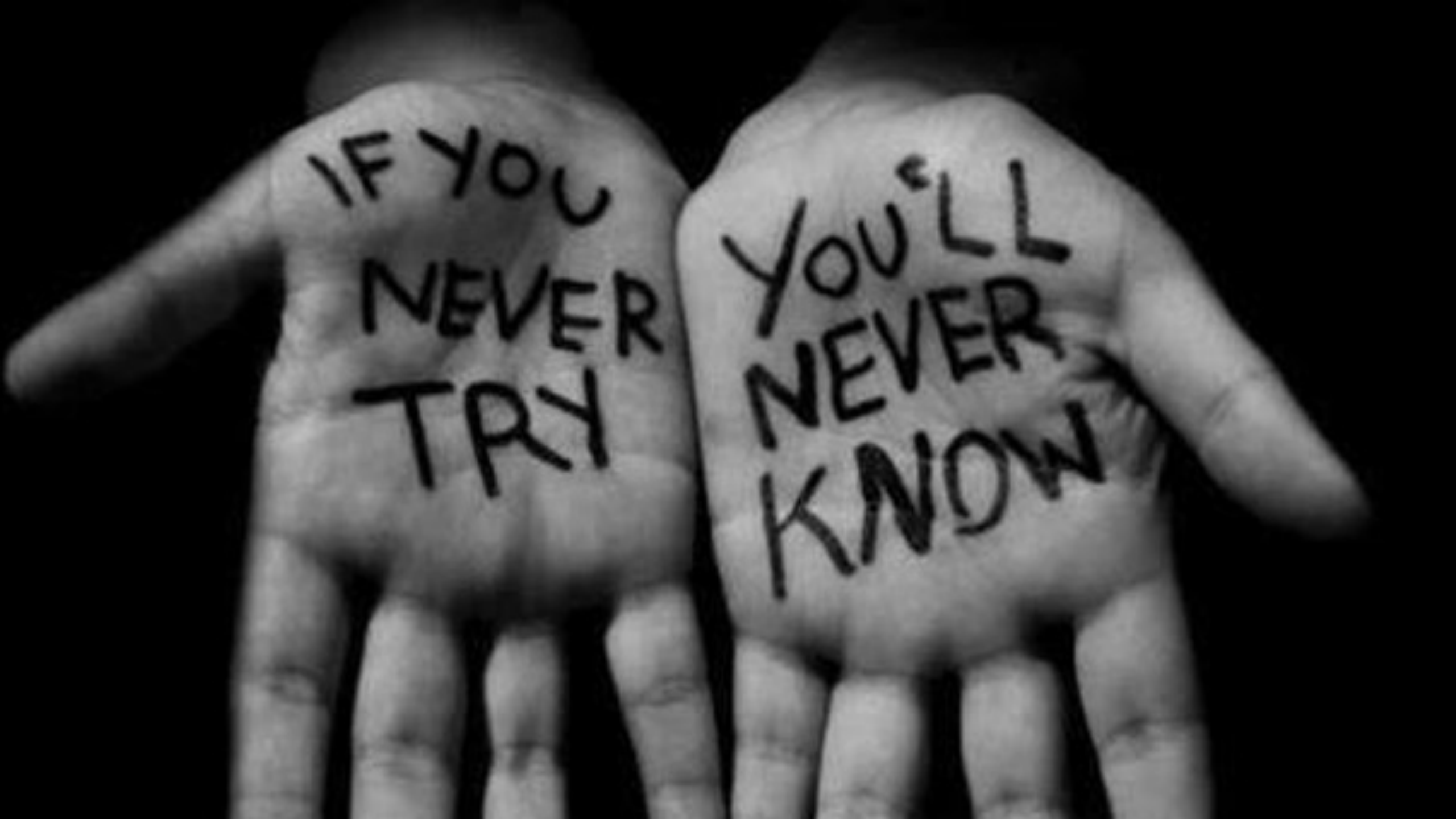

# 

## IS NOT A

STRATEGY

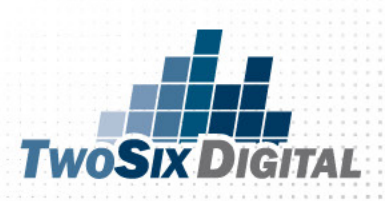

|                 | Sign up for the TwoSix Digital Monthly E-Newsletter<br>Monthly digital tips, tricks, and trends in the tourism industry. |
|-----------------|----------------------------------------------------------------------------------------------------|
| Email Address * |                                                                                                    |
|                 |                                                                                                    |
| First Name      |                                                                                                    |
|                 |                                                                                                    |
| Last Name       |                                                                                                    |
|                 |                                                                                                    |
| State           |                                                                                                    |
| Alabama         | \$                                                                                                    |
|                 | Subscribe                                                                                                    |
|                 |                                                                                                    |
| WW              | w.twosixdiaital.com/e-news/                                                                                              |

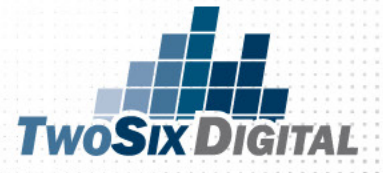

## **TwoSix Digital**

#### Brian V. Matson brian@twosixdigital.com @BVMatson

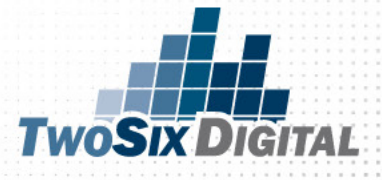